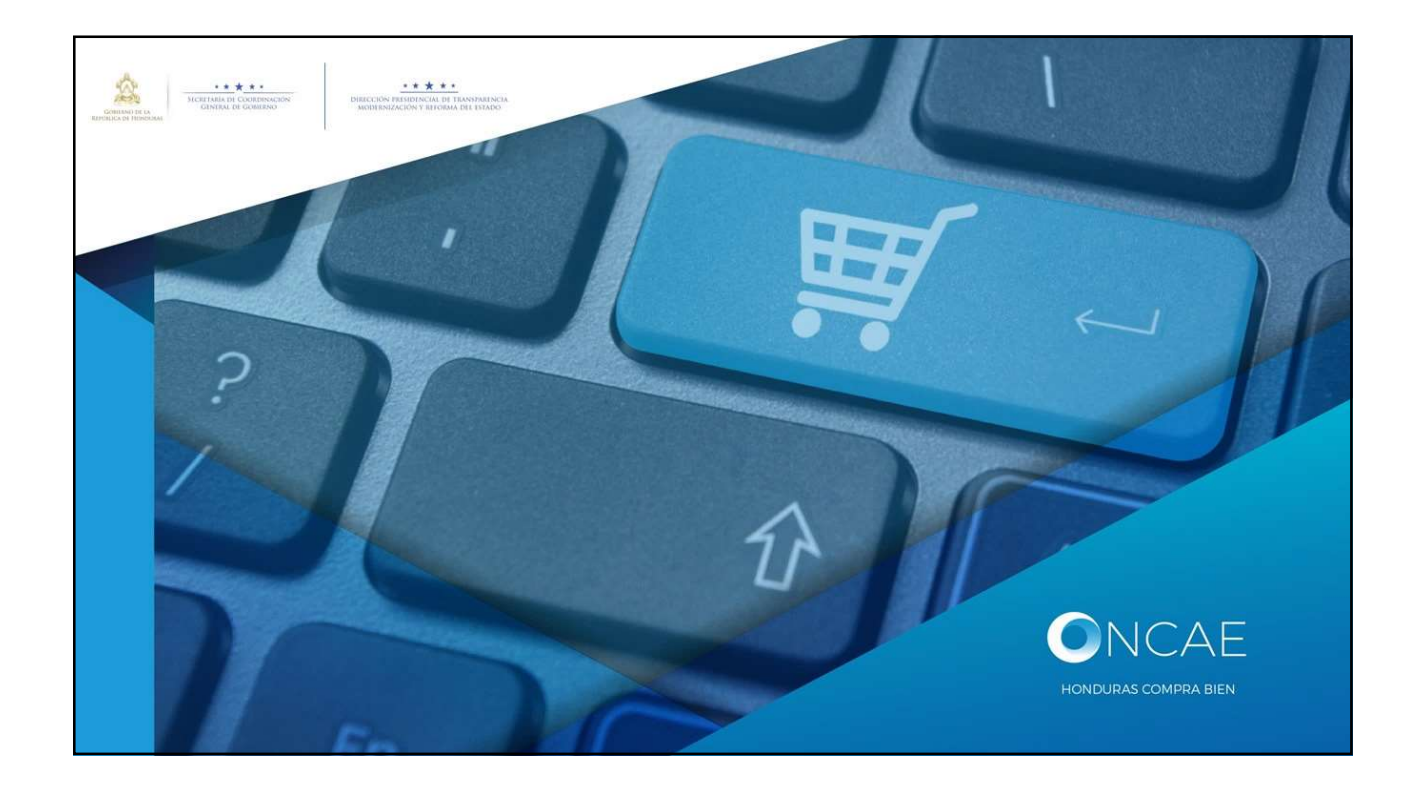

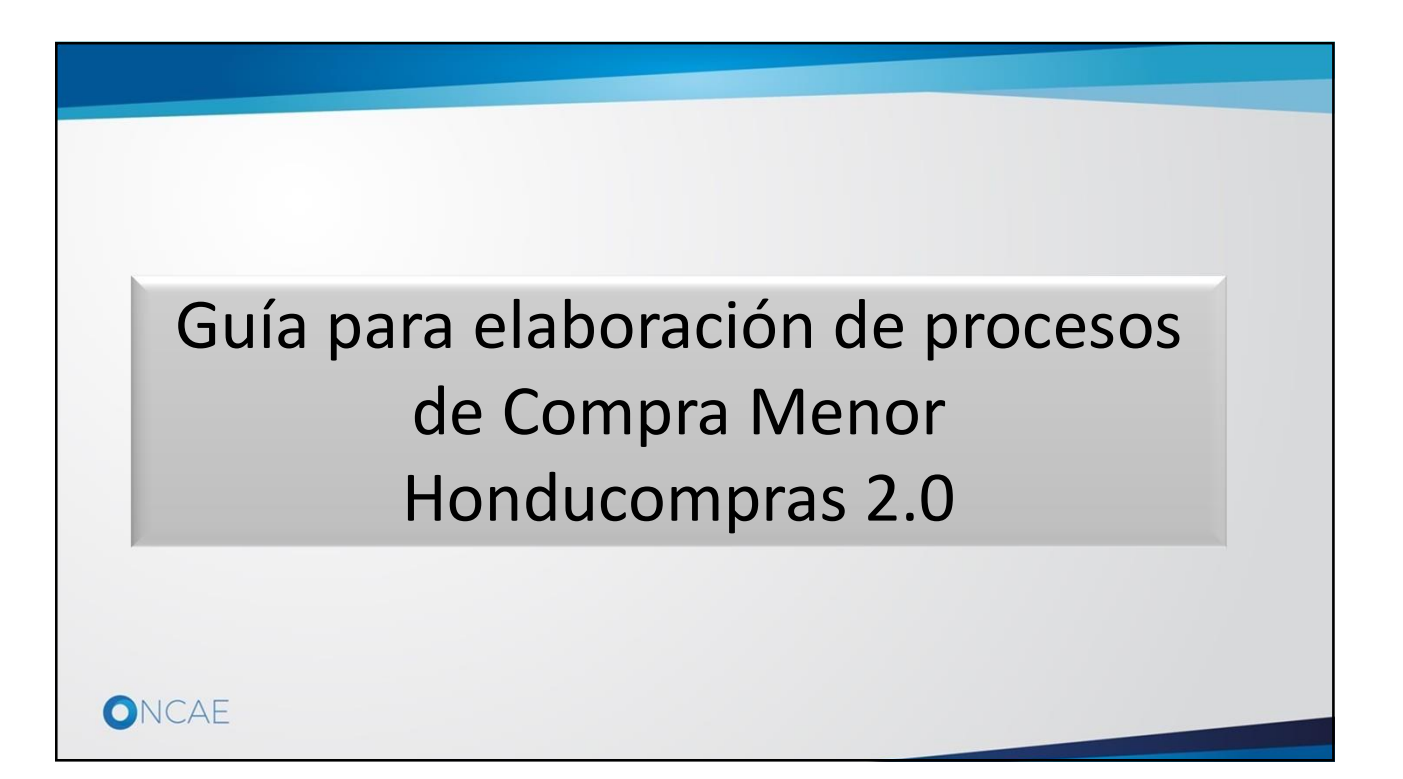

## Introducción

La presente guía **muestra** paso a paso las funcionalidades de la plataforma Honducompras 2.0 para la elaboración de procesos de **Compra Menor**. Se presenta de forma secuencial para orientar en las actividades por realizar, incluye:

- 1. Creación y configuración del proceso
- 2. Publicación
- 3. Apertura de ofertas
- 4. Adjudicación y Contrato

## Audiencia:

- Usuario elaborador
- Usuario revisor
- Usuario aprobador

## La guía muestra:

- ✓ La diferentes secciones en que se configura un proceso en Honducompras 2.0
- ✓ Vinculación del proceso de compra con su respectiva línea de adquisición en el PACC
- ✓ Aprobaciones según flujo definido

La guía presenta imágenes de pantallas, explicaciones e indicaciones a manera de tutorial que el usuario debe seguir, para que de una forma rápida e intuitiva, pueda hacer uso de esta funcionalidad de la plataforma

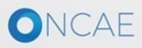

## Importante Esta guía y los materiales complementarios, están diseñados y estructurados para mostrar como cargar los Repáblica de Handala Ley de Contratación del Estado y su Reglamento procesos de compra en la plataforma Honducompras 2.0 CONSTITUCIÓN • El personal de adquisiciones de REPÚBLICA DE HONDURAS las diferentes Instituciones, debe seguir los lineamientos de ley para la correcta ejecución de los procesos. ONCAE

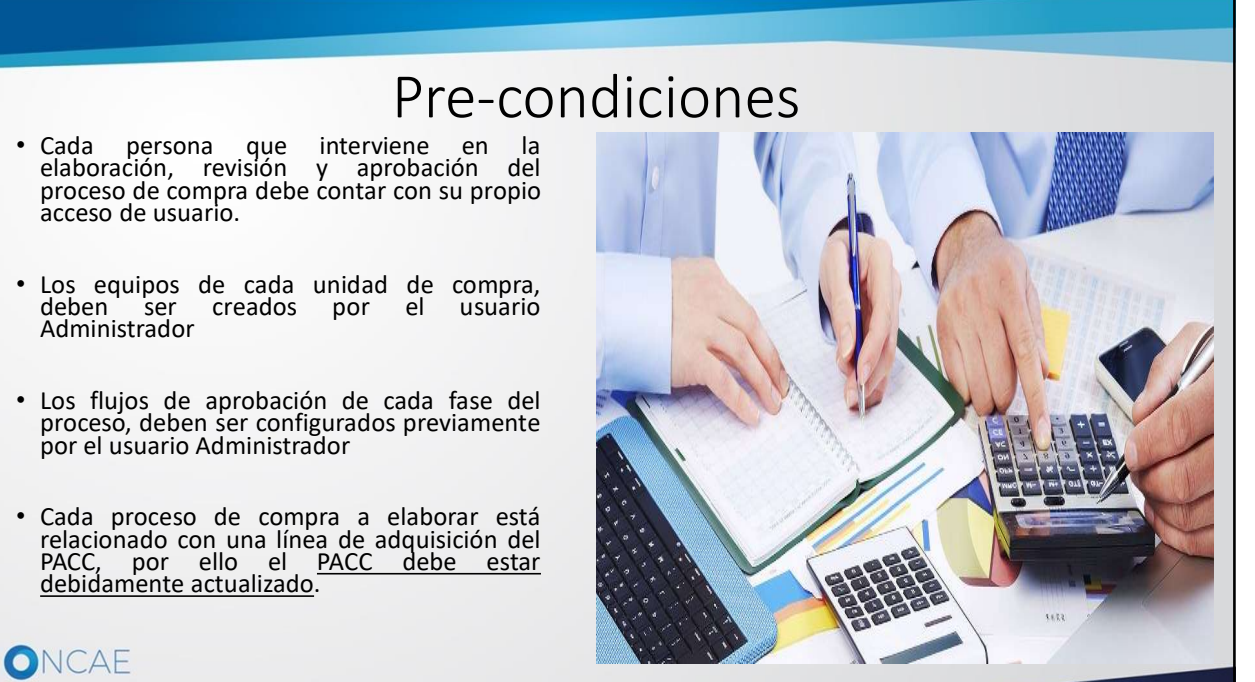

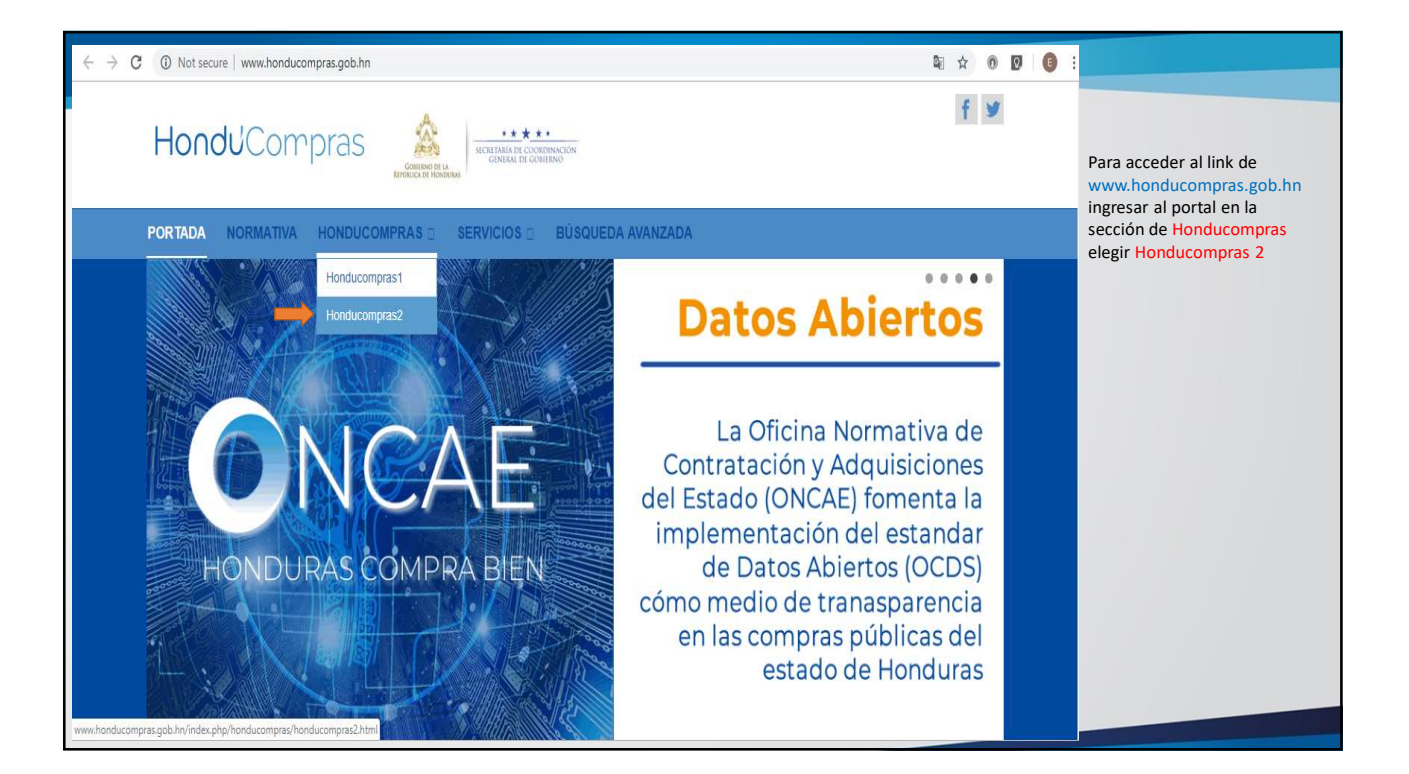

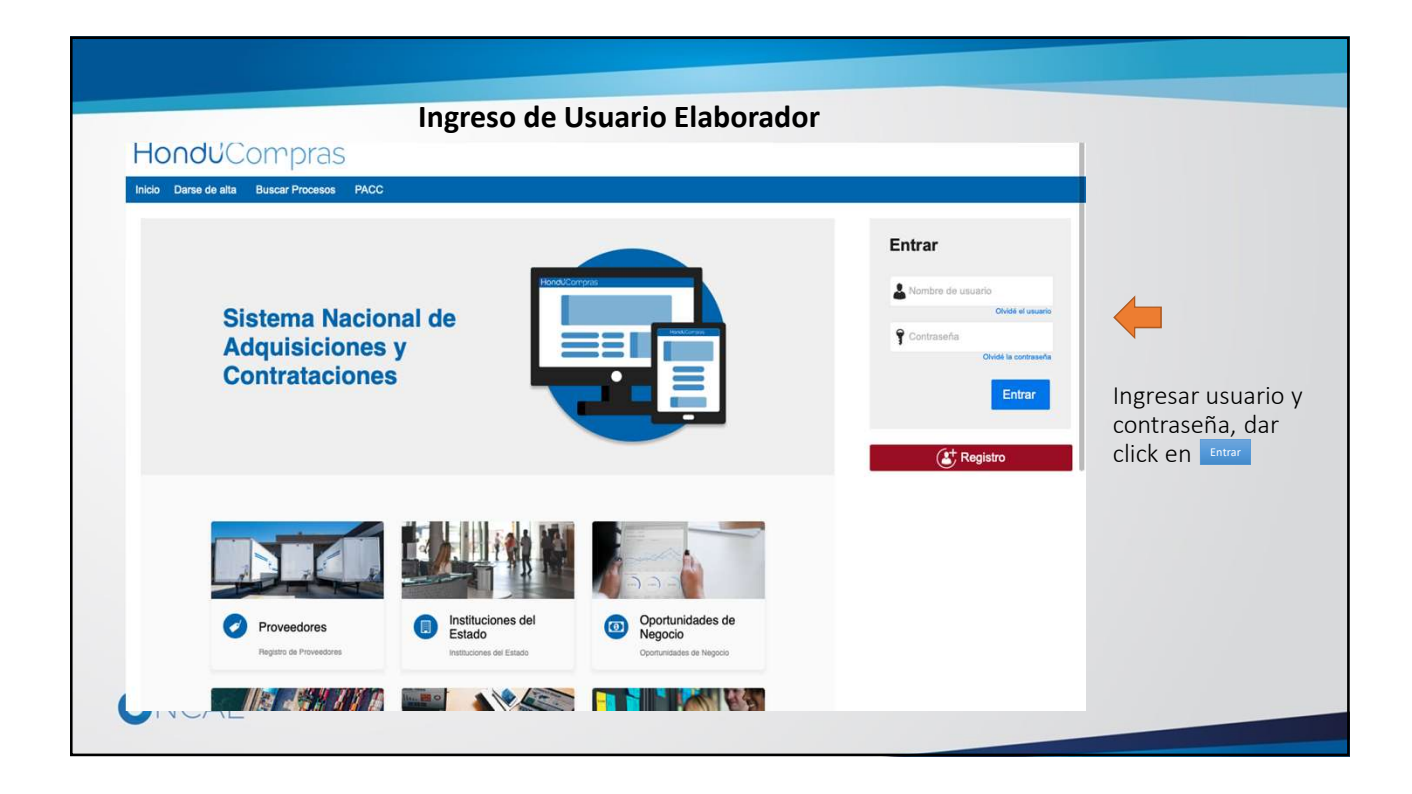

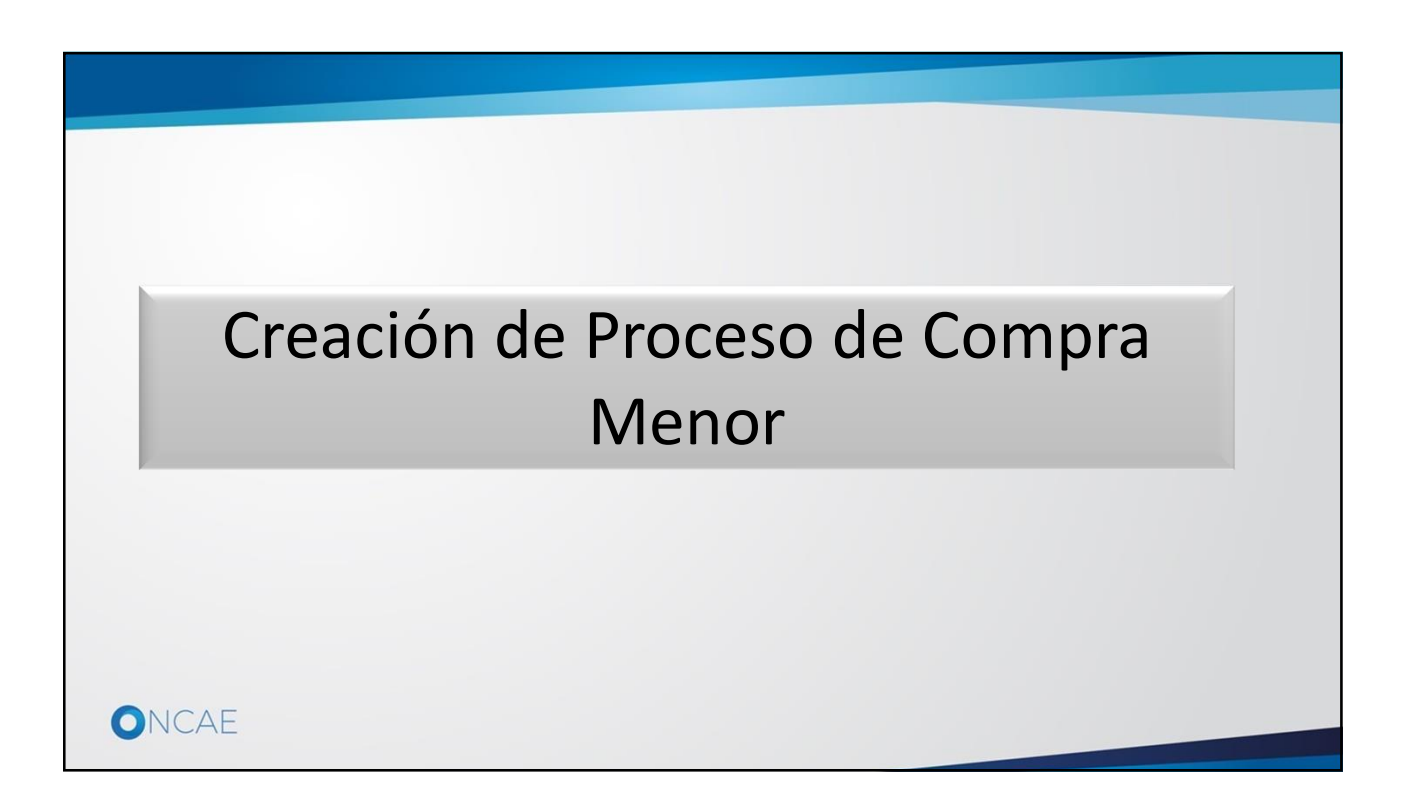

|                                                                  |                                                                              |             |                                        | Usuario Elaborador                              |
|------------------------------------------------------------------|------------------------------------------------------------------------------|-------------|----------------------------------------|-------------------------------------------------|
| Procesos de comp                                                 | 1. Dar Click en el menú Procesos                                             |             |                                        |                                                 |
| HonduComp                                                        | eras                                                                         |             | Aumentar el contraste                  | UTC -6 14:53:55                                 |
| Procesos - Contratos -                                           | Proveedores V Opciones V Ir a                                                |             |                                        | Buscar                                          |
| Procesos de la Institución<br>Adjudicaciones                     | <ol> <li>Dar Click en la opción "Tipos<br/>de procesos de compra"</li> </ol> | <u> </u>    |                                        | Última Actualización                            |
| Tipos de procesos de compra<br>Plan Anual de Comp Procesos Trata | ciones (PACC)                                                                | )           | 0 🛱 0                                  | ₩ 0 ₩                                           |
|                                                                  | Tareas pendientes Procesos en elaboración ofertas                            | scepcion de | Procesos activos En aprobación         | Mensajes/Aclaratorias                           |
|                                                                  | Calendario                                                                   |             | Mensajes                               | Todos 👻                                         |
|                                                                  | Sin eventos programados                                                      | Más         | No tiene ningún mensaje                | Mās                                             |
|                                                                  | Sugerencias de HonduCompras                                                  |             | Procesos de compra                     | Solo mis procesos 👻                             |
|                                                                  | No hay sugerencias para hoy                                                  |             | Sin procesos                           | Más                                             |
|                                                                  |                                                                              |             |                                        |                                                 |
|                                                                  |                                                                              |             |                                        |                                                 |
|                                                                  |                                                                              |             |                                        |                                                 |
| https://h2.honducompras.gob.hn/HN1Bus                            | inessLine/ProcedureProfile/ProcedureProfileOptions/Index                     |             | +504 2230 7000 info.oncae@scgg.gob.hn. | Dias de semana desde las 9:00h hasta las 19:00h |
|                                                                  |                                                                              |             |                                        |                                                 |
|                                                                  |                                                                              |             |                                        |                                                 |

|                              |                                                               | Procesos de Compra |                                | Usuario Elaborador                   |
|------------------------------|---------------------------------------------------------------|--------------------|--------------------------------|--------------------------------------|
| HonduCon                     | npras                                                         |                    | Aumentar el contraste 🖂 🗎      | UTC -6 15:13:35<br>MODULO DE CAPACIT |
| Procesos • Contratos •       | Proveedores 👻 Opciones 👻 Ir a                                 |                    |                                | Buscar                               |
| Escritorio - Menú - Tipos de | procesos de compra                                            |                    |                                |                                      |
| PROCESOS RECIENTES           | E Volver                                                      |                    |                                |                                      |
| No se han encontrado         | Normativa Nacional                                            |                    |                                |                                      |
|                              | Licitación Pública Equipo del proceso<br>Licitación Pública   |                    |                                | Crear                                |
|                              | Licitación Privada Equipo del proceso<br>Licitación Privada   |                    |                                | Crear                                |
|                              | Contratación Directa Equipo del proce<br>Contratación Directa | 350                |                                | Crear                                |
|                              | Compra Menor Equipo del proceso<br>Compra Menor               |                    | 1. Dar Click en el botón Crear | Crear                                |
|                              | Precalificación Equipo del proceso<br>Precalificación         |                    |                                | Crear                                |
|                              | Concurso Público Equipo del proceso<br>Concurso Público       |                    |                                | Crear                                |
|                              | Concurso Privado Equipo del proceso<br>Concurso Privado       |                    |                                | Crear                                |
|                              | Estudio de mercado Equipo del proce<br>Estudio de mercado     | 50                 |                                | Crear                                |
| ONCAE                        |                                                               |                    |                                |                                      |

| Compra Menor                                                                                                    |                                                                                                    |                                                                                   |                       | Usuario Elabo                                                                                                    | orador                                                      |
|----------------------------------------------------------------------------------------------------|----------------------------------------------------------------------------------------------------|-----------------------------------------------------------------------------------|-----------------------|----------------------------------------------------------------------------------------------------|-------------------------------------------------------------|
| HonduCompras                                                                                                    | 5.                                                                                                    |                                                                                   |                       | Aumentarial contrainty 🚨 🔝 UTC -6 14:<br>MODULO DE CAP                                                                                                    | 14:46<br>ACIT                                               |
| Procesos Contratos Proveds Estimolis → Mend → Tipos de procesos d PROCESOS RECIENTES 1 (CM-ONCAE-2019-0 2 (PRUEBA CM-CASO) 2 (PRUEBA CM-CASO) 2 (CM-ONCAE-2019-0 2 (CM-ONCAE-2019-0 2 (CM-ONCAE-2019 | CREAR PROCESO<br>Modalidad de contratación<br>Nº de proceso<br>Titulo<br>Gerencia administrato<br>Equipo: | Compra Menor<br>CM-GC-2019-001<br>CONTRATACION SERVICIO DE FOTOCO<br>EQUIPO GC CM | PIADO                 | 1. Ingrese el número de proceso<br>2. Ingrese el título del proceso<br>de compra     3. Dar Click en la lupa para para<br>seleccionar Gerencia Administrativa     Crear | Créar<br>Créar<br>Créar<br>Créar<br>Créar<br>Créar<br>Créar |
| Otra                                                                                                    | Normativa Obras Bienes                                                                                    | y Servicios Equipo del proceso                                                    |                       |                                                                                                    | Crear                                                       |
| ONCAE                                                                                                    | LCE (23,32,39,4                                                                                           | 0) RLCE (9, 37, 38, 79)                                                           | DGP-2019 (89) Cir. (0 | 03/2005)                                                                                                    |                                                             |

| Compra Menor |      |                               |            |                 |                  |      | Usuar | io Elaborador    |
|--------------|------|-------------------------------|------------|-----------------|------------------|------|-------|------------------|
| HondUCom     | pras |                               |            |                 |                  |      | a -   | UTIC -6 10.00.02 |
|              |      |                               |            |                 |                  |      |       |                  |
|              |      |                               |            |                 |                  | ×    |       |                  |
|              |      | Búsqueda                      |            |                 |                  |      |       |                  |
|              |      |                               | Buscar por |                 | Crear Cerrar Bus | car  |       |                  |
|              |      | Ü Resultados                  |            |                 |                  |      |       |                  |
|              |      | Título                        |            |                 |                  |      |       |                  |
|              |      | GERENCIA CENTRA               | Ľ          |                 | Selecci          | onar |       |                  |
|              |      |                               |            |                 |                  |      |       |                  |
|              |      | 2                             |            | 1 Dar Click er  | "Seleccionar" en |      |       |                  |
|              |      |                               |            | la línea corres | pondiente a la   |      |       |                  |
|              |      |                               |            | gerencia admi   | inistrativa que  |      |       |                  |
|              |      |                               |            | corresponde e   | el proceso de    |      |       |                  |
|              |      |                               |            | L compra que se |                  |      |       |                  |
|              |      | 1                             |            |                 |                  |      |       |                  |
|              |      |                               |            |                 |                  |      |       |                  |
|              |      |                               |            |                 |                  |      |       |                  |
|              |      |                               |            |                 |                  |      |       |                  |
|              |      | i<br>Disa Bilinea y Saljustra |            |                 |                  |      |       |                  |
|              |      |                               |            |                 |                  |      |       |                  |
| ONCAE        |      |                               |            |                 |                  |      |       |                  |

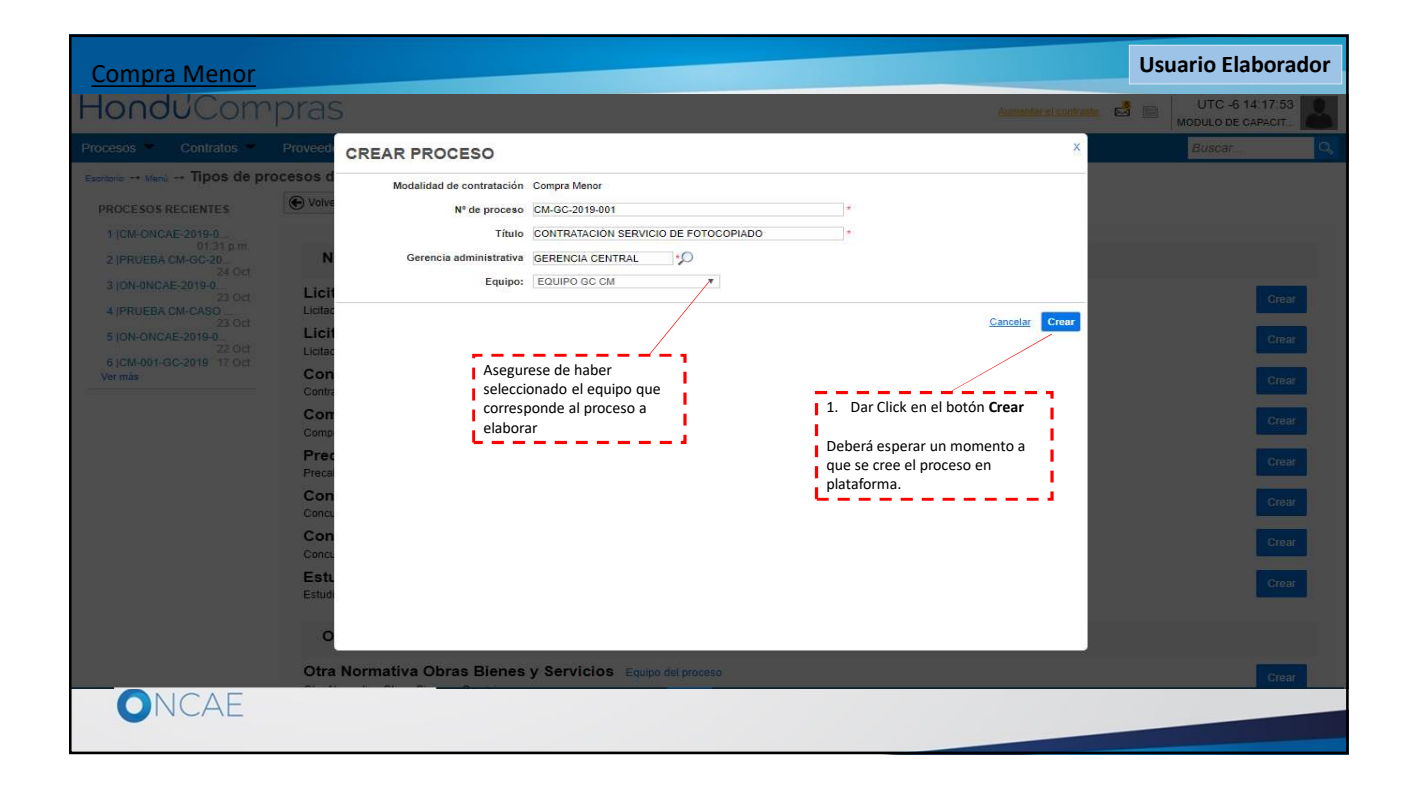

| Compra Menor                                                                                                    |                                                                                                    |                                                        | Información General                             | Usuario Elaborador                                                                                                  |
|----------------------------------------------------------------------------------------------------|----------------------------------------------------------------------------------------------------|--------------------------------------------------------|-------------------------------------------------|----------------------------------------------------------------------------------------------------|
| HonduCon                                                                                                    | npras                                                                                               |                                                        | Aumentar el contraste                           | UTC -6 10:11:02                                                                                                    |
| Procesos 🔻 Contratos 🔻                                                                                                    | Proveedores  VOpciones  VIr a                                                                       |                                                        |                                                 | Buscar 🔍                                                                                                    |
| Esottorio → Menú → Procesos de la l<br>Ø Editar<br>Compra Menor                                                                                                    | nsttución → Proceso → Actualizar proceso<br>© Volver<br>Información general                         |                                                        |                                                 | Guardar Continuar                                                                                                   |
| GA-SERENCIA CENTRAL<br>Equipo:EQUIPO GC CM / 161020<br>19 109 4AM (UTC - 8 horas/(UTC-0<br>.00) central America)<br>1 información general<br>2 Configuración<br>3 información presupue<br>4 Cuestionario | № de proceso<br>Nombre del proceso<br>Descripción<br>¿Relacionar con otro proceso?<br>ID plataforma | CM-001-GC-2019<br>CONTRATACION SERVICIO DE FOTOCOPIADO | 2. No realice cambio en:                        | 1. Ingrese la Descripción<br>detallada de la adquisición                                                            |
| 5 Evaluación<br>6 Documentos del Proc                                                                                                    | ¿Existe precalificación?                                                                            | © Sí ® No                                              | Existe precalificació                           |                                                                                                    |
| 8 Invitación                                                                                                    | Código CUBS<br>Otros códigos CUBS<br>Información del contrato / precalificación                     | Agregar.                                               | * 2 3. Da<br>selecc<br>debe<br>el PAi<br>nivel) | r click en la lupa para<br>cionar el código CUBS; (Este<br>ser el mismo registrado en<br>CC y estar definido al 4to |
|                                                                                                    | Tipo<br>Duración<br>Plan Anual de Compras y Contratacione                                           | Seleccione                                             | ¥ ×                                             | '                                                                                                    |
|                                                                                                    | ¿Está en el PACC?<br>Adquisiciones planeadas (0)                                                    | Sí S No                                                |                                                 |                                                                                                    |

| Compra Menor                                                                                                    | Usuario Elaborador |
|----------------------------------------------------------------------------------------------------|--------------------|
| 1. Ingrese la descripción o nombre relacionado al CUBS a utilizar en la adquisición.         Buscar código CUBS         buscar ródge CUBS         CUBS         < |                    |
|                                                                                                    |                    |
| Aceptar Cancelar                                                                                                    |                    |
| ONCAE                                                                                                    |                    |

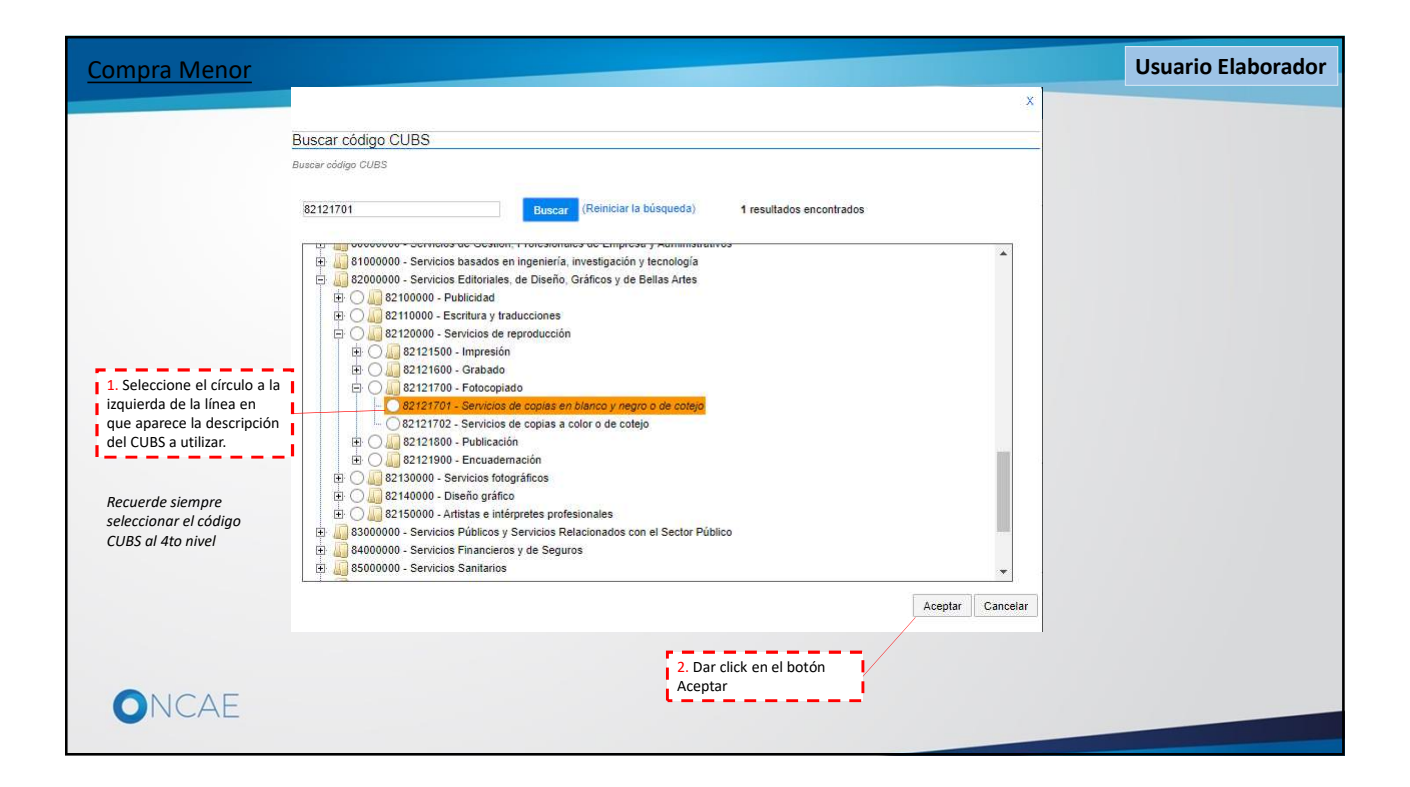

| Compra Menor                                                                                  |                                                                           |                                                                                              |                                                        | Usuario Elaborador                   |
|-----------------------------------------------------------------------------------------------|---------------------------------------------------------------------------|----------------------------------------------------------------------------------------------|--------------------------------------------------------|--------------------------------------|
| Hondu'Con                                                                                     | pras                                                                      |                                                                                              | Aumentar el contraste                                  | UTC -6 10:17:43<br>MODULO DE CAPACIT |
| Procesos <b>*</b> Contratos <b>*</b>                                                          | Proveedores  Opciones  Ir a                                               |                                                                                              |                                                        | Buscar                               |
| Escritorio → Menú → Procesos de la Ir<br>Ø Editar<br>Compra Menor<br>GA:GERENCIA CENTRAL      | astrución → Proceso → Actualizar proceso<br>Volver<br>Información general |                                                                                              |                                                        | Guardar Continuar                    |
| Equipo:EQUIPO GC CM / 16/10/20<br>19 10:04 AM (UTC -6 Horas)((UTC-0<br>6:00) Central America) | Nº de proceso<br>Nombre del proceso                                       | CM-001-GC-2019                                                                               | *                                                      |                                      |
| 1 Información general<br>2 Configuración                                                      | Descripción                                                               | EOTOCOPIADO DE 1.000 EXPEDIENTES EN BLANCO Y NEGRO CON UN<br>APROXIMADO DE 55 HOJAS CADA UNO | •                                                      |                                      |
| <ul> <li>3 Información presupue A</li> <li>4 Cuestionario</li> </ul>                          | ¿Relacionar con otro proceso?                                             | © Sí ● No<br>HN1.BDOS.10901                                                                  |                                                        |                                      |
| 5 Evaluación                                                                                  | ¿Existe precalificación?                                                  | Sí ® No                                                                                      |                                                        |                                      |
| 6 Documentos del Proc                                                                         | Código CUBS                                                               |                                                                                              |                                                        |                                      |
| 7 Documentos de la ofe A<br>8 Invitación                                                      | Código CUBS<br>Otros códigos CUBS                                         | 82121701 - Servicios de copias en blanco y negro o de cotejo                                 |                                                        |                                      |
|                                                                                               | Información del contrato / precalificaciór                                |                                                                                              | 1. Dar click en<br>el campo Tipo,                      | la flecha en para                    |
|                                                                                               | Tipo<br>Duración                                                          | Seleccione  Seleccione Bienes Obras                                                          | <ul> <li>seleccionar el t<br/>contratación.</li> </ul> | tipo de                              |
|                                                                                               | Plan Anual de Compras y Contratacione                                     | Servicios<br>IS (LINCO)                                                                      |                                                        |                                      |
|                                                                                               | ¿Está en el PACC?<br>Adquisiciones planeadas (0)                          | ® Sí <sup>©</sup> No                                                                         |                                                        | -                                    |
| ONCAE                                                                                         |                                                                           |                                                                                              |                                                        |                                      |

| Compra Menor                                                        |                                                   |                        |                   |                          |                 |                   |          |                 |                 |          | Usı        | uario El                  | aborad    | or |
|---------------------------------------------------------------------|---------------------------------------------------|------------------------|-------------------|--------------------------|-----------------|-------------------|----------|-----------------|-----------------|----------|------------|---------------------------|-----------|----|
| HondUCon                                                            | rpras                                             |                        |                   |                          |                 |                   |          | Aumenta         | ir el contraste |          | m   M      | UTC -6 10<br>IODULO DE CA | 21:29     | Î  |
| Procesos 🔻 Contratos 🔻                                              | Proveedores 🔻                                     | Opciones 🔻 Ir a        | 5                 |                          |                 |                   |          |                 |                 |          |            | Buscar                    | C         |    |
| Escritorio 😁 Menú 😁 Procesos de la I                                | nstitución $\rightarrow$ Proceso $\rightarrow$ AC | tualizar proceso       |                   |                          |                 |                   |          |                 |                 |          |            |                           |           |    |
| Beditar                                                             | Volver                                            |                        |                   |                          |                 |                   |          |                 |                 |          |            | Guardar                   | Continuar | 1  |
| Compra Menor                                                        | Código CUBS                                       |                        |                   |                          |                 |                   |          |                 |                 |          |            |                           |           |    |
| Equipo:EQUIPO GC CM / 16/10/20<br>19 10:04 AM (UTC -6 Horas)((UTC-0 |                                                   | Código CUBS            | 82121701 - Serv   | ricios de copias en blar | co y negro o de | e cotejo          | •,0      |                 |                 |          |            |                           |           |    |
| 6:00) Central America)                                              |                                                   | Otros códigos CUBS     | Agregar           |                          |                 |                   |          |                 |                 |          |            |                           |           |    |
|                                                                     |                                                   |                        |                   |                          |                 |                   |          | - 7             | 1. Dar clie     | ck en la | a flecha   | a para                    | -1        |    |
| 2. Ingrese el nú                                                    | mero que                                          | ato / precalificación  | 1                 |                          |                 |                   |          |                 | seleccion       | ar la ui | nidad d    | de tiempo o               | que       | -  |
| <sup>3</sup> Informi corresponde a                                  | la duración del                                   | Tipo                   | Servicios         |                          |                 |                   |          | - I             | correspon       | nde a la | a durac    | ción del                  | 1 - E     |    |
| Cuesti tiempo del con                                               | trato.                                            | Duración               | -                 | * Días<br>Selecc         | one             | •                 |          | L               | contrato        |          |            |                           | - 1       |    |
| 5 Evaluación                                                        | Plan Anual de Com                                 | pras y Contratacione   | s (PACC)          | Dias                     |                 |                   |          |                 |                 |          |            |                           |           |    |
| 6 Documentos del Proc                                               |                                                   | Está en el PACC?       | ® Sí O No         | Meses                    | 85              |                   |          |                 |                 |          |            |                           |           | ÷. |
| Documentos de la ofe                                                |                                                   | Limite Mínimo:         | 0.01              | Años                     |                 |                   |          |                 |                 |          |            |                           |           |    |
|                                                                     | M                                                 | onto aprobado en PACC: | 239,999.99        |                          |                 |                   |          |                 |                 |          |            |                           |           |    |
|                                                                     | Adquisiciones planeada                            | s (0)                  |                   |                          |                 |                   |          |                 |                 |          |            |                           |           |    |
|                                                                     | Código CUBS                                       | Descripción            |                   | Modalidad de contra      | tación Fue      | ente de financiam | miento \ | Valor total est | imado           | Ge       | erencia ad | dministrativa             |           |    |
|                                                                     | No se han encontrad                               | D                      |                   |                          |                 |                   |          |                 |                 |          |            |                           |           |    |
|                                                                     |                                                   |                        |                   |                          |                 |                   | 3. Dar   | click en el t   | ootón Agr       | egar     |            |                           | Agregar   |    |
|                                                                     |                                                   |                        |                   |                          |                 |                   | línea d  | le adquisici    | ón del PA       | CC que   | le         |                           |           |    |
|                                                                     | Ubicación dei contr                               | ato / precalificación  |                   |                          |                 |                   | corresp  | ponde.          |                 |          |            |                           |           | -  |
|                                                                     |                                                   |                        | 🛃 * Utilizar la n | nisma dirección de la C  | erencia admini  | strativa          |          |                 |                 |          |            |                           |           |    |
|                                                                     |                                                   |                        |                   |                          |                 |                   |          |                 |                 |          |            |                           |           |    |
| UNCAL                                                               |                                                   |                        |                   |                          |                 |                   |          |                 |                 |          |            |                           |           |    |
|                                                                     |                                                   |                        |                   |                          |                 |                   |          |                 |                 |          |            |                           |           |    |

| BUSCAR POR ADQUISICIONES                                                                                                    | S PLANEADA                                                                | s                                                                                                    |                                                                                    | x Nota:               |               |
|----------------------------------------------------------------------------------------------------|---------------------------------------------------------------------------|----------------------------------------------------------------------------------------------------|------------------------------------------------------------------------------------|-----------------------|---------------|
| PACC:                                                                                                    | 2019                                                                      |                                                                                                    |                                                                                    | Recuerde que única    | mente         |
|                                                                                                    | 82121701 - Servicio<br>de coteio                                          | s de copias en blanco y negro o                                                                                                    |                                                                                    | adquisición que cor   | responda a su |
| Codigo CUBS                                                                                                    | Agregar códigos CUB                                                       | <u>IS</u>                                                                                                    |                                                                                    | Gerencia Administra   | ativa         |
| Descripción:                                                                                                    |                                                                           |                                                                                                    |                                                                                    |                       |               |
| Gerencia administrativa                                                                                                    |                                                                           | Q                                                                                                    |                                                                                    |                       |               |
| Tipo de contratación:                                                                                                    | Del Proceso                                                               | odos                                                                                                    |                                                                                    |                       |               |
| Modalidad de contratación:                                                                                                    | Del Proceso      T                                                        | īodos                                                                                                    |                                                                                    |                       |               |
|                                                                                                    |                                                                           |                                                                                                    | Buscar                                                                             |                       |               |
|                                                                                                    |                                                                           |                                                                                                    |                                                                                    |                       |               |
|                                                                                                    |                                                                           |                                                                                                    |                                                                                    |                       |               |
| Existen adquisiciones con códigos CUBS co                                                                                                    | n un nivel más detallac                                                   | lo. También se presentarán en la lista                                                                                                    |                                                                                    |                       |               |
| Existen adquisiciones con códigos CUBS co<br>Adquisiciones planeadas (1)                                                                                                    | n un nivel más detallac                                                   | lo. También se presentarán en la lista                                                                                                    |                                                                                    |                       |               |
| Existen adquisiciones con códigos CUBS co<br>Adquisiciones planeadas (1)<br>CÓdigo Titulo                                                                                                    | n un nivel más detallac<br>Modalidad de<br>contratación                   | to. También se presentarán en la lista<br>Fuente de<br>financiamiento                                                                                                    | Gerencia<br>administrativa                                                         |                       |               |
| Existen adquisiciones con códigos CUBS co<br>Adquisiciones planeadas (1)<br>CUBS Título<br>82121701 CONTRATACION SERVICIO<br>DE FOTOCOPIADO                                                                                                    | n un nivel más detallac<br>Modalidad de<br>contratación<br>O Compra Menor | to. También se presentarán en la lista<br>Fuente de<br>financiamiento Valor total estimado<br>12.Recursos ( 50.000.00 HNL)<br>propios                                                 | Gerencia<br>administrativa<br>GERENCIA Ver<br>CENTRAL Ver                          | ,                     |               |
| Existen adquisiciones con códigos CUBS co<br>Adquisiciones planeadas (1)<br>CÓdigo Título<br>CUBS Título<br>References contratación servicio<br>DE FOTOCOPIADO                                                                                                    | n un nivel más detallac<br>Modalidad de<br>contratación<br>O Compra Menor | to. También se presentarán en la lista<br>Fuente de<br>funanciamiento Valor total estimado<br>12-Recursos ( 50,000.00 HNL)<br>propios                                                 | Gerencia<br>administrativa<br>GERENCIA<br>CENTRAL<br>Cancelar<br>Confermar         | 2. Dar click en el bo | tón Confirmar |
| Existen adquisiciones con códigos CUBS co<br>Adquisiciones planeadas (1)<br>COBS Título<br>CUBS Título<br>2121701 CONTRATACION SERVICIO<br>DE FOTOCOPIADO                                                                                                    | n un nivel más detallad<br>Modalidad de<br>contratación                   | to. También se presentarán en la lista<br>Fuente de<br>financiamiento Valor total estimado<br>12.Recursos 50.000.00 HNL)<br>propios                                                   | Gerencia<br>administrativa<br>GERENCIA Ver<br>CENTRAL<br><u>Cancelar</u> Confirmat | 2. Dar click en el bo | tón Confirmar |
| Existen adquisiciones con códigos CUBS co<br>Adquisiciones planeadas (1)<br>CUBS Título<br>CUBS Título<br>2121701 CONTRATACION SERVICIO<br>1. Seleccione el cuadro a la izquierda<br>de la línea de adquisición del PACC                                                           | n un nivel más detallad<br>Modalidad de<br>contratación<br>O Compra Menor | to. También se presentarán en la lista<br>Fuente de<br>financiamiento Valor total estimado<br>12.Recursos 50.000.00 HNL)<br>propios                                                   | Gerencia<br>administrativa<br>GERENCIA Ver<br>CENTRAL<br>Cancelar Confirmar        | 2. Dar click en el bo | tón Confirmar |
| Existen adquisiciones con códigos CUBS co<br>Adquisiciones planeadas (1)<br>CUBS Título<br>CUBS Título<br>22121701 CONTRATACION SERVICIO<br>DE FOTOCOPIADO<br>1. Seleccione el cuadro a la izquierda<br>de la línea de adquisición del PACC<br>que corresponde al proceso que está | n un nivel más detallac<br>Modalidad de<br>contratación<br>O Compra Menor | to. También se presentarán en la lista<br>Fuente de<br>financiamiento Valor total estimado<br>12.Recursos (50,000.00 HNL)<br>propios<br>Advertencia:<br>En caso que el valor estimado | Gerencia<br>administrativa<br>GERENICIA Ver<br>CENTRAL<br>Cancelar Confirmar       | 2. Dar click en el bo | tón Confirmar |

| Compra Menor                                                        |                                                                     |                                     |                         | Usuario Elaborador                                          |
|---------------------------------------------------------------------|---------------------------------------------------------------------|-------------------------------------|-------------------------|-------------------------------------------------------------|
| HonduCon                                                            | rpras                                                               |                                     |                         | Aumentar el contraste 🛃 🕋 UTC -6 10:35:34 MODULO DE CAPACIT |
| Procesos  Contratos                                                 | Proveedores   Opciones   Ir a                                       |                                     |                         | Buscar                                                      |
| Escritorio+ Menú+ Procesos de la Ir                                 | stitución → Proceso → Actualizar proceso<br>ⓒ Volver                |                                     |                         | Guardar Continuar                                           |
| Equipo:EQUIPO GC CM / 16/10/20<br>19 10:04 AM (UTC -6 Horas)((UTC-0 | Ubicación del contrato / precalificación                            |                                     |                         |                                                             |
| 6:00) Central America)                                              |                                                                     | Utilizar la misma dirección de la G | ierencia administrativa |                                                             |
| 2 Configuración                                                     | Monedas                                                             |                                     |                         |                                                             |
| 3 Información presupue 🔒                                            | Moneda de la oferta                                                 | Lempira                             | ¥                       |                                                             |
| Cuestionario                                                        | Comité de apertura y Flujo de autorizaci                            | ones                                |                         | 1. No realice cambios en los<br>siguientes datos:           |
| 5 Evaluación<br>6 Documentos del Proc                               | Seleccione el equipo<br>Flujo de aprobación                         | EQUIPO GC CM / 16/10/2019 10 V      | Detaile                 | Ubicación del contrato     Monedas     Considé de asserture |
| Documentos de la ofe                                                | Aprobar publicación del proceso                                     | Apertura de ofertas                 |                         |                                                             |
| 8 Invitación                                                        | Paso 1 - Con orden                                                  | Paso 1 - Con orden                  |                         |                                                             |
|                                                                     | REVISION PROCESO<br>COMPRA MENOR<br>APROBAR PROCESO<br>COMPRA MENOR | APERTURA<br>PROCESO CM              | Martin Gustavo V 🔎      | 2. Dar click en el botón Cargar<br>Documento                |
|                                                                     | Requerimiento de adquisición                                        |                                     |                         |                                                             |
|                                                                     | No se han encontrado. Debe cargar al menos 1 do                     | umento.                             |                         | Cargar documento Opciones 🗸                                 |
| ONCAE                                                               |                                                                     |                                     |                         |                                                             |

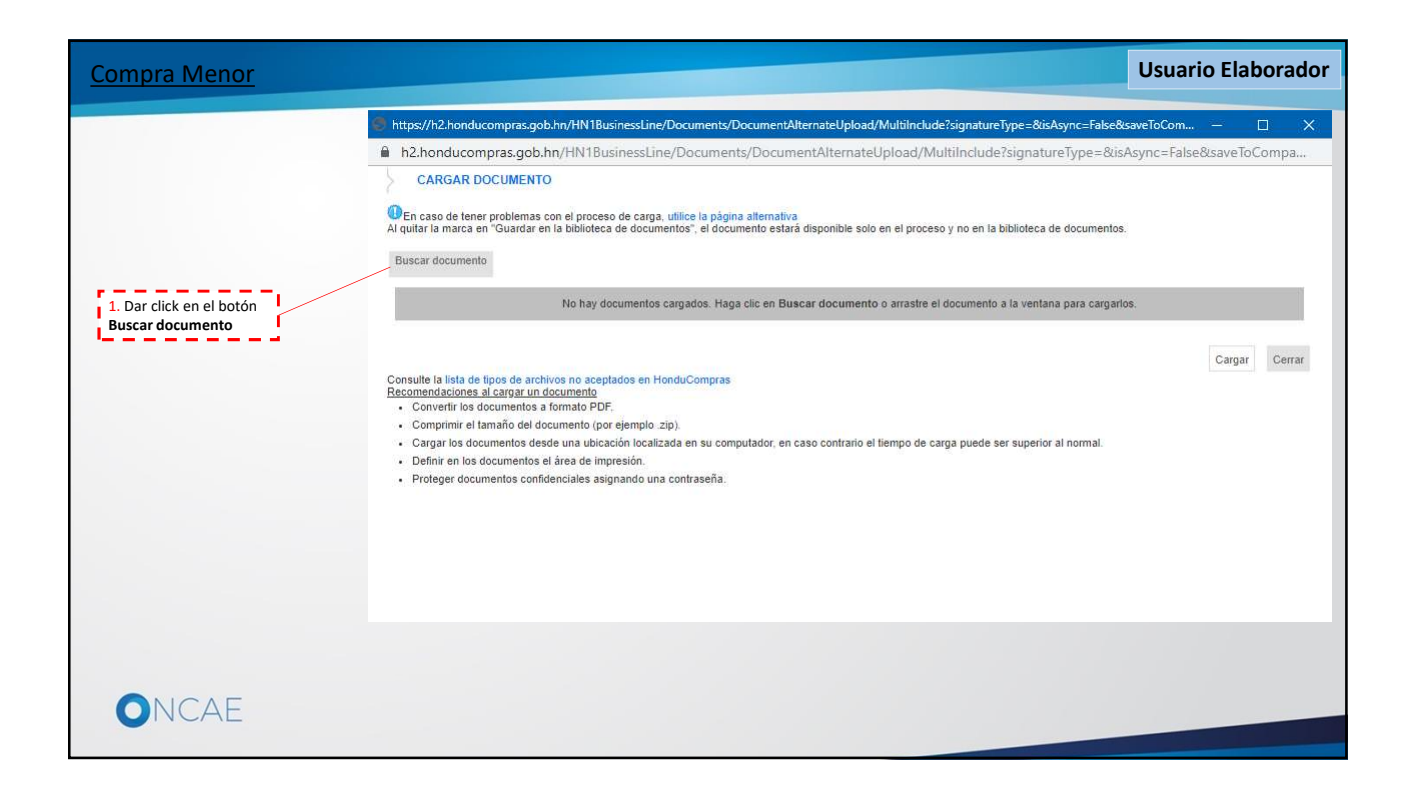

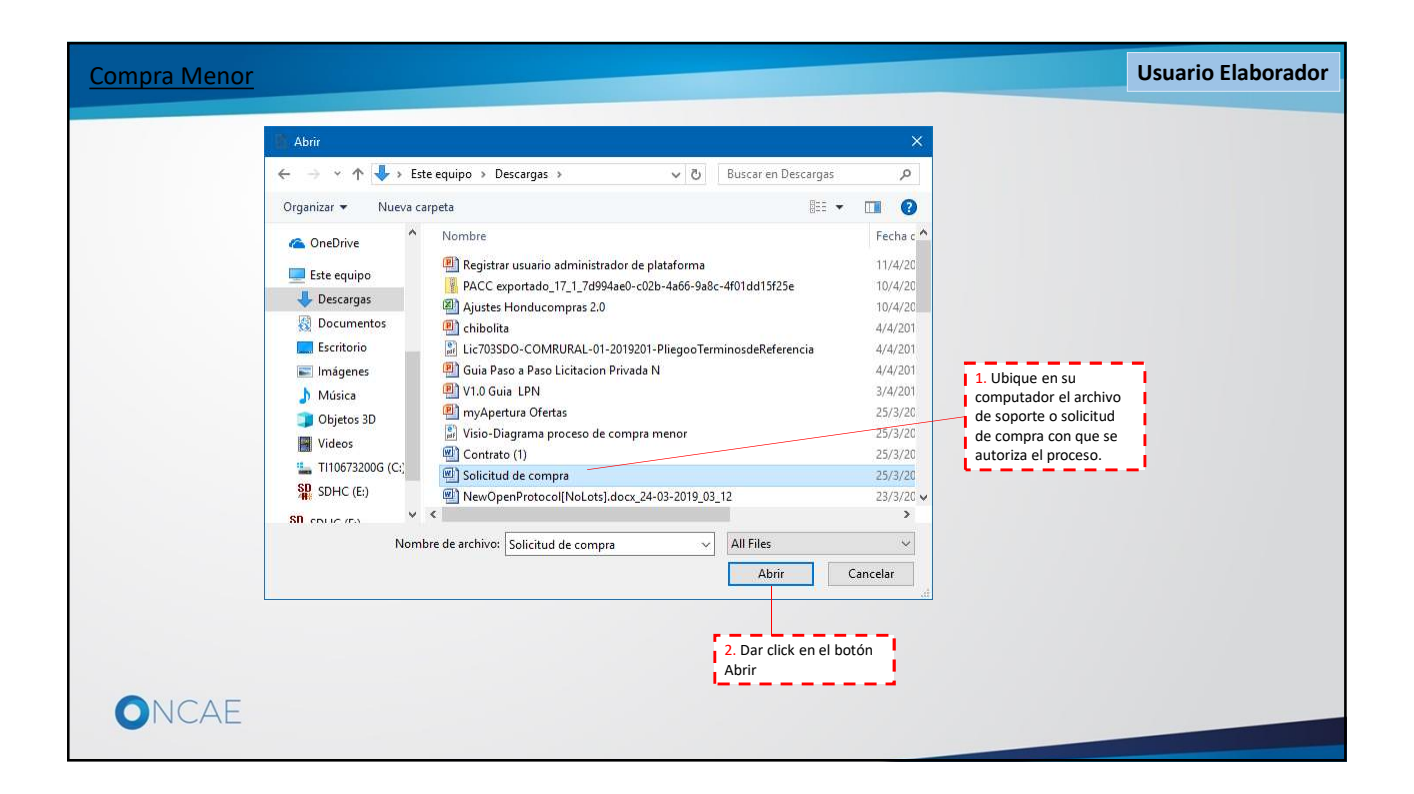

| npra Menor                                                                                                    |                                                                                      |                                             |                                                     | Usuario Elaborador |
|----------------------------------------------------------------------------------------------------|--------------------------------------------------------------------------------------|---------------------------------------------|-----------------------------------------------------|--------------------|
|                                                                                                    |                                                                                      |                                             |                                                     |                    |
| https://h2.honducompras.gob.hn/HN1BusinessLine/I                                                                                                    | Documents/DocumentAlternateUpload/Multile                                            | nclude?signatureType=&isAsync=False&        | isaveToCom — 🗆 🗙                                    |                    |
| h2.honducompras.gob.hn/HN1BusinessLine                                                                                                    | /Documents/DocumentAlternateUploa                                                    | d/MultiInclude?signatureType=&is            | Async=False&saveToCompa                             |                    |
| CARGAR DOCUMENTO                                                                                                    |                                                                                      |                                             |                                                     |                    |
| DEn caso de tener problemas con el proceso de carga,<br>l guitar la marca en "Guardar en la biblioteca de docume                                                                                                    | utilice la página alternativa<br>ntos" el documento estará disponible solo en el p   | rroceso y no en la biblioteca de documentos |                                                     |                    |
| Para cargar un documer                                                                                                    | to puede hacer clic en "Buscar documento" o                                          | arrastrar y soltar el documento en esta r   | página                                              |                    |
| Buscar documento                                                                                                    |                                                                                      |                                             |                                                     |                    |
|                                                                                                    |                                                                                      | Guardar en la                               |                                                     |                    |
| Archivo Clasificación de documento                                                                                                    | Descripción                                                                          | biblioteca de Progreso<br>documentos        |                                                     |                    |
|                                                                                                    |                                                                                      |                                             |                                                     |                    |
| ompras docx                                                                                                    | Solicitud de Compras.docx                                                            | PENDIENTE DE I                              | ENVIAR:                                             |                    |
| sulte la lista de tipos de archivos no aceptados en Hoi<br>zomendaciones al cargar un documento<br>Convertir los documentos a formato PDF.<br>Comprimir el tamaño del documento (por ejemplo zi<br>Cargar los documentos desde una ubicación localiza<br>Definir en los documentos el área de impresión.<br>Proteger documentos confidenciales asignando una | nduCompras<br>o).<br>da en su computador, en caso contrario el tiempo<br>contraseña. | de carga puede ser superior al normal.      | Cargar Cerrar<br>1. Dar click en el botón<br>Cargar |                    |
| NCAE                                                                                                    |                                                                                      |                                             |                                                     |                    |
|                                                                                                    |                                                                                      |                                             |                                                     |                    |

| pra Men                                                                                                    | <u>ior</u>                                                                                                    |                                                                     |                                                      |                                                              | Usuario Elabo |
|----------------------------------------------------------------------------------------------------|----------------------------------------------------------------------------------------------------|---------------------------------------------------------------------|------------------------------------------------------|--------------------------------------------------------------|---------------|
| https://h2.hon                                                                                                    | nducompras.gob.hn/HN1BusinessLine/Docum                                                                                                    | ents/DocumentAlternateUpload/Multilr                                | iclude?signatureType=&isAsyn                         | ic=False&saveToCom — 🗌                                       | ×             |
| h2.honduc                                                                                                    | compras.gob.hn/HN1BusinessLine/Doc                                                                                                    | uments/DocumentAlternateUpload                                      | d/MultiInclude?signatureTy                           | /pe=&lisAsync=False&saveToCon                                | npa           |
| CARGAR                                                                                                    | R DOCUMENTO                                                                                                    |                                                                     |                                                      |                                                              |               |
| En caso de te<br>Al quitar la marc                                                                                             | ener problemas con el proceso de carga, utilice l<br>ca en "Guardar en la biblioteca de documentos",                                                                                                    | a página alternativa<br>el documento estará disponible solo en el p | roceso y no en la biblioteca de do                   | ocumentos.                                                   |               |
| Buscar docum                                                                                                    | Para cargar un documento pue                                                                                                    | de hacer clic en "Buscar documento" o                               | arrastrar y soltar el documento                      | en esta página                                               |               |
| Archivo                                                                                                    | Clasificación de documento                                                                                                    | Descripción                                                         | Guardar en la<br>biblioteca de Progres<br>documentos | 50                                                           |               |
| Solicitud de<br>Compras doc                                                                                                    | х                                                                                                    | Solicitud de Compras.docx                                           | DOCUM                                                | IENTO ANEXO                                                  |               |
| Consulte la lista<br><u>Recomendacion</u><br>• Convertir lo<br>• Comprimir<br>• Cargar los<br>• Definir en la<br>• Proteger do | de tipos de archivos no aceptados en HonduCo<br>les al cargar un documento<br>so documentos a formato PDF:<br>el tamaño del documento (por ejemplo. zip).<br>documentos desde una ubicación localizada en<br>os documentos el área de impresión.<br>ocumentos confidenciales asignando una contra: | npras<br>su computador, en caso contrario el tiempo<br>eña.         | de carga puede ser superior al nc                    | Cargar d<br>ormal.<br>1. Dar click en el bo<br><b>Cerrar</b> | Demar         |
|                                                                                                    | E                                                                                                    |                                                                     |                                                      |                                                              |               |

| Compra Menor                                                                                                    |                                                     |                                |                        |                           |                                            | Usuario Elaborador                            |
|----------------------------------------------------------------------------------------------------|-----------------------------------------------------|--------------------------------|------------------------|---------------------------|--------------------------------------------|-----------------------------------------------|
| HonduCom                                                                                                    | opras                                               |                                |                        |                           | Aumentar el contraste                      | UTC -6 10:38:12                               |
| Procesos  Contratos                                                                                                  | Proveedores 💌                                       | Opciones VIII a                |                        |                           |                                            | Buscar                                        |
| Escritorio 🕂 Menú 🕂 Procesos de la Ir                                                                                | nstitución -+ Proceso -+ Act                        | ualizar proceso                |                        |                           |                                            |                                               |
| Compra Menor                                                                                                    | Pocumentos                                          | anexos                         |                        |                           |                                            |                                               |
| GA:GERENCIA CENTRAL<br>Equipo:EQUIPO GC CM / 16/10/20<br>19 10:04 AM (UTC -6 Horas)((UTC-0<br>6:00) Central America) | C Volver                                            | Seleccione el equipo EQUIPO GO | C CM / 16/10/2019 10 1 | Detalle                   |                                            | Guardar Continuar                             |
| 1 Información general                                                                                                | Flujo de aprobación                                 |                                |                        |                           |                                            |                                               |
| 🔁 Configuración 🔒                                                                                                    | Aprobar publicación de                              | el proceso                     | Apertura de oferta     | IS                        |                                            |                                               |
| Información presupue 🔒                                                                                               | Paso 1 - Con orden                                  |                                | Paso 1 - Con ord       | en                        |                                            |                                               |
| 4 Cuestionario                                                                                                    | REVISION PROCESO<br>COMPRA MENOR<br>APROBAR PROCESO |                                | APERTURA<br>PROCESO CM | Martin Gustavo U 🔎        |                                            |                                               |
| 6 Documentos del Proc                                                                                                | COMPRA MENOR                                        |                                |                        |                           |                                            |                                               |
| 🕜 Documentos de la ofe 🖷                                                                                             | Requerimento de ac                                  | quisición                      |                        |                           |                                            | 2 Dar click en el botón                       |
| a Invitación                                                                                                    | Título                                              |                                |                        | Descripción               |                                            | Continuar                                     |
|                                                                                                    | Solicitud de                                        | Compras.docx                   |                        | Solicitud de Compras.docx |                                            | Vista previa                                  |
|                                                                                                    |                                                     |                                |                        |                           | [                                          | Cargar documento Opciones 🗸                   |
|                                                                                                    | • Volver                                            |                                |                        |                           | 1. Dar click en el botón<br><b>Guardar</b> | Guardar Continuar                             |
| © VORTAL 2019 Términos de uso A                                                                                      | Acceso remoto Validación de                         | l sistema español (Honduras) 🔻 |                        |                           | +504 2230 7000 info.oncae@scgg.gob.hn. Di  | as de semana desde las 9:00h hasta las 19:00h |
| ONCAE                                                                                                    |                                                     |                                |                        |                           |                                            |                                               |

| Compra Menor                                                                 |                                              |                                       | Usuario Elaborador |
|------------------------------------------------------------------------------|----------------------------------------------|---------------------------------------|--------------------|
|                                                                              |                                              |                                       |                    |
| Confirmar                                                                    |                                              |                                       |                    |
| Detalle del flujo de aprobación. Debe asegurar que to<br>FLUJO DE APROBACIÓN | das las tareas estén asignadas a un usuario. |                                       |                    |
| t I                                                                          |                                              |                                       |                    |
| Э                                                                            | Apertura de ofertas                          |                                       |                    |
| E Nivel 1 - Con orden                                                        |                                              |                                       |                    |
| Asunto                                                                       | Asignado a                                   |                                       |                    |
| .1 APERTURA PROCESO CM                                                       | Martin Gustavo Urbina                        |                                       |                    |
| Hacer clic en "Confirmar" para enviar las tareas defini                      | das en los flujos de aprobación del proceso  | Cancelar Confirmar                    |                    |
|                                                                              |                                              | 1. Dar click en el botón<br>Confirmar |                    |
| ONCAE                                                                        |                                              |                                       |                    |

| loodulCon                                                         | norac                                                |                             |                          | UTC -6 10:43:17                               |
|-------------------------------------------------------------------|------------------------------------------------------|-----------------------------|--------------------------|-----------------------------------------------|
|                                                                   |                                                      |                             |                          | Aumentar el contraste                         |
| ocesos 💌 Contratos 💌                                              | Proveedores Opciones Ir a                            |                             |                          | Buscar                                        |
| critorio -+ Menú -+ Procesos de la li                             | nstitución → Proceso → Actualizar proceso            |                             |                          |                                               |
| ELABORACION CELABORACION ELABORACION                              | C Volver                                             |                             |                          | Guardar Finalizar creación Cancelar proceso < |
| ompra Menor                                                       | INFORMACIÓN                                          |                             |                          |                                               |
| quipo:EQUIPO GC CM / 16/10/20<br>9 10:04 AM (UTC +6 Horas)((UTC+0 | Cronograma                                           |                             |                          |                                               |
| 00) Central America)<br>1 Información general                     | Zona horaria<br>Fecha y hora de recepción de ofertas | (UTC-06:00) Central America | 1. Dar click en el icono |                                               |
| 2 Configuración                                                   | Fecha y hora de apertura de ofertas                  | *                           | del calendario para      |                                               |
| 3 Información presupue 🙈                                          | Plazo de validez de las ofertas                      | * Días * *                  | de fin de recepción de   |                                               |
| Cuestionario                                                      | Configuración financiera                             |                             | ofertas                  |                                               |
| 5 Evaluación                                                      | ¿Definir un plan de pagos? (el anticipo se encuentra |                             |                          |                                               |
| 6 Documentos del Proceso                                          | legislado sólo para contratación de obras)           | ⊎ Si ● No *                 |                          |                                               |
| 7 Documentos de la oferta                                         | ¿Solicitar garantías?                                | □ Sí ● No *                 |                          |                                               |
| B Invitación                                                      | Condiciones del contrato / precalificación           |                             |                          |                                               |
|                                                                   | ¿Los pliegos requieren pago?                         | © Sí ® No *                 |                          |                                               |
|                                                                   | Visitas/Reuniones                                    |                             |                          |                                               |
|                                                                   | ¿Permitir visitas/reuniones?                         | © Sí ● No                   |                          |                                               |
|                                                                   | Lates a Especialidadas y Catagorías                  |                             |                          |                                               |
|                                                                   | Lotes o Especialidades y Categorias                  | © Sí® No                    |                          |                                               |
|                                                                   | 2 Dennir 2                                           |                             |                          |                                               |
|                                                                   | Precios                                              |                             |                          |                                               |
|                                                                   | ¿Definir un precio estimado?                         | Sí 🖲 No                     |                          |                                               |
| -                                                                 |                                                      |                             |                          |                                               |
| ONCAF                                                             |                                                      |                             |                          |                                               |

| onduCon                                                                        | npras                                                                                                    |                                                                                                    | Aumentar el                                   | UTC -6 10:45:28                       |
|--------------------------------------------------------------------------------|----------------------------------------------------------------------------------------------------|----------------------------------------------------------------------------------------------------|-----------------------------------------------|---------------------------------------|
| esos 🔻 Contratos 🔻                                                             | Proveedores Opciones Ir a                                                                                                    |                                                                                                    |                                               | Buscar                                |
| rio → Menú → Procesos de la Ir<br>LABORACIÓN & Editar<br>CM-001-GC-2019        | nstitución → Proceso → Actualizar proceso                                                                                    |                                                                                                    | Guardar                                       | Finalizar creación Cancelar proceso < |
| era Menor                                                                      |                                                                                                    |                                                                                                    |                                               |                                       |
| 00:EQUIPO GC CM / 16/10/20<br>:04 AM (UTC -6 Horas)((UTC-0<br>Central America) | Cronograma                                                                                                    |                                                                                                    |                                               |                                       |
| Información general                                                            | Zona horaria<br>Fecha y hora de recepción de ofertas                                                                         | (UTC-06:00) Central America                                                                                                    | 1. Elija la fecha y hora                      |                                       |
| Información presupue                                                           | Fecha y hora de apertura de ofertas<br>Plazo de validez de las ofertas                                                       | O Oct ▼ 2019 ▼ O<br>Hora: 12 ▼ : 00 ▼ 🖾                                                                                                    | que corresponde y dar<br>click en el botón ok |                                       |
| Cuestionario                                                                   | Configuración financiera                                                                                                    | Lu Ma Mi Ju Vi Sá Do                                                                                                    |                                               |                                       |
| Evaluación<br>Documentos del Proceso                                           | یDefinir un plan de pagos? (el anticipo se encuentra<br>legislado sólo para contratación de obras)<br>ی Solicitar garantías? | 7         8         9         10         11         12         13           14         15         16         17         18         19         20           21         22         23         24         25         26         27           28         29         30         31 |                                               |                                       |
| Invitación                                                                     | Condiciones del contrato / precalificación                                                                                   |                                                                                                    |                                               |                                       |
|                                                                                | ¿Los pliegos requieren pago?                                                                                                 | © Sí ● No *                                                                                                    |                                               |                                       |
|                                                                                | Visitas/Reuniones                                                                                                    |                                                                                                    |                                               |                                       |
|                                                                                | ¿Permitir visitas/reuniones?                                                                                                 | © Sí ● No                                                                                                    |                                               |                                       |
|                                                                                | Lotes o Especialidades y Categorias                                                                                          | Sí® No                                                                                                    |                                               |                                       |
|                                                                                | Precios                                                                                                    |                                                                                                    |                                               |                                       |
|                                                                                | ¿Definir un precio estimado?                                                                                                 | © Sí ● No                                                                                                    |                                               |                                       |

| HondyCon                                                                                                    | rpras                                                                                                    |                                                                                                    |                                                                                                    | Usuario Elaborador |
|----------------------------------------------------------------------------------------------------|----------------------------------------------------------------------------------------------------|----------------------------------------------------------------------------------------------------|----------------------------------------------------------------------------------------------------|--------------------|
| Procesos Contratos                                                                                                    | Proveedores Opciones Ir a                                                                                                    |                                                                                                    |                                                                                                    | MODULO DE CAPACIT  |
| Processos Contractos Escritorio → Manú → Processo Escritorio → Manú → Processo Escritorio → Manú → Processos Escritorio → Manú → Processos Escritorio → Manú → Processos Comparatement On: 05ERENCIA CENTRAL On: 05ERENCIA CENTRAL ON: 05ERENCIA CENTRAL ON: 05ERENCIA CENTRAL ON: 05ERENCIA | Provescortes Copcones II a<br>attraction → Actualizar proceso<br>Worker<br>NFORMACIÓN<br>Cronograma<br>Zona horaria<br>Fecha y hora de apertura de ofertas<br>Pecha y hora de apertura de ofertas<br>Plazo de validez de las ofertas<br>Configuración financiera | (UTC-06:00) Central America<br>16/10/2019 17:00 ■ *<br>• Oct ▼ 2019 ▼ 0<br>• Here: 12 ▼ 00 ▼ 0<br>• Here: 12 ▼ 00 ▼ 0                                                                                                    | 1. Dar click en el icono<br>del calendario para<br>definir la fecha y hora<br>de apertura de ofertas | Buscar Q           |
| <ul> <li>5 Evaluación</li> <li>6 Documentos del Proceso</li> <li>7 Documentos de la oferta</li> <li>8 Invitación</li> </ul>                                                                                                    | ¿Definir un plan de pagos? (el anticipo se encuentra<br>legislado sólo para contratación de obras)<br>¿Solicitar garantíss?<br>Condiciones del contrato / precalificación                                                                                        | i         2         3         4         5         6           7         15         11         12         13         14         15         14         15         16         177         11         12         15         14         15         24         25         26         27           21         22         23         24         25         26         27           28         29         30         33         33         33         33         33 | 2. Seleccione la fecha y<br>hora y luego dar click en<br>el botón ok                                 |                    |
|                                                                                                    | ¿Los pliegos requieren pago?<br>Visitas/Reuniones<br>¿Permitir visitas/reuniones?                                                                                                    | © Sí ® No *                                                                                                    |                                                                                                    |                    |
|                                                                                                    | Lotes o Especialidades y Categorías<br>¿Definir?<br>Precios                                                                                                    | © Sí ⊕ No                                                                                                    |                                                                                                    |                    |
|                                                                                                    | ¿Definir un precio estimado?                                                                                                    | © Sí ® No                                                                                                    |                                                                                                    |                    |
| ONCAE                                                                                                    | rriv i susinessune/ lengenng/ProcedureEdit/Update?Do                                                                                                    | cuniqueidentifier=HN1.ktcQ.10201#                                                                                                    |                                                                                                    |                    |

| HondulCon                                                                                     |                                                                                                   |                                           | Usuario Elaborador                              |
|-----------------------------------------------------------------------------------------------|---------------------------------------------------------------------------------------------------|-------------------------------------------|-------------------------------------------------|
|                                                                                               | -JIdS                                                                                             |                                           | Aumentar el contraste 🖂 🔤 MODULO DE CAPACIT     |
| Procesos  Contratos                                                                           | Proveedores Opciones Ir a                                                                         |                                           | Buscar                                          |
| Escritorio -+ Menú -+ Procesos de la In<br>EN ELABORACIÓN<br>REF: CM-001-GC-2019              | ethuoin → Proceso → Actualizar proceso                                                            | 1. Dar click en la flecha                 | Guardar Finalizar creación Cancelar proceso < > |
| Compra Menor<br>GA:GERENCIA CENTRAL                                                           | INFORMACIÓN                                                                                       | opciones de los tipos de                  |                                                 |
| Equipo:EQUIPO GC CM / 16/10/20<br>19 10:04 AM (UTC -8 Horas)((UTC-0<br>6:00) Central America) | Cronograma                                                                                        | plazo a usar en validez<br>de las ofertas |                                                 |
| 1 Información general                                                                         | Zona horaria (UTC-06.00) Central America<br>Fecha y hora de recepción de ofertas 16/10/2019 17:00 | /                                         |                                                 |
| 2 Configuración                                                                               | Fecha y hora de apertura de ofertas 17/10/2019 14:00                                              | 2 Dar click en la selección               |                                                 |
| 1 Información presupue                                                                        | Plazo de validez de las ofertas * Días Seleccione                                                 | del plazo a aplicar                       |                                                 |
| Cuestionario                                                                                  | Configuración financiera Horas                                                                    |                                           |                                                 |
| 5 Evaluación                                                                                  | ¿Definir un plat 3. Ingrese el número                                                             |                                           |                                                 |
| 6 Documentos del Proceso                                                                      | plazo que se establece a Sí ® No. *                                                               |                                           |                                                 |
| 7 Documentos de la oferta                                                                     | la validez de las ofertas.                                                                        |                                           |                                                 |
|                                                                                               | ¿Los pliegos requieren pago? 💿 Sí 🖲 No *                                                          |                                           |                                                 |
|                                                                                               | Visitas/Reuniones                                                                                 |                                           |                                                 |
|                                                                                               | ¿Permitir visitas/reuniones? © Sí ® No                                                            |                                           |                                                 |
|                                                                                               | Lotes o Especialidades y Categorías                                                               |                                           |                                                 |
|                                                                                               | ¿Definir? 💿 Sí 🖲 No                                                                               |                                           |                                                 |
|                                                                                               | Precios                                                                                           |                                           |                                                 |
|                                                                                               | ¿Definir un precio estimado? 🛛 Sí ® No                                                            |                                           |                                                 |
|                                                                                               |                                                                                                   |                                           |                                                 |
| UNCAE                                                                                         |                                                                                                   |                                           |                                                 |

|                                                                                                 | Brownedwart - Opeionart - Ira                                                                                               |                                                 |                                                                               |                       | MODULO DE CAPACIT        |
|-------------------------------------------------------------------------------------------------|----------------------------------------------------------------------------------------------------|-------------------------------------------------|-------------------------------------------------------------------------------|-----------------------|--------------------------|
| Sos Contratos                                                                                   | Proveeuores Opuories II a                                                                                                   |                                                 |                                                                               |                       | Duduar                   |
| io → Menú → Procesos de la ir<br>ABORACIÓN & Editar<br>CM-001-GC-2019                           | estitución → Proceso → ACTUAIIZAR proceso                                                                                   |                                                 |                                                                               | Guardar Finalizar cre | ación Cancelar proceso < |
| ra Menor                                                                                        | MINFORMACIÓN                                                                                                    |                                                 |                                                                               |                       |                          |
| ERENCIA CENTRAL<br>o:EQUIPO GC CM / 16/10/20<br>04 AM (UTC -8 Horas)((UTC-0<br>Central America) | Cronograma                                                                                                    |                                                 |                                                                               |                       |                          |
| nformación general                                                                              | Zona horaria<br>Fecha y hora de recepción de ofertas                                                                        | (UTC-06:00) Central America<br>16/10/2019 17:00 |                                                                               |                       |                          |
| Configuración<br>Información presupue                                                           | Fecha y hora de apertura de ofertas<br>Plazo de validez de las ofertas                                                      | 17/10/2019 14:00 📑 *<br>30 * Días 🔻 *           |                                                                               |                       |                          |
| Cuestionario                                                                                    | Configuración financiera                                                                                                    |                                                 |                                                                               |                       |                          |
| Evaluación<br>Documentos del Proceso<br>Documentos de la oferta                                 | یDefinir un plan de pagos? (el anticipo se encuentra<br>legislado sólo para contratación de obras)<br>یSolicitar garantías? | © Sí ⊕ No *<br>© Sí ⊕ No *                      | <ol> <li>No realizar cambios en:</li> <li>Configuración financiera</li> </ol> | 1                     |                          |
| nvitación                                                                                       | Condiciones del contrato / precalificación                                                                                  |                                                 | Condiciones del contrato                                                      |                       |                          |
|                                                                                                 | ¿Los pliegos requieren pago?                                                                                                | © Sí ● No *                                     | Visitas Reuniones                                                             | -                     |                          |
|                                                                                                 | Visitas/Reuniones                                                                                                    |                                                 |                                                                               |                       |                          |
|                                                                                                 | ¿Permitir visitas/reuniones?                                                                                                | Sí ® No                                         | _<br>                                                                         |                       |                          |
|                                                                                                 | Lotes o Especialidades y Categorías                                                                                         | 0.10                                            | 2. No se utilizarà configuración<br>de Lotes en procesos de                   |                       |                          |
|                                                                                                 | ¿Definir?                                                                                                    | U Si U No                                       | compra menor                                                                  |                       |                          |
|                                                                                                 | ¿Definir un precio estimado?                                                                                                | 0 94 9 No                                       |                                                                               |                       |                          |

| Construction Precio estimado y estimate   Construction Precio estimado y estimate   Construction Precio estimate   Construction Precio estimate </th <th></th> <th></th> <th>Usuario Elaborado</th>                                                                                                    |                                                                                                    |                                                                                    | Usuario Elaborado                                                              |
|----------------------------------------------------------------------------------------------------|----------------------------------------------------------------------------------------------------|------------------------------------------------------------------------------------|--------------------------------------------------------------------------------|
| conta       Proveedoros       Opciones       is       Decem.       Contacto       Decem.       Contacto       Decem.       Contacto       Decem.       Contacto       Decem.       Contacto       Decem.       Contacto       Decem.       Contacto       Decem.       Contacto       Decem.       Contacto       Decem.       Contacto       Decem.       Contacto       Decem.       Contacto       Decem.       Contacto       Contacto       Contact                                                                                                    | londu'Con                                                                                                    | npras                                                                              | Aumenter et contexate 🛃 📾 UTC - 6 10.54.44                                     |
| ten e de la resear de tentado e Peases - Actualizar proceso<br>Percisa de la researcia de la researcia de researcia de la researcia de la researcia de de researcia de de researcia de de researcia de researcia de resea | ocesos • Contratos •                                                                                                    | Proveedores  Opciones  Ir a                                                        | Buscar                                                                         |
| Configuración de decimales   Documentos de loreta   Información presupuestaria   Detaile de la fuente de financiamiento   Detaile de la fuente de financiamiento   Detaile de l                                                                                                    | critorio → Menú → Procesos de la l<br>N ELABORACIÓN<br>IEF: CM-001-GC-2019                                                           | natiuolán → Proceso → Actualizar proceso                                           | 1. Ingrese el valor del precio Guardar Finalizar cresción Cancelar proceso < > |
| Configuración       Información presupuestaria       Detaile de financiamiento         Información presupuestaria       Fuente de financiamiento       Selección presupuestaria         Cuestonario       Detaile de la fuente de financiamiento       Selección presupuestaria         Documentos del Proceso       Documentos del a oferta       Configuración de decimales         Documentos de la oferta       Nº decimales (precio de los artículos)       2       Impreción         Información para la presentación de ofertas       Estenceanto el envío de muestras?       S (I 🖤 No.         Regias del modo de presentación de ofertas       Estencein de ofertas substrativa?       S (I Impreción de ofertas)         Dirección de recepción de ofertas y garantías       Información de ofertas y garantías       Impreción de la apertura pública de las ofertas         Dirección de la apertura pública de las ofertas       Impreción de ofertas y garantías       Impreción de ofertas y garantías         Dirección de la apertura pública de las ofertas       Impreción de ofertas y garantías       Impreción de ofertas y garantías         Dirección de la apertura pública de las ofertas       Impreción de ofertas y garantías       Impreción de ofertas y garantías                                                                                                    | A:GERENCIA CENTRAL<br>puipo:EQUIPO GC CM / 16/10/20<br>10:04 AM (UTC -8 Horas)((UTC-0<br>00) Central America)<br>Información general | ¿Definir un precio estimado?<br>Precio estimado<br>Utilizar la lista de precios    | St No     Lempira     Lempira     Lempira     Lempira                          |
| Información presuper       Partie de financiamiento         Cuestonario       Detaile de la fuente de financiamiento         Evaluación       Configuración de decimales         Documentos del Proceso       Nº decimales (precio de los artículos)         Documentos del so ferta       Nº decimales (precio total)         Invitación       Nº decimales (precio total)         Invitación       Nº decimales (precio total)         Invitación       Si e necesario el envio de mustra?         Si e necesario el envio de mustra?       Si e No         Reglas del modo de presentación de ofertas:       Si e No         Información de recepción de ofertas suestava?       Si e No         Dirección de recepción de ofertas y garantías       Información de ofertas y garantías         Dirección de la apertura pública de las ofertas       Información de ofertas y garantías         Dirección de la apertura pública de las ofertas       Información de ofertas y garantías                                                                                                    | 2 Configuración                                                                                                    | Información presupuestaria                                                         | de información presupuestaria                                                  |
| Documentos del Proceso       Configuración de decimales         Documentos de la oferial       Nº decimales (precio de los artículos)       2         Intractón       Nº decimales (precio total)       2         Intractón para la presentación de ofertas:       ¿Es necesario el envío de muestras?       S (I * No         Reglas del modo de presentación de ofertas:       ¿Permitri ofertas alternativas?       S (I * No         Información de ofertas y garantías       Dirección de recepción de ofertas y garantías       *         Dirección de la apertura pública de las ofertas       *       *                                                                                                    | Información presupue<br>Cuestionario<br>Evaluación                                                                                   | Detalle de la fuente de financiamiento                                             | Selecture                                                                      |
| Decumentos de la oferta         Invitación         Nº decimales (precio de los artículos)         2         Nº decimales (precio total)         2         Información para la presentación de ofertas         ¿Es necesario el envio de muestras?         © Sí ® No         Reglas del modo de presentación de ofertas         ¿Permitri ofertas alternativas?         Øsí ® No         Minimo de ofertas y garantías         Dirección de recepción de ofertas         Dirección de la apertura pública de las ofertas                                                                                                    | Documentos del Proceso                                                                                                    | Configuración de decimales                                                         |                                                                                |
| Información para la presentación de ofertas<br>¿Es necesario el envío de muestras? © S(® No<br>Reglas del modo de presentación de ofertas:<br>¿Permitri ofertas alternativas? © S(® No<br>Minimo de ofertas y es deben recibir<br>Dirección de recepción de ofertas y garantias<br>Dirección de la apertura pública de las ofertas                                                                                                    | Documentos de la oferta<br>Invitación                                                                                                | Nº decimales (precio de los artículos)<br>Nº decimales (precio total)              | 2 v<br>2 v                                                                     |
| ¿Es necesario el envio de muestra?       © S ( * No         Reglas del modo de presentación de ofertas:       ¿Permitri ofertas alternativas?       © S ( * No         Minimo de oferta que se deben recibir       *       *         Dirección de recepción de ofertas:       *       *         Dirección de la apertura pública de las ofertas       *       *                                                                                                    |                                                                                                    | Información para la presentación de ofertas                                        |                                                                                |
| L <sup>pemitr</sup> ofertas alternativas? © Si ♥ No<br>Minimo de ofertas que se deben recibir<br>Dirección de recepción de ofertas y garantías<br>Dirección de la apertura pública de las ofertas                                                                                                    |                                                                                                    | ¿Es necesario el envío de muestras?<br>Reglas del modo de presentación de ofertas: | © Sí ® №                                                                       |
| Dirección de recepción de ofertas y garantías<br>Dirección de la apertura pública de las ofertas                                                                                                    |                                                                                                    | ¿Permitir ofertas alternativas?<br>Mínimo de ofertas que se deben recibir          | © Sf ♥ No                                                                      |
| Dirección de la apertura pública de las ofertas                                                                                                    |                                                                                                    | Dirección de recepción de ofertas y garantías                                      | •                                                                              |
| ONCAE                                                                                                    |                                                                                                    | Dirección de la apertura pública de las ofertas                                    | •<br>2                                                                         |
|                                                                                                    | ONCAE                                                                                                    |                                                                                    |                                                                                |

|                                                                                                    |                                                                                                    |                                                                                                    | Usuario Elaborador                                                                     |
|----------------------------------------------------------------------------------------------------|----------------------------------------------------------------------------------------------------|----------------------------------------------------------------------------------------------------|----------------------------------------------------------------------------------------|
| Hondu'Con                                                                                                    | npras                                                                                                    |                                                                                                    | Authentiat el contraste 🛃 🔚 UTC -6 10:56:28                                            |
| Procesos • Contratos •                                                                                                    | Proveedores Opciones Ir a                                                                                     |                                                                                                    | Buscar                                                                                 |
| Escritorio → Menú → Procesos de la l<br>EN ELABORACIÓN<br>REF: CM-001-GC-2019                                                                                                   | nstitución → Proceso → Actualizar proceso<br>Volver<br>Proceso                                                |                                                                                                    | Guardar Finalizar creación Cancelar proceso < >                                        |
| Compra Menor<br>GA:GERENCIA CENTRAL<br>Equipo: EQUIPO GC CM/ 16/10/20<br>19 10:04 ANI (UTC- 4 Horas)(UTC-0<br>5:00) Central America<br>1 Información general<br>2 Configuración | ¿Definir un precio estimado?<br>Precio estimado<br>Utilizar la lista de precios<br>Información presupuestaria | ● Sí <sup>©</sup> No                                                                                               | 1. Seleccionar y dar click en la<br>línea que aplique a la fuente de<br>financiamiento |
| 3 Información presupue                                                                                                    | Fuente de financiamiento                                                                                      | Seleccione                                                                                                    | **************************************                                                 |
| Cuestionario     Evaluación                                                                                                    | Detalle de la fuente de financiamiento                                                                        | 12-Recursos propios<br>27-Alivio de la deuda - Club de París<br>29-Alivio de la deuda HIPC<br>31-Aportes Internos  | a.                                                                                     |
| 6 Documentos del Proceso                                                                                                    | Configuración de decimales                                                                                    | 16-Apoyo Presupuestano<br>21-Crédito Externo                                                                       |                                                                                        |
| Documentos de la oferta<br>Invitación                                                                                                    | Nº decimales (precio de los artículos)<br>Nº decimales (precio total)                                         | 13-Credito Interno<br>28-Cuenta del Milenio<br>22-Donaciones Externas<br>14-Donaciones Internas<br>5-Otros Fondros |                                                                                        |
|                                                                                                    | Información para la presentación de ofertas                                                                   | 15-Tesoro Municipal                                                                                                |                                                                                        |
|                                                                                                    | ¿Es necesario el envío de muestras?<br>Reglas del modo de presentación de ofertas:                            | 26-MDRI<br>23-Apoyo Presupuestario                                                                                 |                                                                                        |
|                                                                                                    | ¿Permitir ofertas alternativas?<br>Mínimo de ofertas que se deben recibir                                     | © Si ® No *                                                                                                    |                                                                                        |
|                                                                                                    | Dirección de recepción de ofertas y garantías                                                                 |                                                                                                    | *                                                                                      |
|                                                                                                    | Dirección de la apertura pública de las ofertas                                                               |                                                                                                    | *                                                                                      |
| ONCAE                                                                                                    |                                                                                                    |                                                                                                    |                                                                                        |

|                                                                                                    | JIds                                                                               |                                                                                                    | Aumentar el contraste 🖾 🛅 MODULO DE CAPACIT                                     |
|----------------------------------------------------------------------------------------------------|------------------------------------------------------------------------------------|----------------------------------------------------------------------------------------------------|---------------------------------------------------------------------------------|
| sos • Contratos •                                                                                             | Proveedores Opciones Ir a                                                          |                                                                                                    | Buscar                                                                          |
| io → Menú → Procesos de la In<br>.ABORACIÓN<br>CM-001-GC-2019                                                 | nstitución → Proceso → Actualizar proceso<br>volver                                |                                                                                                    | Guardar Finalizar creación Cancelar proceso <                                   |
| era Menor<br>ERENCIA CENTRAL<br>Io:EQUIPO GC CM / 16/10/20<br>04 AM (UTC -6 Horas)((UTC-0<br>Central America) | ¿Definir un precio estimado?<br>Precio estimado                                    | ® Sí <sup>©</sup> No Lempira                                                                                                    | 1. Dar click en la flecha para                                                  |
| Información general<br>Configuración                                                                          | Utilizar la lista de precios<br>Información presupuestaria                         |                                                                                                    | desplegar las opciones de<br>organismo financiador                              |
| Información presupue 🚇<br>Cuestionario                                                                        | Fuente de financiamiento<br>Organismo financiador                                  | 11-Tesoro Nacional<br>Seleccione                                                                                                    | <b>v</b> *                                                                      |
| Evaluación<br>Documentos del Proceso                                                                          | Detalle de la fuente de financiamiento                                             | 11-Instituciones de la Administración Central<br>12-Instituciones Descentralizadas<br>13-Municipios<br>171-Asociación Internacional de Fomento  | 2. Seleccione y de click en la<br>línea que aplique al organismo<br>financiador |
| Documentos de la oferta                                                                                       | Configuración de decimales                                                         | 173-Banco Interamericano de Desarrollo<br>1-Tesorería General de la República - Efectivo                                                        | Infanciador                                                                     |
| nvitación                                                                                                    | Nº decimales (precio de los artículos)<br>Nº decimales (precio total)              | 20-Productores Pro-Negocios<br>224-Banco Central De Honduras<br>2-resorería General de la República - Títulos y Valores<br>99-Misma Institución |                                                                                 |
|                                                                                                    | Información para la presentación de ofertas                                        |                                                                                                    |                                                                                 |
|                                                                                                    | ¿Es necesario el envío de muestras?<br>Reglas del modo de presentación de ofertas: | © Sí ⊕ No                                                                                                    |                                                                                 |
|                                                                                                    | ¿Permitir ofertas alternativas?                                                    | ◎ Sí ● No                                                                                                    |                                                                                 |
|                                                                                                    | Mínimo de ofertas que se deben recibir                                             | ·                                                                                                    |                                                                                 |
|                                                                                                    | Dirección de recepción de ofertas y garantías                                      |                                                                                                    | *                                                                               |
|                                                                                                    | Dirección de la apertura pública de las ofertas                                    |                                                                                                    |                                                                                 |

|                                                                                                    |                                                                                                    |                                                                      | Usuario Elaborador                                                                                                    |
|----------------------------------------------------------------------------------------------------|----------------------------------------------------------------------------------------------------|----------------------------------------------------------------------|----------------------------------------------------------------------------------------------------|
| Hondu <sup>C</sup> On                                                                                                 | npras                                                                                                    |                                                                      | Autoretier el contraste                                                                                                    |
| Procesos • Contratos •                                                                                                | Proveedores Opciones Ir a                                                                                                    |                                                                      | Buscar                                                                                                    |
| Escritorio+ Menú+ Procesos de la la<br>EN ELABORACIÓN<br>REF: CM-001-GC-2019<br>Compra Menor                          | estitución → Proceso → Actualizar proceso<br>© Volver<br>Precios                                                                                                |                                                                      | Guardar         Finalcar cresción         Cancelar proceso         <         >                                                 |
| GA: GERENCIA CENTRAL<br>Equipo: EQUIPO GC CM / 16/10/20<br>19 10:04 AM (UTC-8 Horas)((UTC-0<br>6:00) Central America) | ¿Definir un precio estimado?<br>Precio estimado<br>Utilizar la lista de precios                                                                                 | ® Sí <sup>©</sup> No<br>Lempira                                      | <ol> <li>Ingrese una breve descripción<br/>en relación a la fuente de</li> </ol>                                               |
| 2 Configuración<br>3 Información presupue A<br>4 Cuestionario                                                         | Información presupuestaria<br>Fuente de financiamiento<br>Organismo financiador                                                                                 | 11-Tesoro Nacional<br>1-Tesorería General de la República - Efectivo | financiamiento sobre todo si<br>estos provienen de un préstamo                                                                 |
| <ul> <li>5 Evaluación</li> <li>6 Documentos del Proceso</li> <li>7 Documentos de la oferta</li> </ul>                 | Detalle de la fuente de financiamiento<br>Configuración de decimales                                                                                            |                                                                      | 2. No modifique la configuración                                                                                               |
| 8 Invitación                                                                                                    | Nº decimales (precio de los articulos)<br>Nº decimales (precio total)<br>Información para la presentación de ofertas                                            | 2                                                                    |                                                                                                    |
|                                                                                                    | ¿Es necesario el envío de muestras?<br>Reglas del modo de presentación de ofertas:<br>¿Permitir ofertas alternativas?<br>Minimo de ofertas que se deben recibir | © 5( @ No<br>© 5( @ No                                               | 3. Si requiere muestras del bien<br>que se va a adquirir, marque Si<br>en la pregunta "LEs necesario el<br>envío de muestras?" |
|                                                                                                    | Dirección de recepción de ofertas y garantías<br>Dirección de la apertura pública de las ofertas                                                                |                                                                      |                                                                                                    |
| ONCAE                                                                                                    |                                                                                                    |                                                                      |                                                                                                    |

|                                                                                                    |                                                                                      |                                                                                                    | Usuario Elaborador                                    |
|----------------------------------------------------------------------------------------------------|--------------------------------------------------------------------------------------|----------------------------------------------------------------------------------------------------|-------------------------------------------------------|
| HondUCon                                                                                                    | rpras                                                                                | Austrantian al contras                                                                                                    | UTC -6 11:03:45                                       |
| Procesos • Contratos •                                                                                                    | Proveedores   Opciones   Ir a                                                        |                                                                                                    | Buscar                                                |
| Escritorio → Manú → Procesos de la In<br>EN EL ABORACIÓN<br>REF: CM-001-GC-2019<br>Compra Menor<br>OA-GERENCIA CENTRAL<br>Equipio ESCUIPO GC CM / 19/10/20<br>19/10:04 AM (UTC-0 Honas)(UTC-0<br>0.00) Central America) | uttude → Proceso → Actualizar proceso                                                | Guardar Finak                                                                                                    | zar creación Cancelar proceso < >                     |
| 1 Información general                                                                                                    | Configuración de decimales                                                           |                                                                                                    |                                                       |
| 2 Configuración<br>3 Información presupue                                                                                                    | Nº decimales (precio de los artículos)<br>Nº decimales (precio total)                | 2     1. Ingrese la dirección en donde       2     se requiere la presentación de<br>muestras.                                        |                                                       |
| Cuestionario                                                                                                    | Información para la presentación de ofertas                                          |                                                                                                    |                                                       |
| 5 Evaluación<br>6 Documentos del Proceso                                                                                                    | ¿Es necesario el envio de muestras?<br>Cuándo se requiere presentación de la muestra | Si No<br>Nome Name a constructiva de ofertas o envío de garantías O Diferenté fecha de la apertura de<br>ofertas o envío de garantias | ablezca en <b>No</b> el Permitir<br>s alternativas    |
| Documentos de la oferta                                                                                                    | Dirección del envío de muestras                                                      | 3. Ind                                                                                                    | ique el número mínimo de                              |
| Invitación                                                                                                    | Reglas del modo de presentación de ofertas:                                          | oferta                                                                                                    | s que se requieren en el                              |
|                                                                                                    | ¿Permitir ofertas alternativas?<br>Mínimo de ofertas que se deben recibir            | © Si ® No proce.<br>gener                                                                                                    | so. (Según las disposiciones<br>ales del presupuesto) |
|                                                                                                    | Dirección de recepción de ofertas y garantías                                        | 4. Indique en las direcciones<br>https://h2.honducompras.gob.hn/HN1Marketplace/                                                       |                                                       |
|                                                                                                    | Dirección de la apertura pública de las ofertas                                      |                                                                                                    |                                                       |
|                                                                                                    | C Volver                                                                             | 5. Dar click en el botón Guardar European Guardar Finak                                                                               | car creación Cancelar proceso < >                     |
| © VORTAL 2019 Términos de uso A                                                                                                    | Noceso remoto Validación del sistema español (Honduras) 🔻                            | +504 2230 7000 info.oncae@sogg.gob                                                                                                    | hn. Dias de semana desde las 9:00h hasta las 19:00h   |
| ONCAE                                                                                                    |                                                                                      |                                                                                                    |                                                       |

| onoucon                                                                       | rpras                                           |                                                                                                    | Aumentar el contraste                         |
|-------------------------------------------------------------------------------|-------------------------------------------------|----------------------------------------------------------------------------------------------------|-----------------------------------------------|
| esos Contratos                                                                | Proveedores Opciones Ir a                       |                                                                                                    | Buscar                                        |
| orio → Menú → Procesos de la li<br>ELABORACIÓN ØEditar                        | nstitución Proceso Actualizar proceso           |                                                                                                    |                                               |
| CM-001-GC-2019                                                                | Proceso guardado con éxito                      |                                                                                                    |                                               |
| pra menor<br>SERENCIA CENTRAL                                                 | Volver                                          |                                                                                                    | Guardar Finalizar creación Cancelar proceso < |
| 00:EQUIPO GC CM / 16/10/20<br>04 AM (UTC -8 Horas)((UTC-0<br>Central America) | Detalle de la fuente de financiamiento          |                                                                                                    |                                               |
| Información general                                                           |                                                 | 1                                                                                                    |                                               |
| Configuración                                                                 | Configuración de decimales                      |                                                                                                    |                                               |
| Información presupue 🔒                                                        | Nº decimales (precio de los artículos)          | 2 •                                                                                                    |                                               |
| Cuestionario                                                                  | Nº decimales (precio total)                     | 2 *                                                                                                    |                                               |
| Evaluación                                                                    | Información para la presentación de ofertas     |                                                                                                    |                                               |
| Documentos del Proceso                                                        | ¿Es necesario el envío de muestras?             | ● Sí ◎ No                                                                                                    |                                               |
| Documentos de la oferta                                                       | Cuándo se requiere presentación de la muestra   | Misma fecha de la apertura de ofertas o envío de garantías      Diferente fecha de la apertura de ofertas o envío de garantías     Barrio el carantías     Barrio el caranto |                                               |
| Invitación                                                                    | Dirección del envío de muestras                 |                                                                                                    |                                               |
|                                                                               | Reglas del modo de presentación de ofertas:     |                                                                                                    |                                               |
|                                                                               | ¿Permitir ofertas alternativas?                 | © Sí <sup>®</sup> No                                                                                                    |                                               |
|                                                                               | Mínimo de ofertas que se deben recibir          | 3 *                                                                                                    | 1. Dar click en la flecha para                |
|                                                                               | Dirección de recepción de ofertas y garantías   | https://h2.honducompras.gob.hn/HN1Marketplace/                                                                                                    | sección                                       |
|                                                                               | Dirección de la apertura pública de las ofertas | https://h2.honducompras.gob.hn/hth1Marketplace/                                                                                                    |                                               |
|                                                                               | Volver                                          |                                                                                                    | Guardar Finalizar creación Cancelar proceso < |

|                                                                                                    | Usuario Elaborador                                                                                                    |
|----------------------------------------------------------------------------------------------------|----------------------------------------------------------------------------------------------------|
| Hondu/Compras                                                                                                    | Aumentar el contraste 🛃 📾 UTC -6 11:17:08                                                                                                    |
| Procesos 👻 Contratos 💌 Proveedores 👻 Opciones 👻 Ir a                                                                                                    | Buscar                                                                                                    |
| Exchange - Marci - Processo de la instructión -> Processo - Actualizar processo<br>Congra Menor<br>Congra Menor<br>Congr | Quardar     Finalizar creación     Cancelar proceso     >       Agregar sección     Agregar pregunta     Eliminar seleccionado     Guardar plantilia     Guardar como pir       elo como lo indique la Institución     Editor pregunta     Afladir anticulo     Borrar anticulo     Opciones |
| VORTAL 2019 Términos de uso Acceso remoto Validación del sistema español (Honduras)                                                                                                    | +504 2230 7000 Info oncae@sogg.gob.hn. Dias de semana desde las 9:00h hasta las 19:00h                                                                                                    |
| ONCAE                                                                                                    |                                                                                                    |

|                                                                   |                                                                                                    |                           |             |                                     |                                                                   |                                                                                                    |                                                                                                    | Usuario El                                                                                                    | aborador                                                                                                    |
|-------------------------------------------------------------------|----------------------------------------------------------------------------------------------------|---------------------------|-------------|-------------------------------------|-------------------------------------------------------------------|----------------------------------------------------------------------------------------------------|----------------------------------------------------------------------------------------------------|----------------------------------------------------------------------------------------------------|----------------------------------------------------------------------------------------------------|
| HonduCom                                                          | pras                                                                                                    |                           |             |                                     |                                                                   |                                                                                                    | Aumentar el o                                                                                                    |                                                                                                    | -6 11:31:29                                                                                                    |
| Procesos • Contratos •                                            | Proveedores ·                                                                                               | Opciones 🔹 🛛 Ir a         |             |                                     |                                                                   |                                                                                                    |                                                                                                    | Busca                                                                                                    | na 🔍 🔍                                                                                                    |
| Processos  Comparamente  Exantorio                                | Proceedurus<br>taude Proceso ACLU<br>© Volver<br>Ver resumen   Ed<br>III Lista de precior<br>Referencia<br> | itar Código CUBS          | Descripción | Induga el precio como lo indique la | Institución<br>Cantidad<br>Despla<br>derech<br>línea y<br>icono ( | Agregar sección<br>Unidad<br>UN Y<br>Cce el puntero<br>o hasta el fin<br>dar click en e<br>(lápi2) para ec | Countar     I       Agregar pregurta     Eliterinars       Editor pregurta     Eliterinars       Precio unitario estimado       al lado       al lado       al de la       el primer       Countario       itar. | Finalizar creación Cancelar p<br>Afadir artículo Borrar atín<br>Afadir artículo Borrar atín<br>Precio total estimudo<br>0.00<br>Precio total estimudo<br>0.00<br>0.00<br>0.00 | Coceso < ><br>Cuestionaria<br>Cuerdar como pdr<br>Cuindar como pdr<br>Cuindar como pdr<br>Cuindar como pdr<br>Cuindar como pdr<br>Editar artículo |
| Preguna numerica     S. Anexos     VORTAL 2019 Términos de uso Ac | cceso remoto Validación del                                                                                 | sistema español (Honduras | ۲           |                                     |                                                                   | •                                                                                                    | -604 2230 7000 Info.cncze@sogg                                                                                                    | ggob.hn. Dias de semana desde la:                                                                                                    | s 9:00h hasta las 19:00h                                                                                                    |
| ONCAE                                                             |                                                                                                    |                           |             |                                     |                                                                   |                                                                                                    |                                                                                                    |                                                                                                    |                                                                                                    |

|       |                                                                                                    |                                                     | ×                                                     |   |
|-------|----------------------------------------------------------------------------------------------------|-----------------------------------------------------|-------------------------------------------------------|---|
| Agreg | ar artículo encima Agregar artículo debajo Más opcion                                                                   | nesv                                                | Guardar                                               |   |
|       | Referencia 1 Código CUBS Descripción Cantidad Unidad Unidad Precio unita estimado                                       |                                                     | 1. Dar click en la lupa para<br>elegir un código CUBS | ] |
|       | s observaciones:                                                                                                    |                                                     |                                                       |   |
| Agreg | a milea cuenta para el valor cual de la isla de precios (en ca<br>ar artículo enoima Agregar artículo debajo Más opcion | so contra lo, el anticolo no se suma al precio tota | Guardar Cerrar                                        |   |
|       |                                                                                                    |                                                     |                                                       |   |
|       |                                                                                                    |                                                     |                                                       |   |

| Compra Menor     | Usuario Elaborador |
|------------------|--------------------|
|                  |                    |
|                  |                    |
| Aceptar Cancelar |                    |
| ONCAE            |                    |

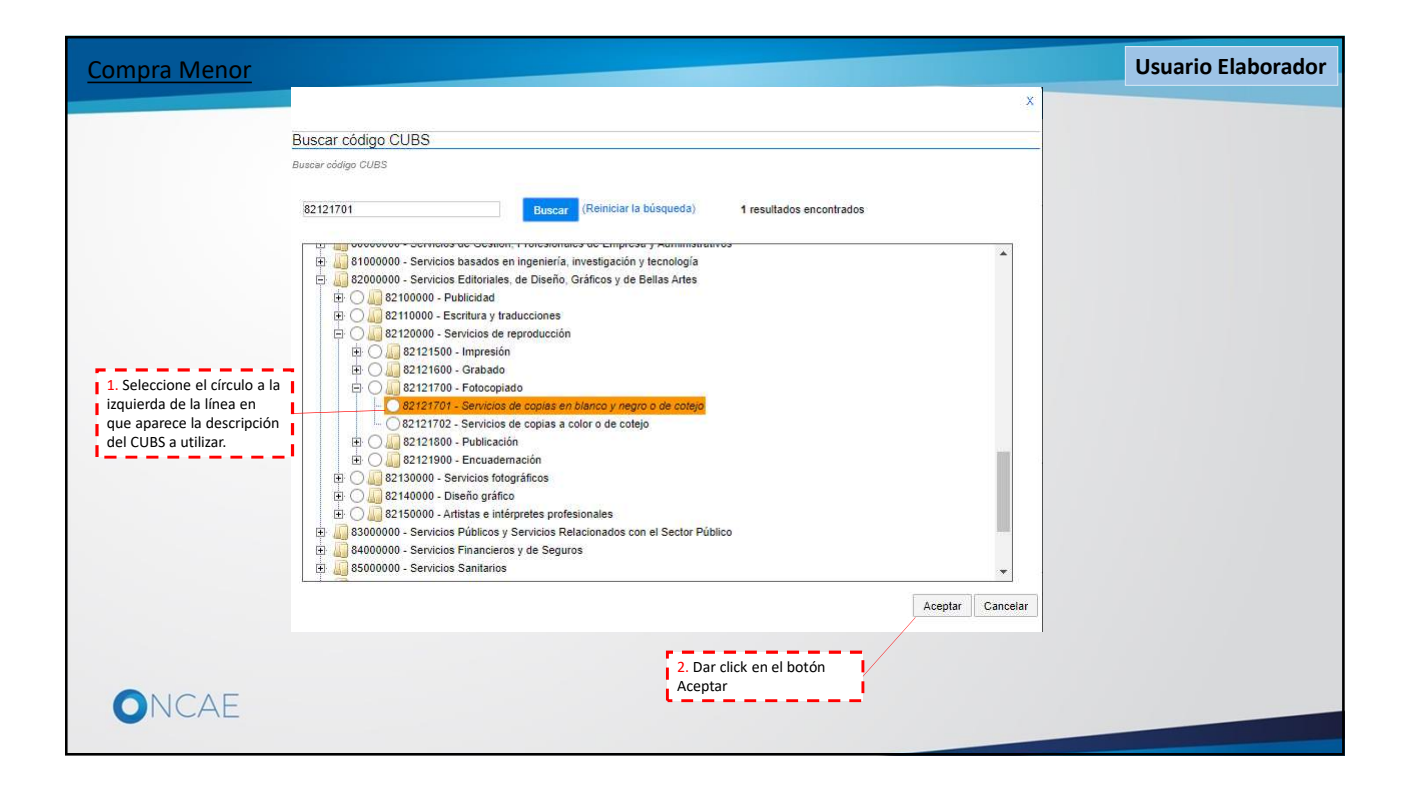

|                                                                                                    |                                           |                            | Usuario Elabo                                                                                                    |
|----------------------------------------------------------------------------------------------------|-------------------------------------------|----------------------------|----------------------------------------------------------------------------------------------------|
| Agregar artículo encima Agregar artículo debajo Más opciones                                                                                                    | ~                                         | Guardar Cerrar             | 1. Ingrese la descripción del bien<br>o servicio a adquirir. Se tiene<br>disponible espacio para unos 500<br>caracteres |
| Referencia 1<br>Código CUBS 82121701 - Servicios de copias o<br>Descripción<br>Cantidad<br>Unidad UN<br>Precio unitario estimado                                                    | an blance y negro o   D                   |                            | 2. Ingrese la cantidad (en<br>números)<br>IMPORTANTE, Nunca deje vacío o<br>en cero (0) el campo de Cantidad            |
| Precio total estimado Mis observaciones: Cargar documento                                                                                                    | 0.00                                      |                            | 3. Dar click en la flecha<br>para desplegar las<br>opciones de las<br>unidades de medida<br>disponibles                 |
| <ul> <li>¿Esta línea cuenta para el valor total de la lísta de precios? (en caso</li> <li>Agregar artículo encima</li> <li>Agregar artículo debajo</li> <li>Más opciones</li> </ul> | contrario, el artículo no se suma al prec | o total)<br>Guardar Cerrar |                                                                                                    |
|                                                                                                    |                                           |                            |                                                                                                    |
| ONCAE                                                                                                    |                                           |                            |                                                                                                    |

|                                |                           |                                                                        |                         |                | ×                   |  |
|--------------------------------|---------------------------|------------------------------------------------------------------------|-------------------------|----------------|---------------------|--|
| Agregar artículo encima        | gregar artículo debajo    | Más opciones🗸                                                          |                         | Guardar Cerrar | ]                   |  |
| Refer                          | ncia 1                    |                                                                        |                         |                |                     |  |
| Código (<br>Descri             | ción FOTOCOPIADO          | icios de copias en blanco y negro o 🗍<br>DE 1.000 EXPEDIENTES CON APRO | XII                     |                |                     |  |
| Can                            | idad                      | 1.                                                                     | 00                      | 1 Da           | click en la         |  |
| Ui<br>Precio unitario esti     | idad UN<br>SC<br>nado SEM |                                                                        | • ]<br>• ]              | abrev          | iación de la unidad |  |
| Precio total esti              | T*K<br>TAM                |                                                                        |                         | de me          | edida seleccionada  |  |
| Mis observaciones:             | TES<br>TOM                |                                                                        |                         |                |                     |  |
|                                | TUS                       |                                                                        |                         | l.             |                     |  |
| Cargar documento               | UE                        |                                                                        |                         |                |                     |  |
| 🖉 ¿Esta línea cuenta para el v | Nor tota V960             |                                                                        | a suma al precio total) |                |                     |  |
| Agregar artículo encima        | yregar VAL<br>VG          |                                                                        |                         | Guardar Cerrar |                     |  |
|                                | VPB<br>VPM                |                                                                        |                         |                |                     |  |
|                                | YD2                       |                                                                        | *                       |                |                     |  |

|                                             |                                                                            | x              |                                           |
|---------------------------------------------|----------------------------------------------------------------------------|----------------|-------------------------------------------|
| Agregar artículo encima Agregar artí        | ículo debajo 🛛 Más opciones 🗸                                              | Guardar Cerrar | IMPORTANTE<br>Nunca deje vacío o en Cero  |
| Defense in                                  |                                                                            |                | (0) el campo de Cantidad                  |
| Código CUBS 82                              | 121701 - Servicios de copias en blanco y neoro o                           |                |                                           |
| Descripción FO                              | TOCOPIADO DE 1.000 EXPEDIENTES CON APROXII                                 |                |                                           |
| Cantidad                                    | 1.00                                                                       |                |                                           |
| Unidad UN                                   | N V                                                                        |                | 1. Ingrese (en números) el                |
| Precio unitario estimado                    | - It                                                                       |                | valor del precio unitario.                |
| Precio total estimado                       | 0.00                                                                       |                |                                           |
| Mis observaciones:                          |                                                                            |                | 2. Ingrese (si es necesario)              |
|                                             |                                                                            |                | un mayor detalle o                        |
| Cargar documento                            |                                                                            |                | o servicio a adquirir.                    |
| 🖉 i Esta línea cuenta nara el valor total d | le la lista de precios? (en caso contrario, el artículo no se suma al prev | scin total)    | ,                                         |
| Sente mice overne para el valor total d     | ículo debajo Más opciones🗸                                                 | Guardar Cerrar |                                           |
| Agregar artículo encima Agregar artí        |                                                                            |                |                                           |
| Agregar artículo encima Agregar artí        |                                                                            |                |                                           |
| Agregar artículo encima Agregar artí        |                                                                            |                | 4. Dar click en el botón                  |
| Agregar artículo encima Agregar artí        |                                                                            |                | 4. Dar click en el botón<br><b>Cerrar</b> |
| Agregar artículo enoima Agregar arti        |                                                                            |                | 4. Dar click en el botón<br><b>Cerrar</b> |

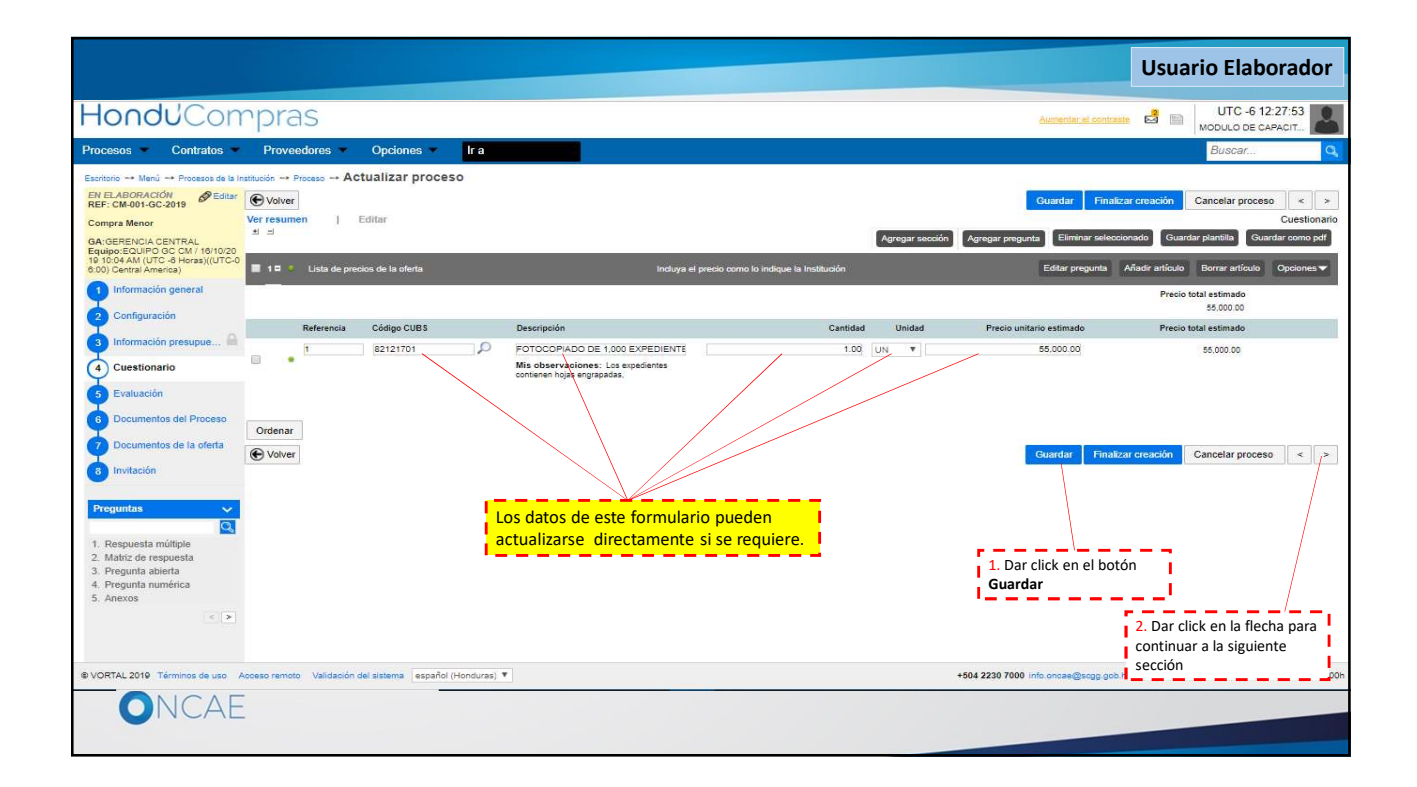

|                                                                                                    |                                                           |                       |                       |                                                               |                             | Usuario Elaborador                                           |
|----------------------------------------------------------------------------------------------------|-----------------------------------------------------------|-----------------------|-----------------------|---------------------------------------------------------------|-----------------------------|--------------------------------------------------------------|
| Hondu'Cor                                                                                                    | rpras                                                     |                       |                       |                                                               | Aumentar e                  | utto -6 12:30:50                                             |
| Procesos Contratos                                                                                                    | Proveedores                                               | Opciones 💌            | Ira                   |                                                               |                             | Buscar                                                       |
| Escritorio → Menú → Procesos de la<br>EN ELABORACIÓN<br>REF: CM-001-GC-2019<br>Compra Menor                                                                                                    | Institución → Proceso → Ac<br>Volver<br>Modelo de evaluac | tualizar proces       | 0                     |                                                               | Guardar                     | Finalizar creación Cancelar proceso < >                      |
| GA. GREENCLA CENTRAL       Enuipe Scill OG C M. 101020       10 160 AM (UTC - 9 nons)(UTC-<br>30) Centra America)       21 Información general       22 Configuración       31 Información presupue       42 Cuestionario       52 Evaluación       63 Documentos del a oferta       63 Invitación | ¿Definir un modelo                                        | o de evaluación para  | el proceso? ○ Si ♥ No | <b>No</b> modificar las opciones de<br>"Modelo de evaluación" | Cuardat                     | Finalizar creación Cancelar proceso < >                      |
| © VORTAL 2019 Términos de uso                                                                                                    | Acceso remoto Validación                                  | del sistema español ( | Honduras) ¥           |                                                               | +504 2230 7000 info.oncae@s | sogg.gob.hn. Dias de semana desde las 9:00h hasta las 19:00h |
| ONCAE                                                                                                    |                                                           |                       |                       |                                                               |                             |                                                              |

|                                                                                                    |                                                                             |                       |                            |                                                                                                    |                      |                             | Usuario Elaborador                                                                 |
|----------------------------------------------------------------------------------------------------|-----------------------------------------------------------------------------|-----------------------|----------------------------|----------------------------------------------------------------------------------------------------|----------------------|-----------------------------|------------------------------------------------------------------------------------|
| Hondu Con                                                                                                    | rpras                                                                       |                       |                            | 1. Ingrese en el espacio de comentario las<br>indicaciones sobre como el proveedor                                                                                                   |                      | Aumentar el contr           | UTC -6 13:33:39                                                                    |
| Procesos • Contratos •                                                                                                    | Proveedores                                                                 | Opciones 💌            | lra 🔰                      | deberá nombrar su oferta al momento de                                                                                                    |                      |                             | Buscar                                                                             |
| Electrorio> Menú> Procesos de la fr<br>EN ELABORACIÓN> Eduar<br>REF: CMONO-OC-2019<br>Compra Menor<br>GA:GERENCIA CENTRAL<br>Equipo ECUAL 101-020<br>10 100-4AN (UTC-9) Aneras/(UTC-9)<br>600 Central America)<br>11 Información general.<br>2 Configuración | attución → Proceso → A C<br>Volver<br>Comentario<br>Este comentario es visi | stualizar proces      | so<br>oveedores.           | presentaria: Nombre Proveedor/Número<br>de proceso.<br>Además según el documento de politicas y<br>términos de uso se indicará que las oferta<br>se presentarán de forma electrónica | y<br>s<br>           | Guardar Fina                | Izar creación Cancelar proceso < ><br>2. Dar click en el botón<br>Cargar documento |
| <ul> <li>Información presupue </li> <li>Cuestionario</li> </ul>                                                                                                    | Título                                                                      |                       | Clasificación de documento |                                                                                                    | Descripción          |                             |                                                                                    |
| 5 Evaluación<br>6 Documentos del Proceso                                                                                                    | No se han encontrad                                                         | 0                     |                            |                                                                                                    | Crear documento base | Buscar en la plataforma     | Eliminar documento Cargar documento                                                |
| 7 Documentos de la oferta<br>8 Invitación                                                                                                    | Volver                                                                      |                       |                            |                                                                                                    |                      | Guardar Fina                | Izar creación Cancelar proceso < >                                                 |
|                                                                                                    |                                                                             |                       |                            |                                                                                                    |                      |                             |                                                                                    |
| © VORTAL 2019 Términos de uso A                                                                                                    | Acceso remoto Validación                                                    | del sistema español ( | (Honduras) ¥               |                                                                                                    | +504 2               | 230 7000 info onces@scog go | b.hn. Dias de semana desde las 9:00h hasta las 19:01                               |
| ONCAE                                                                                                    |                                                                             | _                     |                            |                                                                                                    |                      |                             |                                                                                    |
|                                                                                                    |                                                                             |                       |                            |                                                                                                    |                      |                             |                                                                                    |

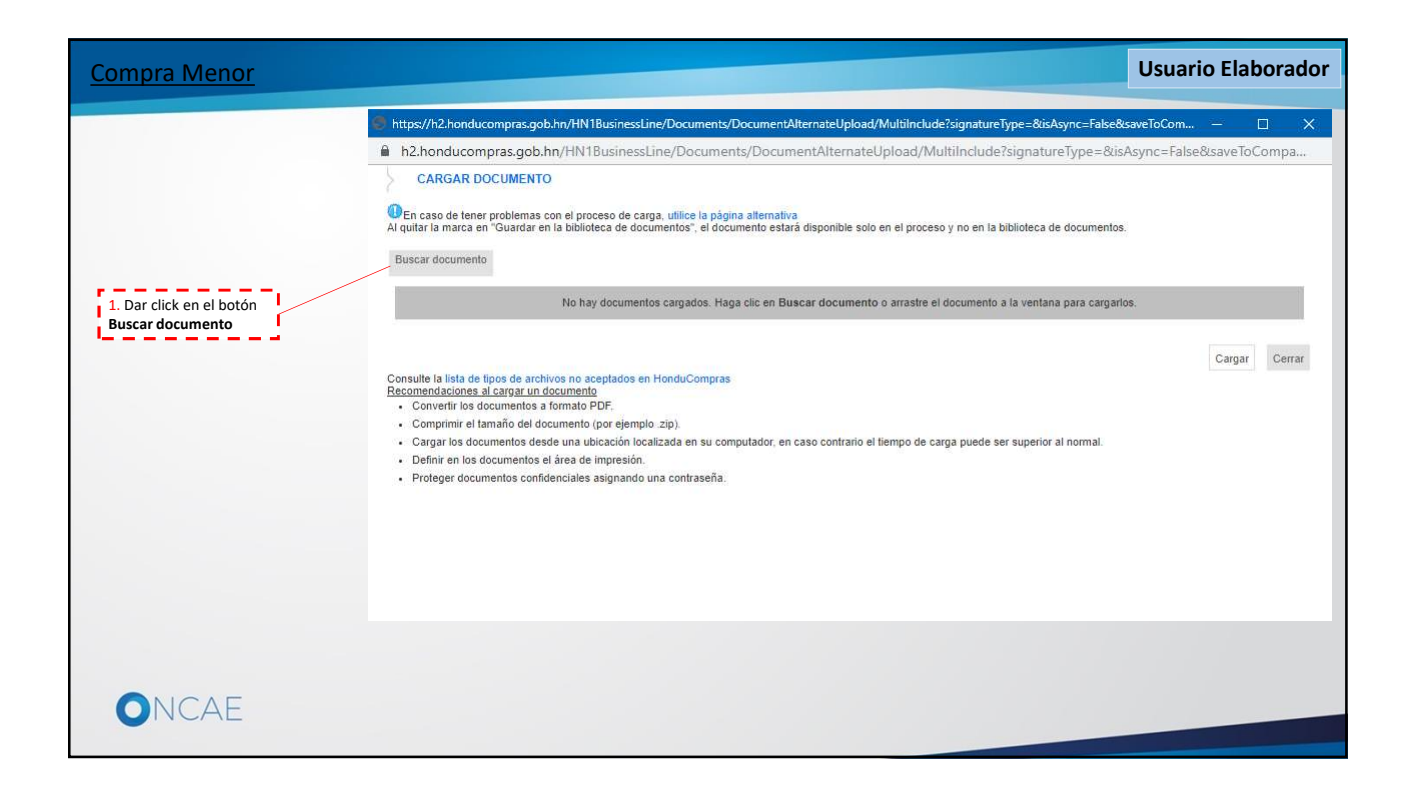

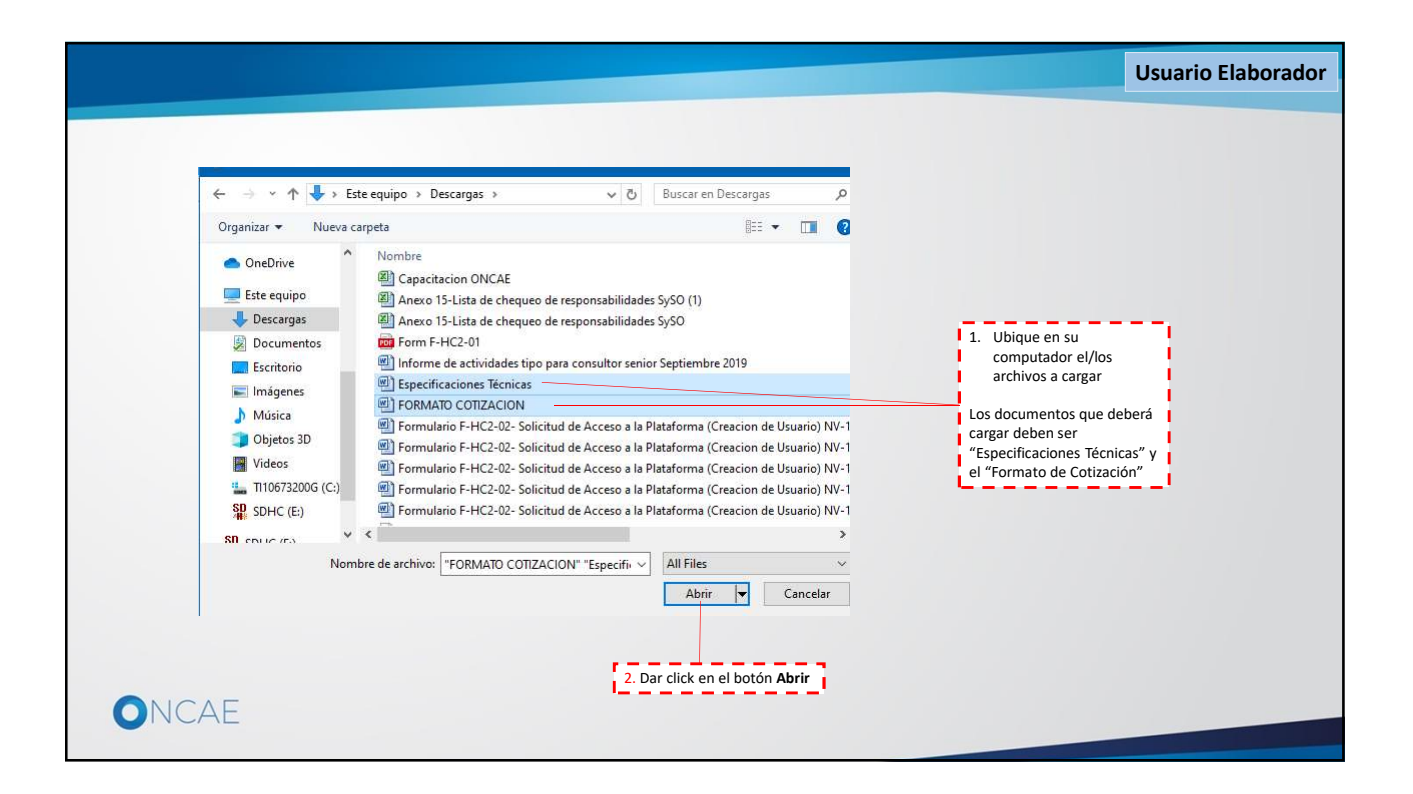

|                                                                                                    |                                                                                                    |                                                                                                    |                                                         |                                           |                                         | Usuario Elaborador |
|----------------------------------------------------------------------------------------------------|----------------------------------------------------------------------------------------------------|----------------------------------------------------------------------------------------------------|---------------------------------------------------------|-------------------------------------------|-----------------------------------------|--------------------|
| CARCAR DOC                                                                                                    | IMENTO                                                                                                    |                                                                                                    |                                                         |                                           |                                         |                    |
| CARGAR DOC                                                                                                    |                                                                                                    |                                                                                                    |                                                         |                                           |                                         |                    |
| " en caso de tener pr<br>quitar la marca en "C<br>Buscar documento                                                                                                  | puenas con er proceso de carga, un<br>suardar en la biblioteca de documento<br>Para cargar un documento                                                                                                    | ce la pagna alemativa<br>se, el documento estará disponible solo en el pror<br>puede hacer clic en "Buscar documento" o ar | ceso y no en la biblioteca<br>rastrar y soltar el docur | de documentos.<br>nento en esta página    |                                         |                    |
| Archivo                                                                                                    | Clasificación de documento                                                                                                    | Descripción                                                                                                    | Guardar en la<br>biblioteca de<br>documentos            | Progreso                                  |                                         |                    |
| Especificaciones<br>Técnicas.docx                                                                                                    | )                                                                                                    | D Especificaciones Técnicas.docx                                                                                           | ×.                                                      | PENDIENTE DE<br>ENVIAR:                   | ×                                       |                    |
| FORMATO<br>COTIZACION.docx                                                                                                    |                                                                                                    | FORMATO COTIZACION.docx                                                                                                    |                                                         | PENDIENTE DE<br>ENVIAR:                   | ×                                       |                    |
| onsulle la lista de tipo<br>comendaciones al ci<br>- Convertir los docu<br>- Comprimir el tama<br>- Cargar los docum<br>- Definir en los docu<br>- Proteger documer | s de archivos no aceptados en Hondi<br>argar un documento<br>mentos a formato PDF.<br>ño del documento (por ejemplo .zip).<br>entos desde una ubicación localizada<br>umentos el área de impresión.<br>Itos confidenciales asignando una co | iCompras<br>en su computador, en caso contrario el liempo de<br>Itraseña.                                                  | e carga puede ser superio                               | Car<br>1. Dar click en el botón<br>Cargar | gar Cerrar<br>2. Dar click en<br>Cerrar | el botón           |
|                                                                                                    | λE                                                                                                    |                                                                                                    |                                                         |                                           |                                         |                    |
|                                                                                                    |                                                                                                    |                                                                                                    |                                                         |                                           |                                         |                    |

|                                                     |                               |                                                                    |                                                                           |                                                                        | Usuario Elabora                                             |
|-----------------------------------------------------|-------------------------------|--------------------------------------------------------------------|---------------------------------------------------------------------------|------------------------------------------------------------------------|-------------------------------------------------------------|
| ondu'Con                                            | npra                          | IS                                                                 |                                                                           | Aum                                                                    | entar el contraste 📸 📄 UTC -6 22:10:19<br>MODULO DE CAPACIT |
| cesos 🔻 Contratos 🔻                                 | Provee                        | edores 🔻 Opciones 🔻 Ir a                                           |                                                                           |                                                                        | Buscar                                                      |
| ritorio 🕂 Menú 🕂 Procesos de la li                  | nstitución 🕂 P                | roceso → Actualizar proceso                                        |                                                                           |                                                                        |                                                             |
| ELABORACIÓN CHITA<br>F: PRUEBA CM-GC-2<br>3-001     | Doc                           | umentos anexos                                                     |                                                                           |                                                                        |                                                             |
| mpra Menor                                          | • Volver                      |                                                                    |                                                                           | Gua                                                                    | rdar Finalizar creación Cancelar proceso <                  |
| GERENCIA CENTRAL<br>alpo:EQUIPO GC CM / 25/10/20    | Comenta                       | rio                                                                |                                                                           |                                                                        |                                                             |
| 2:19 PM (UTC -6 Horas)((UTC-<br>0) Central America) | Este come                     | entario es visible para todos los Proveedores                      | ŝ                                                                         |                                                                        |                                                             |
| Información general                                 | EL PROV                       | EEDOR DEBERA TENER ACTUALIZADO S<br>EEDOR DEBERA DESCARGAR EL DOCU | SUS DOCUMENTOS EN EL REGISTRO DE P<br>MENTO "FORMATO DE COTIZACIÓN" EL CU | ROVEEDORES EN HONDUCOMPRAS 2.<br>AL DEBERÀ LLENARLO, FIRMARLO Y ADJUNT | TARLO EN LOS DOCUMENTOS DE                                  |
| Configuración                                       | LA OFER<br>LOS OFE<br>ACILUNA | TA<br>RENTES AL MOMENTO DE PRESENTAR I<br>VCM-GC2019-001           | LA <u>OFERTA EL NOMBRE</u> DE LA <u>OFERTA DE</u>                         | BERÁ SER: EL NOMBRE PROVEEDOR/NOMBP                                    | RE DEL PROCESO EJEMPLO:                                     |
| Información presupue 🔒                              |                               |                                                                    |                                                                           |                                                                        |                                                             |
| Cuestionario                                        | Documen                       | ntos                                                               |                                                                           |                                                                        |                                                             |
| Evaluación                                          |                               | Título                                                             | Clasificación de documento                                                | Descripción                                                            |                                                             |
| Documentos del Proceso                              |                               | Especificaciones Técnicas.docx                                     | *                                                                         | Especificaciones Técnicas.docx                                         | Descargar Editar Detalle                                    |
| Documentos de la oferta                             |                               | FORMATO COTIZACION.docx                                            |                                                                           | FORMATO COTIZACION.docx                                                | Descargar Editar Detalle                                    |
| Invitación                                          |                               |                                                                    |                                                                           | Crear documento base Buscar en la                                      | plataforma Eliminar documento Cargar docume                 |
|                                                     | Volver                        |                                                                    |                                                                           | Gua                                                                    | rdar Finalizar creación Cancelar proceso <                  |
|                                                     | •                             |                                                                    |                                                                           |                                                                        |                                                             |
|                                                     |                               |                                                                    |                                                                           |                                                                        | /                                                           |
|                                                     |                               |                                                                    |                                                                           | 1 Dar click en el botón                                                |                                                             |
|                                                     |                               |                                                                    |                                                                           | Guardar                                                                | 2. Dar click en la flecha                                   |
| RTAL 2019 Términos de uso                           | Acceso remoto                 | Validación del sistema español (Honduras)                          | ¥                                                                         | +504 2230 TUUT INTO OF                                                 | siguiente sección                                           |
|                                                     |                               |                                                                    |                                                                           |                                                                        | ''                                                          |
| VICAL                                               |                               |                                                                    |                                                                           |                                                                        |                                                             |

|                                                                                                    |                                                                                                    |                                                                                 | Jsuario Elaborador                    |
|----------------------------------------------------------------------------------------------------|----------------------------------------------------------------------------------------------------|---------------------------------------------------------------------------------|---------------------------------------|
| HonduCon                                                                                                    | pras                                                                                                    | Aumeniar el contraste 💆 🗎                                                       | UTC -6 15:11:46<br>MODULO DE CAPACIT  |
| Procesos 🔻 Contratos 🔻                                                                                                    | Proveedores 🔻 Opciones 🔻 Ir a                                                                                                    |                                                                                 | Buscar                                |
| Escritorio → Menú → Procesos de la Ir<br><i>EN ELABORACIÓN</i><br>REF: PRUEBA CM-GC-2                                                     | stitución → Proceso → Actualizar proceso<br>ⓒ Volver                                                                                                    | Guardar Finalizar creación                                                      | Cancelar proceso < >                  |
| 019-001<br>Compre Menor                                                                                                    | Documentos para la acreditación de los requisitos habilitantes                                                                                                    |                                                                                 |                                       |
| GA:GERENCIA CENTRAL<br>Equipo:EQUIPO GC CM / 25/10/20<br>19 02:19 PM (UTC - 6 Horas)/(UTC-<br>06:00) Central America)                     | La siguiente es una lista de los documentos que puede solicitar a los Proveedores para<br>la derecha.<br>Documentos que acrediten la idoneidad i tidoneidad técnica                                                                                                    | I la acreditación de los requisitos habilitantes. Para solicitar un documento n | narque el cuadro que aparece a        |
| Información general                                                                                                    | # Documento                                                                                                    | Contrato                                                                        | Oferta                                |
| 2 Configuración                                                                                                    | Documento que acredite su experiencia en proyectos similares                                                                                                    |                                                                                 | 0                                     |
| Información presupue A                                                                                                    | Carta de representación del fabricante                                                                                                    |                                                                                 |                                       |
| <ul> <li>Cuestionario</li> <li>Evaluación</li> <li>Documentos del Proceso</li> <li>Documentos de la oferta</li> <li>Invitación</li> </ul> | ¿Requerir otros documentos para la presentación de ofertas? Si ● No<br>● Volver<br>Los documentos requeridos a los proveedores que<br>aplican en los procesos de Compra Menor, ya están<br>cargados en los perfiles de cada proveedor.<br>En esta sección se solicitará "de ser necesario"<br>documentos específicos/especiales que apliquen al<br>proceso | Guardar Finalizar creación                                                      | Cancelar proceso 🔍 >                  |
| © VORTAL 2019 Términos de uso A                                                                                                    | cceso remoto Validación del sistema español (Honduras) 🔻                                                                                                    | +504 2230 7000 info.oncae@scgg.gob.hn. Dias de se                               | mana desde las 9:00h hasta las 19:00h |
| ONCAE                                                                                                    | LCE (40) RLCE (30)                                                                                                    |                                                                                 |                                       |

|                                                                                                    |                                                                                                    |                                     | Usuario Elaborador                                                  |
|----------------------------------------------------------------------------------------------------|----------------------------------------------------------------------------------------------------|-------------------------------------|---------------------------------------------------------------------|
| Hondu'Com                                                                                                    | pras                                                                                                    | Aumentar el contraste               | UTC -6 16:03:47<br>MODULO DE CAPACIT                                |
| Procesos 🔻 Contratos 👻                                                                                               | Proveedores V Opciones V Ir a                                                                            |                                     | Buscar                                                              |
| Escritorio → Menú → Procesos de la In<br>EN ELABORACIÓN<br>REF: PRUEBA CM-GC-2 Ø Editar<br>019-001<br>Compra Menor   | atitución → Proceso → Actualizar proceso                                                                 | Quardar Finalizar creat             | cancelar proceso < >                                                |
| GA:GERENCIA CENTRAL<br>Equipo:EQUIPO GC CM / 25/10/20<br>19 02:19 PM (UTC -6 Horas)((UTC-<br>06:00) Central America) | la derecha.<br>Documentos que acrediten la idoneidad idoneidad técnica v                                 |                                     |                                                                     |
| 1 Información general                                                                                                | # Documento                                                                                              | Contrato                            | Oferta                                                              |
| 2 Configuración                                                                                                    | Documento que acredite su experiencia en proyectos similares                                             |                                     | 6                                                                   |
| 🗿 Información presupue 🔒                                                                                             | Carta de representación del fabricante                                                                   |                                     | <b>2</b>                                                            |
| 4 Cuestionario<br>5 Evaluación                                                                                       | ∠Requerír otros documentos para la presentación de ofertas? 🛞 Sí 💿 No                                    |                                     |                                                                     |
| 6 Documentos del Proceso                                                                                             | # <u>Documento</u>                                                                                       | <u>Contrato</u>                     | <u>Oferta</u>                                                       |
| 7 Documentos de la oferta                                                                                            | No se han encontrado                                                                                     |                                     |                                                                     |
| 8 Invitación                                                                                                    | Llenar para solicitar otro documento                                                                     |                                     |                                                                     |
|                                                                                                    | Volver <ol> <li>Ingrese la descripción del documento a solicitar</li> <li>Click en botón Guar</li> </ol> | Guardar Finalizar cread             | ión Cancelar proceso < ><br>3. Click en la flecha<br>para continuar |
| © VORTAL 2019 Términos de uso A                                                                                      | cceso remoto Validación del sistema español (Honduras) ▼ +504 2230                                       | 0 7000 info.oncae@scgg.gob.hn. Dias | de semana desde las 9:00h hasta las 19:00l                          |
|                                                                                                    |                                                                                                    |                                     |                                                                     |
| U. C. L                                                                                                    |                                                                                                    |                                     |                                                                     |

|                                                                                                    |                                                                                                    |                                                                                                    | Usuario Elaborador                                                                        |
|----------------------------------------------------------------------------------------------------|----------------------------------------------------------------------------------------------------|----------------------------------------------------------------------------------------------------|-------------------------------------------------------------------------------------------|
| HonduCom                                                                                                    | rpras                                                                                                    |                                                                                                    | Aumentar el contraste 🛃 📄 UTC -6 21:39:31                                                 |
| Procesos • Contratos •                                                                                                    | Proveedores                                                                                                    |                                                                                                    | Buscar Q                                                                                  |
| Escritorio → Manú → Procesos de la Ini<br>EN ELABORACIÓN<br>REF: CM-001-GC-2019<br>Compra Menor<br>GA:GERENCIA CENTRAL<br>Equipo: ECUIPO GC CM / 16/10/20<br>19/05/0644/ UTC-A Menor/UTC-C | attución -> Proceso<br>Volver<br>Invitación manual de proveedores<br>En el caso de que esté tramitando una Compra Menor, se recomi                       | 1. Seleccione No en la pregunta,<br>¿Desea buscar los proveedores<br>clasificados en los códigos CUBS | Guardar Finalizar creación Cancelar proceso <                                             |
| 0.00) Central America)     1 Información general     Configuración     Información presupue     Cuestionario                                                                               | Para invitar proveedores al proceso, ¿Desea buscar<br>los proveedores clasificados en los códigos CUBS<br>del proceso?<br>Sistema de clasificación CUBS: | ● Sí ○ fio<br>82121701 - Servicios de copias en blanco y negro o de cotejo<br>Agregar códigos CUBS    | 2. Dar click en el botón<br>Invitar otros proveedores<br>Invitación manual de proveedores |
| 5 Evaluación<br>6 Documentos del Proceso                                                                                                    | Proveedores invitados:<br>(Buscar en la lista                                                                                                    |                                                                                                    | () Invitar otros proveedores                                                              |
| Documentos de la oferta                                                                                                    | Proveedor (0)                                                                                                    | Contactos                                                                                             | Invitación directa (0)                                                                    |
| 8 Invitación                                                                                                    | No se han encontrado                                                                                                    |                                                                                                    |                                                                                           |
|                                                                                                    | C Volver                                                                                                    |                                                                                                    | Guardar Finakzar creación Cancelar proceso <                                              |
| © VORTAL 2019 Términos de uso A                                                                                                    | cceso remoto Validación del sistema español (Honduras) 🔻                                                                                                 |                                                                                                    | +504 2230 7000 info oncae@sogg.gob.hn. Dias de semana desde las 9:00h hasta las 19:00h    |
| ONCAE                                                                                                    |                                                                                                    |                                                                                                    |                                                                                           |

| Buscar institución o | proveedor para se                                                      | eleccionarlo.                                                                                                    |                                                             |                                                                                                   |             | *                                      |  |
|----------------------|------------------------------------------------------------------------|----------------------------------------------------------------------------------------------------|-------------------------------------------------------------|---------------------------------------------------------------------------------------------------|-------------|----------------------------------------|--|
|                      | Buscar<br>Código CUBS                                                  | Buscar por nombre o Núm<br>Agregar códigos CUBS                                                                           | ero de documen                                              | 1. Ingrese un nombre de proveedor a<br>buscar (Debe estar registrado en la                        | Buscar      | 2. Dar click en el botón <b>Buscar</b> |  |
| Proveedores          | CORPOR<br>HONDURA<br>Producto<br>terapia oct<br>Número de<br>050190125 | RACION NOBLE<br>RAS S.A DE C.V<br>S   San Pedro Sula<br>s de rehabilitación y<br>apacional y física<br>documento<br>09649 | Contactos<br>Teléfono del c<br>Correo electro<br>ASISTENTEA | plataforma Honducompras 2.0)<br>ontacto: 2570-1953<br>onco:<br>DMINISTRATIVO@CORPORACIONNOBLE COM | Seleccionar |                                        |  |
|                      | Municipa<br>Choluted<br>HONDURA<br>Número de<br>060199951              | alidad de<br>ca<br>S   Choluteca<br>documento<br>92476                                                                    | Teléfono del c<br>Correo electro                            | contacto: 2782-0014<br>ónico: rom30guz@hotmail.com                                                | Seleccionar |                                        |  |
|                      | MOTORI<br>HONDURA<br>Número de<br>080190060                            | LINK S.A.<br>S   Tegucigalpa D.C.<br>documento<br>45831                                                                   | Teléfono del o<br>Correo electró                            | sontacto: 2289-5466<br>ónico: luis olaechea@invilp.com                                            | Seleccionar |                                        |  |
|                      | IDF. S DE<br>HONDURA<br>Construc<br>atención, r<br>servicios d         | E R.L.<br>S   San Pedro Sula<br>ción de edificios,<br>mantenimiento y<br>le reparaciones                                  | Teléfono del c<br>Correo electró                            | contacto: 96448065<br>ónico: gerencia@inmobiliaria-idf.com                                        | Seleccionar |                                        |  |

|            |                                                                                                    |                                                                                      |                         | Usuario Elabora                                                                                             |
|------------|----------------------------------------------------------------------------------------------------|--------------------------------------------------------------------------------------|-------------------------|----------------------------------------------------------------------------------------------------|
| BUSCAR Y A | ÑADIR PROVEEDORES                                                                                                    |                                                                                      | ×                       | 1 Der eliek en el hetén Selessienen                                                                         |
|            | PRUEBA<br>HONDURAS   Morolica<br>Número de documento 012345075999999<br>Q                                                                                               | Teléfono del contacto: 22349851<br>Correo electrónico:<br>fannygalindo2019@yahoo.com | Seleccionar             | en la línea del proveedor que ud<br>seleccionó. (puede elegir más de<br>uno)                                |
|            | karla medina PRUEBA<br>HONDURAS   Tegurajaja D.C.<br>Número de documento 0801198819721                                                                                  | Teléfono del contacto: 31448491<br>Correo electrónico:<br>karlamedina377@yahoo.com   | Seleccionar             |                                                                                                    |
|            | Erick Bustillo Prueba<br>HONDURAS   Tegucigalga D.C. Software de sistema<br>experto<br>Número de documento 080119687854h01                                              | Teléfono del contacto: 22334455                                                      | Seleccionar             | En caso de no encontrar proveedores<br>que pueda invitar al proceso, deberá<br>incentivar a los proveedores |
|            | Marielena Gomez Prueba<br>HONDURAS  Teguigalpa D.C. Papel para pancartas<br>Número de documento 070519940003203333                                                      | Teléfono del contacto: 22334455                                                      | Seleccionar             | recuentes de la institución a que se<br>suscriban en la plataforma<br>Honducompras 2.0                      |
|            | Soluciones Varias S de R.L ( Prueba)<br>HONDURAS   Teguigalos D.C. Maguinaria de fabricación<br>electrónica, equipo y accesorios<br>Número de documento 070510940003123 | Teléfono del contacto: 22801324                                                      | Seleccionar             |                                                                                                    |
| 12*        |                                                                                                    |                                                                                      |                         |                                                                                                    |
|            |                                                                                                    |                                                                                      | <u>Cancelar</u> Agregar |                                                                                                    |
|            |                                                                                                    |                                                                                      |                         | 2. Dar click en el botón Agregar                                                                            |
| ONCAE      |                                                                                                    |                                                                                      |                         |                                                                                                    |

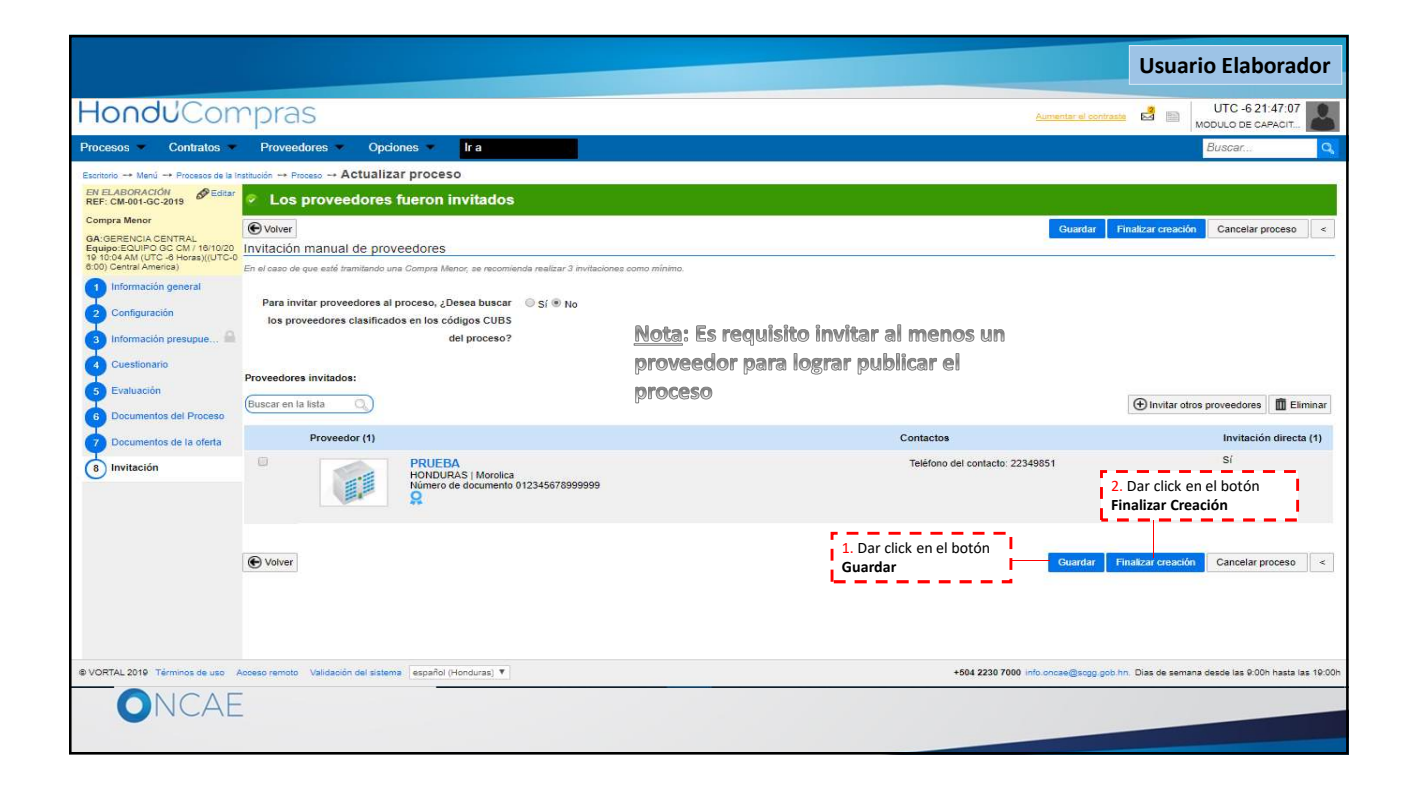

| Image: State of the state of the state |                                                                        |                                                                                                    | Usuario Elaborado                                                                                                    |
|----------------------------------------------------------------------------------------------------|------------------------------------------------------------------------|----------------------------------------------------------------------------------------------------|----------------------------------------------------------------------------------------------------|
| Confirmar     2. Dar click en el botón Confirmar     2. Dar click en el botón Confirmar     2. Dar click en el botón Confirmar     2. Dar click en el botón Confirmar     2. Dar click en el botón Confirmar     2. Dar click en el botón Confirmar                                                                                                    | MENSAJE DE CONFIRMACIÓN<br>El precio estimado q<br>¿Desea continuar co | 1. Dar click en en No en la<br>pregunta ¿Desea continuar<br>con la creación del proceso?<br>et ha definido es mayor que el valor tota fetimado de adquisiciones<br>n la creación del Proceso? el si ONo | En caso que el precio estimado del<br>bien o servicio a contratar exceda la<br>estimación de precios registrada en<br>el PACC, aparecerá esta pantalla de<br>confirmación. |
| No podrá continuar con la creación del proceso hasta<br>que haga las actualizaciones necesarias en el PACC,<br>debiendo estar publicado con la línea de adquisición                                                                                                    |                                                                        | Cancelar Contirmur                                                                                                    | 2. Dar click en el botón <b>Confirmar</b>                                                                                                    |
| actualizada.                                                                                                    |                                                                        | No podrá continuar con la creación del proceso hasta<br>que haga las actualizaciones necesarias en el PACC,<br>debiendo estar publicado con la línea de adquisición<br>actualizada.                     |                                                                                                    |

| onduCom                                                | pras                                     |             |                                         |                                     |                           | Au                  |                    | C -6 21:55:55 |
|--------------------------------------------------------|------------------------------------------|-------------|-----------------------------------------|-------------------------------------|---------------------------|---------------------|--------------------|---------------|
| esos Contratos                                         | Proveedores Opcior                       | es          | Ira                                     |                                     |                           |                     | Busc               | :ar           |
| orio → Menù → Procesos de la Inst<br>ERANDO APROBACIÓN | Actualizat     Actualizat                | proceso     |                                         |                                     |                           |                     |                    | Guardar       |
| : CM-001-GC-2019 Seditar                               |                                          |             |                                         |                                     |                           |                     |                    | Guardan       |
| SERENCIA CENTRAL                                       | * AREA DE AFROBACIÓN                     |             |                                         |                                     |                           |                     |                    |               |
| 04 AM (UTC -8 Horas)((UTC-0<br>Central America)        |                                          |             |                                         | Proceso pendien                     | te de aprobación/aper     | tura                |                    |               |
| Información general                                    | Flujos de aprobación 1                   |             |                                         |                                     |                           |                     |                    |               |
| Configuración                                          | ➡ MOSTRAR DETALLES                       |             |                                         |                                     |                           |                     |                    |               |
| Cuestionario                                           | > Flujo de aprobación                    | Tarea       | i del flujo                             |                                     |                           |                     |                    |               |
| Evaluación                                             | Documentos (0)<br>Tareas del fluio (0/2) | - Detaile   | FLUJO DE APROBACIÓN                     | ar que todas las tareas esteri asig | jnadas a un usuario.      |                     |                    |               |
| Desumentes del Dineaso                                 | Comentarios                              | 14          |                                         |                                     |                           |                     |                    |               |
| Decumentos de la eferta                                |                                          |             |                                         |                                     |                           |                     |                    |               |
| Invitación                                             |                                          | Ξ           |                                         |                                     | Aprobar publicación del p | roceso              |                    |               |
| invitación                                             |                                          | 1           | Nivel 1 - Con orden                     |                                     |                           |                     |                    |               |
|                                                        |                                          |             | Asunto                                  | Estado                              | Asignado a                | Realizado por       | Fecha del estado   |               |
|                                                        |                                          | л           | REVISION PROCESO COMPRA<br>MENOR        | En espera de aprobación             | PAOLA PORZIO              | -                   |                    |               |
|                                                        |                                          | .2          | APROBAR PROCESO COMPRA<br>MENOR         | Pendiente                           | KENIA HERRERA             |                     |                    |               |
|                                                        |                                          |             |                                         |                                     |                           |                     |                    |               |
|                                                        |                                          |             |                                         | En es                               | te punto, previ           | o a la publicación  | del proceso que se | -             |
|                                                        |                                          |             |                                         | ha el                               | aborado, se req           | uiere la revisión y | / aprobación       | i –           |
| <u> </u>                                               | nvitación manual de prove                | edores      |                                         |                                     |                           |                     |                    | •             |
| E                                                      | En el caso de que esté tramitando una    | Compra Meno | r, se recomienda realizar 3 invitacione | es como mínimo.                     |                           |                     |                    |               |

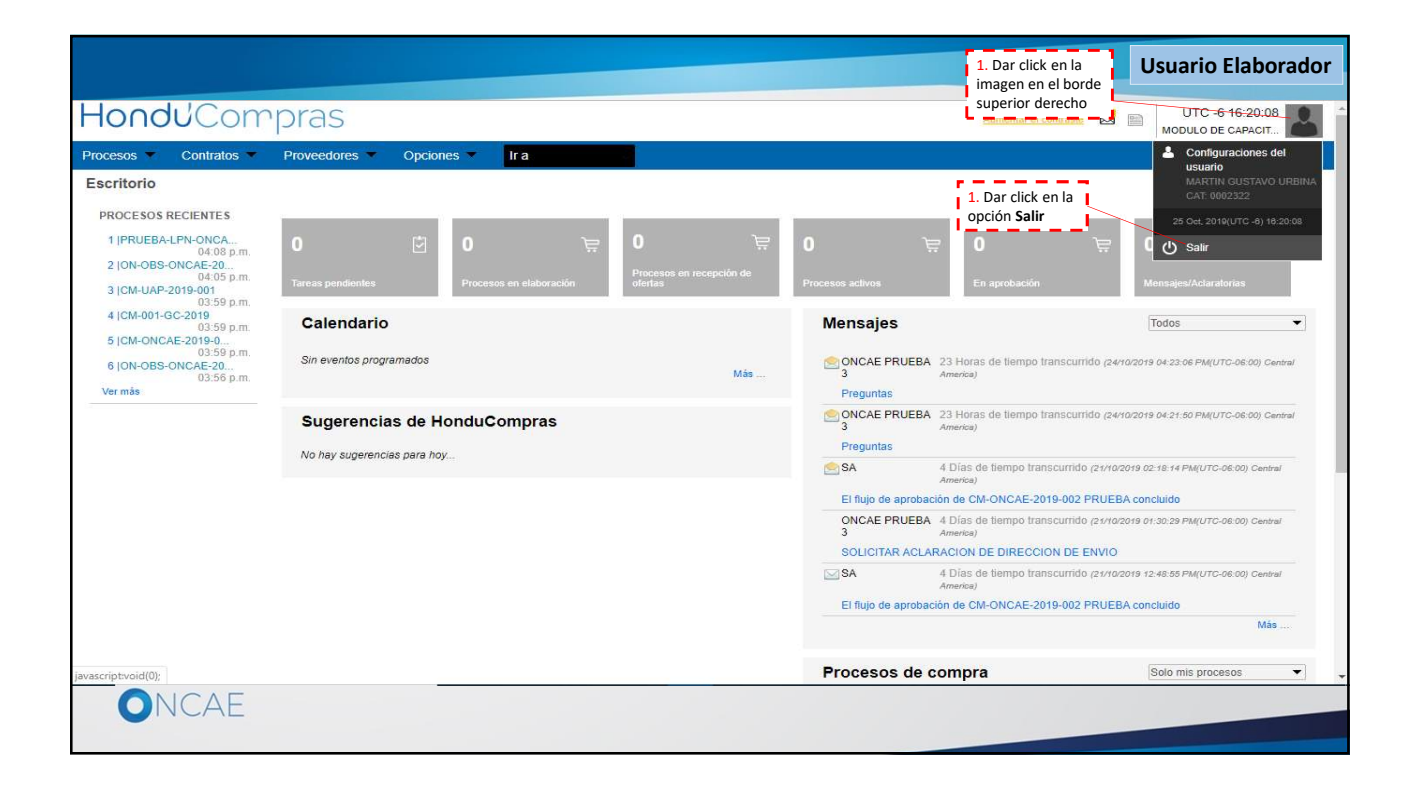

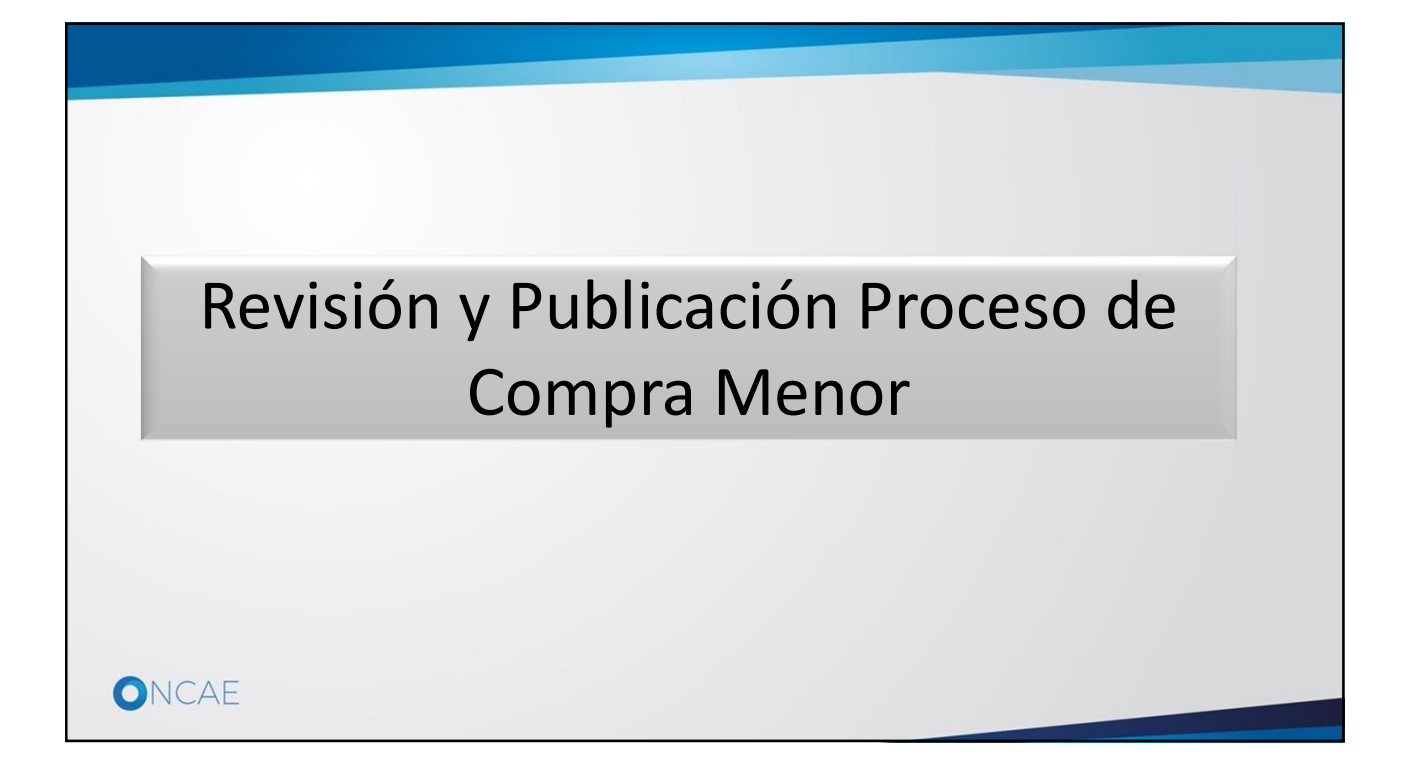

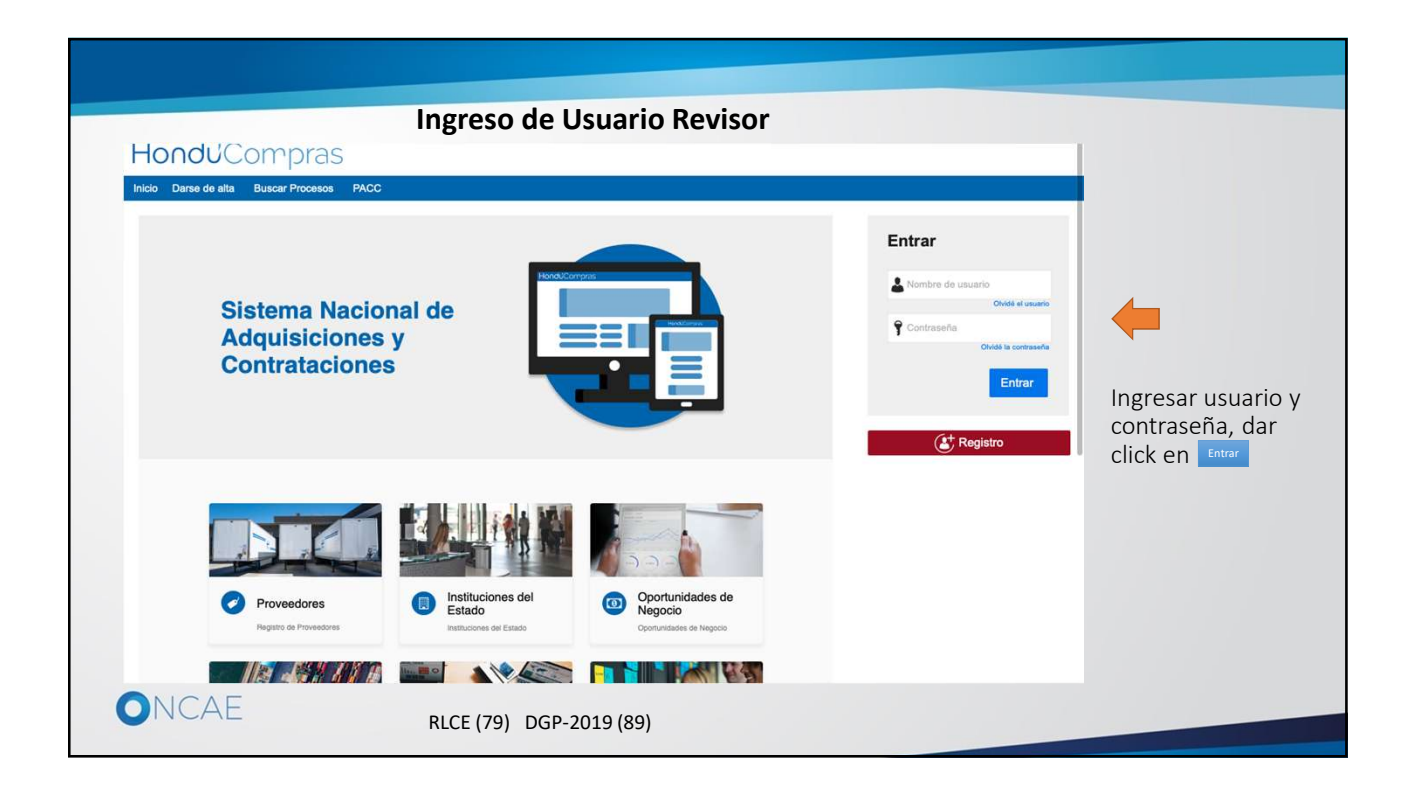

|                                                                                   |                                                   |                                    |                                            | Usuario Revisor                                   |
|-----------------------------------------------------------------------------------|---------------------------------------------------|------------------------------------|--------------------------------------------|---------------------------------------------------|
| Hondu Comp                                                                        | ras                                               |                                    | Aumentar el contraste                      | UTC -6 22:01:16                                   |
| Procesos Catálogos de prover<br>Escritorio                                        | ad Proveedores Opciones Tra                       |                                    |                                            | Buscar Q                                          |
| 1 ICM-001-GC-2019<br>09:55 p.m.<br>2 IPRUEBA-CM-UAP2<br>3 ICM-UAP-2019-001 14 Oct | I ট 0 ਵ 0                                         | کچن<br>recepción de ofertas        | 0 늦 0 ੇ<br>Procesos astivos En aprobasión  | 0 🏹<br>Mensajes/Aclanatorias                      |
|                                                                                   | Calendario                                        | Lista Mes<br>16 Oct - 06:00<br>Más | <b>Mensajes</b><br>No tiere ringún mensaje | Todos 🔹                                           |
|                                                                                   | Sugerencias de HonduCompras                       |                                    | Procesos de compra<br>Sin procesos         | Solo mis procesos 🔍                               |
| 1. Dar click en el enlace para<br>proceder con la aprobación                      |                                                   |                                    |                                            |                                                   |
| © VORTAL 2019 Términos de uso Acceso n                                            | emoto Validación del sistema español (Honduras) ¥ |                                    | +504 2230 7000 info oncae@sogg gob.hn      | . Dias de semana desde las 9:00h hasta las 19:00h |
| ONCAE                                                                             |                                                   |                                    |                                            |                                                   |

| adu!Con                                             | aprac                                                                                              |                                                                                                    | UTC -6 22 03 26                                                                                 |
|-----------------------------------------------------|----------------------------------------------------------------------------------------------------|----------------------------------------------------------------------------------------------------|-------------------------------------------------------------------------------------------------|
| noucon                                              | ripias                                                                                             |                                                                                                    | Aumentar el contraste MODULO DE CAPACIT                                                         |
| is 💌 Catálogos de                                   | proveed Proveedores • Opciones •                                                                   | lr a la la la la la la la la la la la la l                                                                                                    | Buscar                                                                                          |
| -+ Menú -+ Procesos de la Ir                        | stitución → Proceso → Actualizar proceso                                                           |                                                                                                    |                                                                                                 |
| NDO APROBACION<br>I-001-GC-2019 DEditar             | C Volver                                                                                           |                                                                                                    | Guardar <                                                                                       |
| Menor<br>ENCIA CENTRAL                              | INFORMACIÓN                                                                                        |                                                                                                    |                                                                                                 |
| EQUIPO GC CM / 16/10/20<br>AM (UTC -6 Horas)((UTC-0 | Cronograma                                                                                         |                                                                                                    |                                                                                                 |
| ormación general                                    | Zona horaria<br>Fecha y hora de recepción de ofertas<br>Fecha y hora de apertura de ofertas        | (UTC-06.00) Central America<br>7 Horas para terminar (17/10/2019.06.00.00 AM(UTC-06.00) Central America)<br>15 Horas para terminar (17/10/2019.02.00.00 PMU/TC-06.00) Central Americal | El usuario revisor visualiza la información de<br>configuración del proceso de compra que se ha |
| ormación presupue 🙈<br>Jestionario                  | Plazo de validez de las ofertas<br>Configuración financ <u>iera</u>                                | 30 Dias                                                                                                    | opciones del menú que aparecen en la columna<br>izquierda.                                      |
| iluación<br>cumentos del Proceso                    | ¿Definir un plan de pagos? (el anticipo se encuentra<br>legislado sólo para contratación de obras) | ⊙ Sí ® No *                                                                                                    |                                                                                                 |
| cumentos de la oferta                               | ¿Solicitar garantías?                                                                              | ○ Sí ® No *                                                                                                    |                                                                                                 |
| itación                                             | Condiciones del contrato / precalificación                                                         |                                                                                                    |                                                                                                 |
|                                                     | ¿Los pliegos requieren pago?                                                                       | © Sí ⊕ No *                                                                                                    |                                                                                                 |
|                                                     | Visitas/Reuniones                                                                                  |                                                                                                    |                                                                                                 |
|                                                     | ¿Permitir visitas/reuniones?                                                                       | © Sí ® №                                                                                                    |                                                                                                 |
|                                                     | Lotes o Especialidades y Categorías                                                                |                                                                                                    |                                                                                                 |
|                                                     | ¿Definir?                                                                                          | ◎ Sí ® No                                                                                                    |                                                                                                 |
|                                                     | Precios                                                                                            |                                                                                                    |                                                                                                 |
|                                                     | ¿Definir un precio estimado?<br>Precio estimado                                                    | ™ Sí ◯ No<br>55,000.00 Lempira                                                                                                    |                                                                                                 |

| <complex-block>  Processo Calego de prove Vendere Calego de prove Calego de prove <td< th=""><th></th><th></th><th></th><th></th><th></th><th></th><th>Usuario Revisor</th></td<></complex-block>                                                                                                    |                                                                                              |                                                             |                                                                   |                                     |                       |                                                                                     | Usuario Revisor                                                                  |
|----------------------------------------------------------------------------------------------------|----------------------------------------------------------------------------------------------|-------------------------------------------------------------|-------------------------------------------------------------------|-------------------------------------|-----------------------|-------------------------------------------------------------------------------------|----------------------------------------------------------------------------------|
| Photoca Catalabage a provoda vor example Opcione If a    Catalabage a provoda vor example Catalabage a provoda vor example Ca                                                                                                    | Hondu <sup>'</sup> Com                                                                       | pras                                                        |                                                                   |                                     |                       | Aumentar el contrast                                                                | UTC -6 22:04:57                                                                  |
| Construction of the structure of the structure o     | Procesos 💌 Catálogos de                                                                      | proveed Proveedores •                                       | Opciones 🔹 Ir a                                                   | ų                                   |                       |                                                                                     | Buscar                                                                           |
| The state of the state of the state     | Escritorio Menú Procesos de la Ini                                                           | stitución Proceso Actualizar p                              | proceso                                                           |                                     |                       |                                                                                     |                                                                                  |
| Cargenda   Construction general   Construction general   <                                                                                                    | ESPERANDO APROBACIÓN<br>REF: CM-001-GC-2019 SEditar                                          | • Volver                                                    |                                                                   |                                     |                       |                                                                                     | Guardar <                                                                        |
| Average of a strategie of a strategie of       | Compra Menor                                                                                 | ÁREA DE APROBACIÓN                                          |                                                                   |                                     |                       |                                                                                     |                                                                                  |
| 1       Microacción quencia         2       Cardiguración         2       Cardiguración         2       Cardiguración         2       Cardiguración         2       Cardiguración         2       Cardiguración         2       Cardiguración         3       Cardiguración         3       Cardiguración         4       Cardiguración         5       Cardiguración         5       Cardiguración         6       Cardiguración         6       Cardiguración         6       Cardiguración         7       Interactión del Proceso         7       Interactión del Proceso         8       Partodear Interactión del proceso         9       Nutractión         9       Nutractión         9       Nutractión         9       Nutractión         9       Revision Repoctación del proceso         1       Revision Repoctación Conden         1       Revision Repoctación Conden         1       Revision Repoctación Conden         1       Revision Repoctación Conden         1       Revision Repoctación Conden         1 <td>GA:GERENCIA CENTRAL<br/>Equipo:EQUIPO GC CM / 16/10/20</td> <td></td> <td></td> <td></td> <td></td> <td></td> <td></td>                                                                                                    | GA:GERENCIA CENTRAL<br>Equipo:EQUIPO GC CM / 16/10/20                                        |                                                             |                                                                   |                                     |                       |                                                                                     |                                                                                  |
| Información general Condiguración Construction Construction <td>19 10:04 AM (UTC -6 Horas)((UTC-0<br/>6:00) Central America)</td> <td></td> <td></td> <td></td> <td></td> <td></td> <td></td>                                                                                                    | 19 10:04 AM (UTC -6 Horas)((UTC-0<br>6:00) Central America)                                  |                                                             |                                                                   |                                     |                       |                                                                                     |                                                                                  |
| <ul> <li>Configuración<br/>Información presupue<br/>Cestionaria<br/>Decumentos del Processo<br/>Decumentos de la oferta<br/>Testisticon     </li> <li>Ministración<br/>Decumentos de la oferta<br/>Testisticon     </li> <li>Ministración del Processo<br/>Decumentos de la oferta<br/>Testisticon     </li> <li>Ministración del Processo<br/>Decumentos de la oferta<br/>Testisticon     </li> <li>Ministración<br/>Decumentos de la oferta<br/>Testisticon<br/>Testisticon<br/>Testisticon</li></ul>                                                                                                    | Información general                                                                          | Flujos de aprobación 1                                      |                                                                   |                                     |                       |                                                                                     |                                                                                  |
| Crutuación Documentos del Proceso Documentos del Proceso Documentos del a forta Documentos del a forta Documentos del                                                                                                    | <ul> <li>2 Configuración</li> <li>3 Información presupue </li> <li>4 Cuestionario</li> </ul> | MOSTRAR DETALLES     Flujo de aprobación     Documentos (0) | Tareas del flujo<br>Detalle dei flujo de aprobación. Debe asegura | r que todas las tareas estén asigna | las a un usuario.     | Mientras se realiza la rev<br>en la parte superior el "A<br>donde aparecen las opci | visión, estará disponible<br><b>ÁREA DE APROBACIÓN</b> "<br>ones necesarias para |
| Pocumentos de la oferta     invitación     Invitación manual de proveedores  Invitación manual de proveedores  Invitación manual de prove | 5 Evaluación<br>6 Documentos del Proceso                                                     | Comentarios                                                 | It =                                                              |                                     |                       | Aprobar o Rechazar la p                                                             | ublicación del proceso.                                                          |
| Invitación     Invitación manual de proveedores      Invitación manual de proveedores                                                                                                    | Documentos de la oferta                                                                      |                                                             | 3                                                                 |                                     | Aprobar publicación d | el proceso                                                                          | 1.2. Des ellebras el bestán                                                      |
| Asunto       Extado       Asignado a       Realizado por       realizarse alguna corrección, para ello deberá notificar al usuario elaborador (Según procedimiento interno)         a       AREVISION PROCESO COMPRA<br>MENOR       En espera de aprobación       PaoLA PORZIO       usuario elaborador (Según procedimiento interno)         a       AREVISION PROCESO COMPRA<br>MENOR       Pendente       KENA HERRERA       1. Dar click en el botón<br>Aprobar. En caso de que<br>todo esté correcto       Aurolar       Rechazer                                                                                                    | 8 Invitación                                                                                 |                                                             | Nivel 1 - Con orden                                               |                                     |                       |                                                                                     | Rechazar, En caso de que deba                                                    |
| A REVISION PROCESO COMPRA     En sepera de aprobación     PACIA PORZIO     APROBAR PROCESO COMPRA     Pendente     KENA HERRERA     ACOMPRA     APROBAR PROCESO COMPRA     Pendente     KENA HERRERA     ACOMPRA     Aprobar. En caso de que     todo esté correcto     Aprobar. En caso de que     todo esté correcto     Aprobar.     Invitación manual de proveedores                                                                                                    |                                                                                              |                                                             | Asunto                                                            | Estado                              | Asignado a            | Realizado por                                                                       | realizarse alguna corrección,                                                    |
| APPOGENO PROCESO COMPRA Pendiente KENA HERRERA     procedimiento interno)     Aurobar Rendente     Invitación manual de proveedores  Invitación manual de proveedores  Invi |                                                                                              |                                                             | .1 REVISION PROCESO COMPRA<br>MENOR                               | En espera de aprobación             | PAOLA PORZIO          |                                                                                     | para ello deberà notificar al<br>usuario elaborador (Según                       |
|                                                                                                    |                                                                                              |                                                             | .2 APROBAR PROCESO COMPRA<br>MENOR                                | Pendiente                           | KENIA HERRERA         |                                                                                     | procedimiento interno)                                                           |
| Invitación manual de proveedores                                                                                                    |                                                                                              |                                                             |                                                                   |                                     |                       | 1. Dar click en el botón<br><b>Aprobar</b> . En caso de que                         |                                                                                  |
| Invitación manual de proveedores                                                                                                    |                                                                                              |                                                             |                                                                   |                                     |                       | todo esté correcto                                                                  | Aprobar Rechazar                                                                 |
| ONCAE                                                                                                    |                                                                                              | Invitación manual de provee                                 | dores                                                             |                                     |                       |                                                                                     |                                                                                  |
|                                                                                                    | ONCAE                                                                                        |                                                             |                                                                   |                                     |                       |                                                                                     |                                                                                  |
|                                                                                                    |                                                                                              |                                                             |                                                                   |                                     |                       |                                                                                     |                                                                                  |

| lood!/Com                                                                                                    |                                                                                |                                                                                      |                                          |                           | 1. Dar click en la<br>imagen en el bor<br>superior derecho | rde                                                                                |
|----------------------------------------------------------------------------------------------------|--------------------------------------------------------------------------------|--------------------------------------------------------------------------------------|------------------------------------------|---------------------------|------------------------------------------------------------|------------------------------------------------------------------------------------|
| DCesos Contratos                                                                                                    | Cestión de evaluacion Opcion                                                   | es Ir a                                                                              |                                          |                           | Aumentar el co                                             | MODULO DE CAPACIT                                                                  |
| critorio → Menú → Procesos de la Ins<br>SPERANDO APROBACIÓN<br>ES: CM-001-06-2019 ØEditar<br>ompra Menor<br>A:GEENO(A CENTRAL | titución → Proceso → Actualizar p                                              | roceso                                                                               |                                          |                           | 2. Dar click en la<br>opción <b>Salir</b>                  | usuario<br>PROLA FORZIO<br>CAT: 0002200<br>10 Oct. 2019(UTC-0) 22:08:08<br>Ŭ Salir |
| 10:04 AM (UTC -8 Horas)((UTC-0<br>30) Central America)                                                                        |                                                                                |                                                                                      | Proceso pendiente                        | de aprobación/apertura    |                                                            |                                                                                    |
| Información general<br>Configuración                                                                                          | Flujos de aprobación 1                                                         |                                                                                      |                                          |                           |                                                            |                                                                                    |
| Cuestionario Cuestionario Evaluación Documentos del Proceso                                                                   | Flujo de aprobación<br>Documentos (0)<br>Tareas del flujo (1/2)<br>Comentarios | Tareas del flujo<br>Detalle del flujo de aprobación. Debe ase<br>FLUJO DE APROBACIÓN | agurar que todas las tareas estén asigna | das a un usuario.         |                                                            |                                                                                    |
| Documentos de la oferta                                                                                                    |                                                                                | Э                                                                                    |                                          | Aprobar publicación del p | proceso                                                    |                                                                                    |
| Invitación                                                                                                    |                                                                                | Nivel 1 - Con orden                                                                  |                                          |                           |                                                            |                                                                                    |
|                                                                                                    |                                                                                | Asunto                                                                               | Estado                                   | Asignado a                | Realizado por                                              | Fecha del estado                                                                   |
|                                                                                                    |                                                                                | .1 REVISION PROCESO COMPR                                                            | RA Aprobados                             | PAOLA PORZIO              | PAOLA PORZIO                                               | 18/10/2019 10:07:32 PM ((UTC-05:00)<br>Central America)                            |
|                                                                                                    |                                                                                | .2 APROBAR PROCESO COMPI<br>MENOR                                                    | RA En espera de aprobación               | KENIA HERRERA             | *                                                          |                                                                                    |
|                                                                                                    | Invitación manual de proveed                                                   | ores                                                                                 |                                          |                           |                                                            |                                                                                    |
| cript:void(0);                                                                                                    | En el caso de que esté tramitando una Co                                       | mpra Menor, se recomienda realizar 3 invitac                                         | iones como mínimo.                       |                           |                                                            |                                                                                    |
| ONCAE                                                                                                    |                                                                                |                                                                                      |                                          |                           |                                                            |                                                                                    |

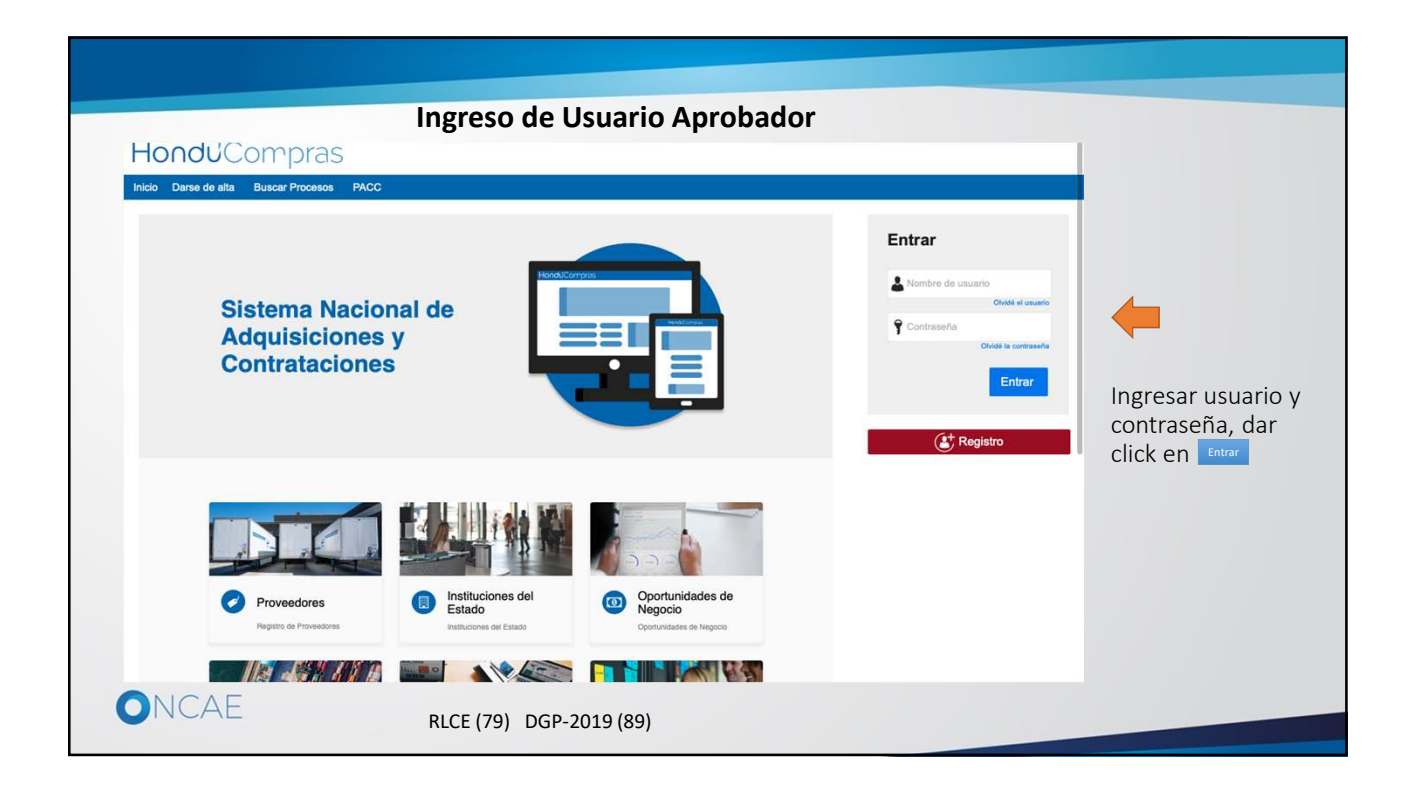

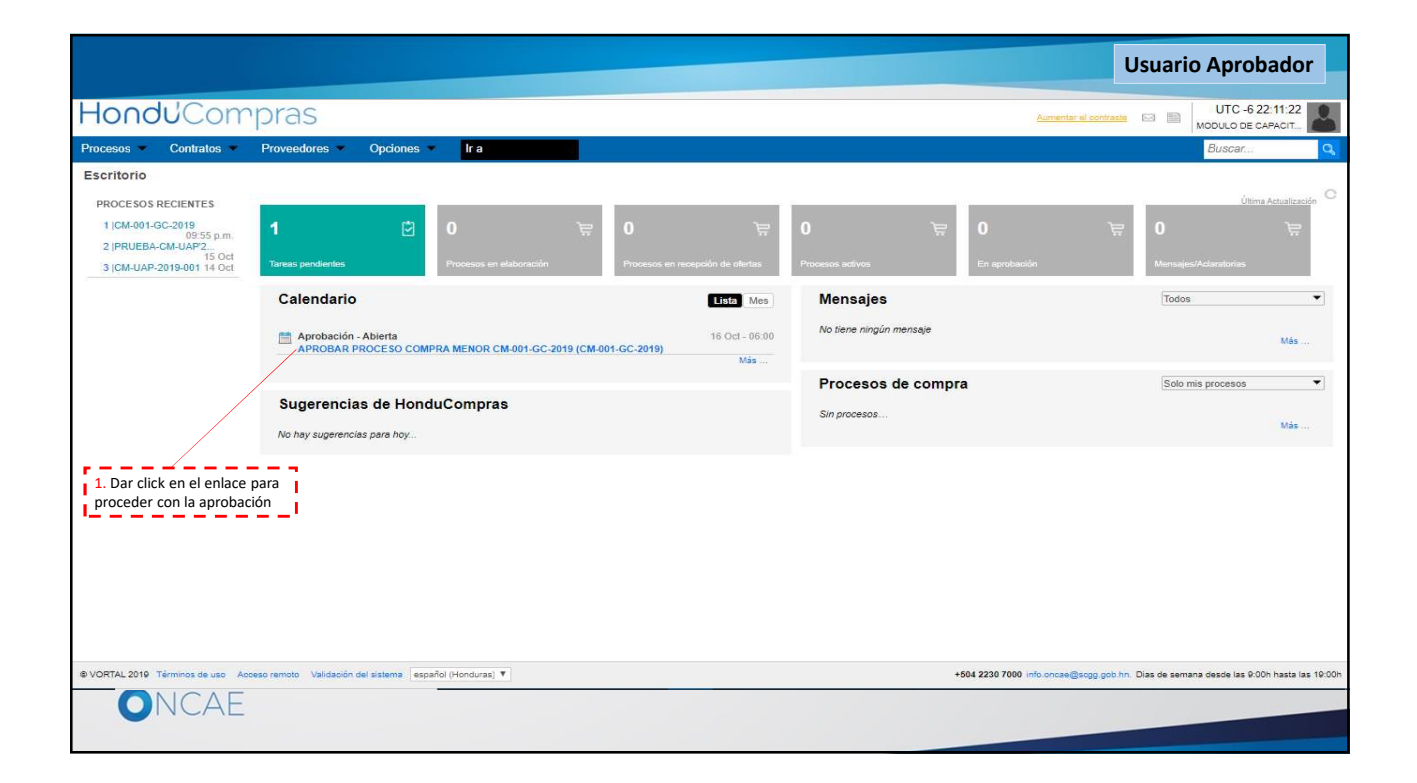

| Proceed Ventor Ventor Ve                                                                                                    |                                                                                                    |                                                                                                    | Usuario Aprob                                                                                                    | ador     |
|----------------------------------------------------------------------------------------------------|----------------------------------------------------------------------------------------------------|----------------------------------------------------------------------------------------------------|----------------------------------------------------------------------------------------------------|----------|
| Octato Marcella Control Control                                                                                                    | londu <sup>C</sup> Compras                                                                                                    |                                                                                                    | Aumentar el contraste 🛃 📑 UTC -6.9.27<br>MODULO DE CAPAG                                                                                                    | 7:57     |
| Outcomestion       Outcomestion         Outcomestion       3 Horas de tiempo transcurrido (177/02079 de 00 00 Akt/077-0400) Central America       El usuario aprobador visualiza la información de onfiguración del proceso de compra que se ha elaborado, pudiendo desplazarse entre las opocines del laborado, pudiendo desplazarse entre las opocines del laborado, pudiendo desplazarse entre las opocines del laborado, pudiendo desplazarse entre las opocines de laborado, pudiendo desplazarse entre las opocines del laborado, pudiendo desplazarse entre las opocines de laborado, pudiendo desplazarse entre las opocines del laborado, pudiendo desplazarse entre las opocines del laborado, pudiendo desplazarse entre las opocines del laborado, pudiendo desplazarse entre las opocines del laborado, pudiendo desplazarse entre las opocines del laborado, pudiendo desplazarse entre las opocines del laborado, pudiendo desplazarse entre las opocines del laborado pudiendo desplazarse entre las opocines del laborado, pudiendo desplazarse entre las opocines del laborado, pudiendo desplazarse entre las opocines del laborado de laborado, general delaborado, general                                                                                                    | Cresos Contratos Gestión de evaluación Opciones Ira<br>antario → Meni → Proceso de la Institución → Proceso → Actualizar proceso<br>SFERANDO AFROGACIÓN<br>SFERANDO AFROGACIÓN<br>Componential<br>Microsoftica Contrato<br>Componential<br>Componential<br>Comp |                                                                                                    | Buscar<br>Guardar                                                                                                    | Q<br>( > |
| S ratuación<br>D counentos del Proceso<br>D counentos de la ofrita<br>D motación<br>D counentos de la ofrita<br>D motación<br>D counentos de la ofrita<br>D counentos de la ofrita<br>D counentos<br>D counentos<br>D cou | O) Central America)     Configuración     Información general     Configuración     Información presupue     Configuración financiera                                                                                                    | (UTC-06.00) Central America<br>3 Horas de tiempo transcurrido (17/1/2019 06:00 00 AM(UTC-06.00) Central America<br>4 Horas para terminar (17/1/02019 02:00:00 PM(UTC-06.00) Central America)<br>30 Días | El usuario aprobador visualiza la información de<br>configuración del proceso de compra que se ha<br>elaborado, pudiendo desplazarse entre las<br>opciones del menú que aparecen en la columna<br>izquierda. |          |
| ¿Los plisgos requieren pago? © Sí * № *  Visitas/Reuniones                                                                                                    | Evaluación     Zoetinir un plan de pagos? (el anticipo se encuentra     legislado sólo para contratación de obras)     Zocumentos de la oferta     Documentos de la oferta     muntación     Condiciones del contrato / precalificación                                                                                                    | © Sí ≈ No *<br>© Sí ≈ No *                                                                                                    |                                                                                                    |          |
| Lotes o Especialidades y Categorias<br>2Definir © Sí * No<br>Precios<br>2Definir un precio estimado? * Sí © No<br>Precio estimado 55.000 00 Lempira                                                                                                    | یدی pilegos requieren pago?<br>Visitas/Reuniones<br>2Permitir visitas/reuniones?                                                                                                    | © Sí ⊕ No *<br>© Sí ⊕ No                                                                                                    |                                                                                                    |          |
| ¿Definir un precio estimado? ● Si O No<br>Precio estimado 55,000 00 Lempira                                                                                                    | Lotes o Especialidades y Categorías<br>¿Definir?<br>Precios                                                                                                    | © Sí ≋ No                                                                                                    |                                                                                                    |          |
|                                                                                                    | ¿Definir un precio estimado?<br>Precio estimado                                                                                                    | ℬ Si ◯ No<br>55,000.00 Lempira                                                                                                    |                                                                                                    |          |

| esos 💌 Contratos                                  | Gestión de evaluacion                    | Opciones ·          | Ira                                                     |                                    |                        |                                                     | Buscar                        |
|---------------------------------------------------|------------------------------------------|---------------------|---------------------------------------------------------|------------------------------------|------------------------|-----------------------------------------------------|-------------------------------|
| vio → Menii → Procesos de la In                   | titución Proceso ACTU                    | alizar proceso      |                                                         |                                    |                        |                                                     |                               |
| ERANDO APROBACIÓN<br>CM-001-GC-2019               | Volver                                   |                     |                                                         |                                    |                        |                                                     | Guardar                       |
| pra Menor                                         | ★ ÁREA DE APROBAC                        | IÓN                 |                                                         |                                    |                        |                                                     |                               |
| SERENCIA CENTRAL<br>po:EQUIPO GC CM / 16/10/20    |                                          |                     |                                                         |                                    |                        |                                                     |                               |
| 0:04 AM (UTC -6 Horas)((UTC-0<br>Central America) |                                          |                     |                                                         |                                    |                        |                                                     |                               |
| Información general                               | Flujos de aprobación 1                   |                     |                                                         |                                    | 41. 1964               |                                                     |                               |
| Configuración                                     | WOSTRAR DETA                             | LLES                |                                                         |                                    |                        |                                                     |                               |
| Cuestionario                                      | Flujo de aprobaci                        | ión Tarea<br>Detail | s del flujo<br>e del flujo de aprobación. Debe asegurar | que todas las tareas estén asignad | as a un usuario.       |                                                     |                               |
| Evaluación                                        | Documentos (0)<br>Tareas del flujo (1/2) |                     | FLUJO DE APROBACIÓN                                     |                                    |                        |                                                     |                               |
| Documentos del Proceso                            | comencanos                               | L± :                | 1                                                       |                                    |                        |                                                     | 2. Der eliek en el hetén      |
| Documentos de la oferta                           |                                          |                     |                                                         |                                    |                        |                                                     | Rechazar, En caso de que de   |
| Invitación                                        |                                          | -                   |                                                         |                                    | Aprobar publicación de | el proceso                                          | realizarse alguna corrección, |
|                                                   |                                          |                     | Nivel 1 - Con orden                                     |                                    |                        |                                                     | para ello deberá notificar al |
|                                                   |                                          |                     | Asunto                                                  | Estado                             | Asignado a             | Realizado por                                       | procedimiento interno)        |
|                                                   |                                          | .1                  | REVISION PROCESO COMPRA<br>MENOR                        | Aprobados                          | PAOLA PORZIO           | PAOLA PORZIO                                        | America)                      |
|                                                   |                                          | .2                  | APROBAR PROCESO COMPRA<br>MENOR                         | En espera de aprobación            | KENIA CAROLINA HERP    |                                                     |                               |
|                                                   |                                          |                     |                                                         |                                    |                        | 1. Dar click en el boton<br>Aprobar. En caso de que |                               |
|                                                   |                                          |                     |                                                         |                                    |                        | todo esté correcto                                  |                               |
|                                                   |                                          |                     |                                                         |                                    |                        |                                                     | Aprobar Rechazar              |
|                                                   |                                          |                     |                                                         |                                    |                        |                                                     |                               |

| onducor                                                  | npras                                                |                                                                                  | Aumentar el contraste                      |
|----------------------------------------------------------|------------------------------------------------------|----------------------------------------------------------------------------------|--------------------------------------------|
| Anual de Compra Co                                       | ntratos Proveedores Opciones <b>I</b> r a            |                                                                                  | Buscar                                     |
| io → Menú → Procesos de la                               | natifución Proceso Actualizar proceso                |                                                                                  |                                            |
| BADA<br>CM-001-GC-2019                                   | Volver                                               |                                                                                  | Guardar Editar Publicar Cancelar proceso < |
| ra Menor                                                 | MINFORMACIÓN                                         |                                                                                  |                                            |
| e:EQUIPO GC CM / 16/10/20<br>04 AM (UTC -8 Horas)((UTC-1 | Cronograma                                           |                                                                                  | /                                          |
| Central America)                                         | Zona horaria (U                                      | TC-06:00) Central America                                                        | 1 Dar click en el botón                    |
|                                                          | Fecha y hora de recepción de ofertas 3 l             | Horas de tiempo transcurrido (17/10/2019 06:00:00 AM(UTC-06:00) Central America) | Publicar                                   |
| configuración                                            | Fecha y hora de apertura de ofertas 4                | Horas para terminar (17/10/2019 02:00:00 PM(UTC-06:00) Central America)          |                                            |
| nformación presupue                                      | Plazo de validez de las ofertas                      |                                                                                  |                                            |
| Cuestionario                                             | Configuración financiera                             |                                                                                  |                                            |
| Evaluación                                               | ¿Definir un plan de pagos? (el anticipo se encuentra |                                                                                  |                                            |
| Documentos del Proceso                                   | legislado sólo para contratación de obras)           | Si = No *                                                                        |                                            |
| Documentos de la oferta                                  | ¿Solicitar garantías?                                | Sí® No *                                                                         |                                            |
| nvitación                                                | Condiciones del contrato / precalificación           |                                                                                  |                                            |
|                                                          | ¿Los pliegos requieren pago?                         | Sí ® No *                                                                        |                                            |
|                                                          | Visitas/Reuniones                                    |                                                                                  |                                            |
|                                                          | ¿Permitir visitas/reuniones?                         | Sí ® No                                                                          |                                            |
|                                                          | Lotes o Especialidades y Categorías                  |                                                                                  |                                            |
|                                                          | ¿Definir?                                            | Sí ® No                                                                          |                                            |
|                                                          | Procise                                              |                                                                                  |                                            |
|                                                          | Definir un precio estimado?                          | Sí 💮 No                                                                          |                                            |
|                                                          | Precio estimado 55                                   | 000.00 Lempira                                                                   |                                            |

|                                                                                                    |                                                                                                    | Usuario Aprobador    |
|----------------------------------------------------------------------------------------------------|----------------------------------------------------------------------------------------------------|----------------------|
| <b>-londu</b> Con                                                                                         | pras Ausente al sociaste                                                                                                    | UTC -6 9:41:23       |
| Plan Anual de Compra Con                                                                                  | ratos Proveedores Opciones Ir a                                                                                                    | Buscar Q             |
| Escritorio> Menú> Procesos de la Ir                                                                       | musión → Priseso → Detalle del proceso                                                                                                    |                      |
| En recepción de ofertas<br>REF: CM-001-GC-2019                                                            | Publicado con êxito                                                                                                    |                      |
| Compra Menor                                                                                              | € Volver                                                                                                    | Suspender Opciones ~ |
| GA:GERENCIA CENTRAL<br>Equipo:EQUIPO GC CM /<br>16/10/2019 10:04 AM (UTC -6<br>Horas)((UTC-06:00) Central | AREA DE APROBACIÓN                                                                                                    |                      |
| merica)                                                                                                   | La fase del proceso fue aprobada.                                                                                                    |                      |
| HORAS MINS SEG                                                                                            | Flujes de aprobación 1  MOSTRAR DETALLES                                                                                                    |                      |
|                                                                                                    | Eluíns de anrohación 2                                                                                                    |                      |
|                                                                                                    | Mostrar detalles                                                                                                    |                      |
|                                                                                                    | Información general   Configuración   Información presupuestaria SIAFI   Cuestionario   Evaluación   Documentos del Proceso   Documentos de la ofe                   | rta   Proveedores    |
|                                                                                                    | Información general                                                                                                    | Volver al principio  |
|                                                                                                    | Información general                                                                                                    |                      |
|                                                                                                    | N* de proceso CM-001-GC-2019                                                                                                    |                      |
|                                                                                                    | Nombre del proceso CONTRATACION SERVICIO DE FOTOCOPIADO                                                                                                    | Comprador:           |
|                                                                                                    | Descripción POTOCINADO DE 1.000 EXPEDIENTES EN BLANCO Y NEGRO CON UN APROXIMADO DE 55 MODULO DE 1000 EXPEDIENTES EN BLANCO Y NEGRO CON UN APROXIMADO DE 55 MODULO DE | CAPACITACION         |
|                                                                                                    | ¿Relacionar con otro proceso? © Si ≋ No.<br>ID platforma = HUI BDOS 19901                                                                                            | and a second         |
| _                                                                                                    | Experience and a construction     Experience and a construction                                                                                                    |                      |
| ONCAE                                                                                                    |                                                                                                    |                      |

|                                                                                                    |                                                                                                    |                                                                                                    | 1.<br>im                                                                             | Dar click en la<br>agen en el borde | Usuario Aprobado                                                      |
|----------------------------------------------------------------------------------------------------|----------------------------------------------------------------------------------------------------|----------------------------------------------------------------------------------------------------|--------------------------------------------------------------------------------------|-------------------------------------|-----------------------------------------------------------------------|
| -londuCoi                                                                                              | mpras                                                                                                    |                                                                                                    | su                                                                                   | perior derecho                      | UTC -6 9.42.47<br>MODULO DE CAPACIT.                                  |
| Plan Anual de Compra 🛛 C                                                                               | iontratos Proveedores Opciones 🕶 Ir                                                                                                    | a                                                                                                    |                                                                                      |                                     | Configuraciones del<br>usuario                                        |
| Escritorio → Menú → Procesos de i                                                                      | la Institución → Proceso → Detalle del proceso                                                                                                    |                                                                                                    |                                                                                      |                                     | KENIA CAROLINA HERRI<br>ELVIR                                         |
| En recepción de ofertas<br>REF: CM-001-GC-2019                                                         | Publicado con êxito                                                                                                    |                                                                                                    | 2. D                                                                                 | ar click en la                      | CAT: 0002300                                                          |
| ompra Menor                                                                                            | Volver                                                                                                    |                                                                                                    |                                                                                      |                                     | 17 Oct. 2019(UTC -8) 9:42:47                                          |
| A:GERENCIA CENTRAL<br>quipo:EQUIPO GC CM /<br>6/10/2019 10:04 AM (UTC -6<br>loras)((UTC-06:00) Central | ★ ÁREA DE APROBACIÓN                                                                                                    |                                                                                                    |                                                                                      |                                     | () Salir                                                              |
|                                                                                                    | - 1                                                                                                    | La fase del j                                                                                                    | proceso fue aprobada.                                                                |                                     |                                                                       |
| $01 \cdot 17 \cdot 14$                                                                                 | Flujos de aprobación 1                                                                                                    |                                                                                                    |                                                                                      |                                     |                                                                       |
|                                                                                                    | MOSTRAR DETALLES                                                                                                    |                                                                                                    |                                                                                      |                                     |                                                                       |
|                                                                                                    |                                                                                                    |                                                                                                    |                                                                                      |                                     |                                                                       |
|                                                                                                    | Flujos de aprobación 2                                                                                                    |                                                                                                    |                                                                                      |                                     |                                                                       |
|                                                                                                    | Flujos de aprobación 2                                                                                                    |                                                                                                    |                                                                                      |                                     |                                                                       |
|                                                                                                    | Flujos de aprobación 2<br>MOSTRAR DETALLES<br>Información general   Config                                                                                                    | guración   Información presupuestaria SIAFI   Cuest                                                                                                    | ionario   Evaluación   Documentos del Proceso                                        | Documentos de la ofer               | ta   Proveedores<br>Volver al principio                               |
|                                                                                                    | Flujos de aprobación 2<br>MOSTRAR DETALLES<br>Información general   Config<br>Información general<br>Información general                                                                          | guración   Información presupuestaria SIAFI   Cuest                                                                                                    | ionario   Evaluación   Documentos del Proceso                                        | Documentos de la ofer               | ta   Proveedores<br>Volver al principio                               |
|                                                                                                    | Flujos de aprobación 2<br>MOSTRAR DETALLES<br>Información general   Config<br>Información general<br>Información general<br>N° de proc                                                            | guración   Información presupuestaria SIAFI   Cuest<br>ceso CM-001-GC-2019                                                                                                    | tionario   Evaluación   Documentos del Proceso                                       | Documentos de la ofer               | ta   Proveedores<br>Volver al principio                               |
|                                                                                                    | Flujos de aprobación 2<br>MOSTRAR DETALLES<br>Información general   Config<br>Información general<br>Información general<br>N° de proc<br>Nombre del proc                                         | guración   Información prosupuestaria SIAFI   Cuest<br>ceso CM-001-GC-2019<br>ceso CONTRATACION SERVICIO DE FOTOCOPIADO                                                                                  | ilonario   Evaluación   Documentos del Proceso                                       | Documentos de la ofer               | ta   Proveedores<br>Volver.al.principio                               |
|                                                                                                    | Fluips de aprobación 2<br>MOSTRAR DETALLES<br>Información general   Config<br>Información general<br>Información general<br>Nº de prov<br>Nombre del prov<br>Descrip                              | guración   Información prosupuestaria SIAFI   Cuest<br>ceso CM-001-GC-2019<br>ceso CONTRATACION SERVICIO DE FOTOCOPIADO<br>ción FOTOCOPIADO DE INO EXPEDIENTES EN BLAI<br>HOJAS CADA UNO                 | ionario   Evaluación   Documentos del Proceso<br>NCO Y NEGRO CON UN APROXIMADO DE 55 | Documentos de la ofer<br>MODULO DE  | ta   Proveedores<br>Volver al principio<br>Comprador:<br>CAPACITACION |
|                                                                                                    | Flujos de aprobación 2<br>MOSTRAR DETALLES<br>Información general   Config<br>Información general<br>Información general<br>N° de prov<br>Nombre del prov<br>Descrip<br>¿Relacionar con otro proc | guración   Información presupuestaria SIAFI   Cuest<br>ceso CM-001-GC-2019<br>ceso CONTRATACION SERVICIO DE FOTOCOPIADO<br>reción POTOCOPIADO DE 1000 EXPEDIENTES EN BLAI<br>HOJAS CADA UNO<br>© SI ≅ Ho | ionario   Evaluación   Documentos del Proceso<br>NCO Y NEGRO CON UN APROXIMADO DE 55 | Documentos de la ofer<br>MODULO DE  | ta   Proveedores<br>Volver al principal<br>CAPACITACION               |

| omp                             | oras                                                 |                             |                                                                                                    |                                                              |                                                                                             |                                                              |                  | Aumentar el co          | ntraste       |         |
|---------------------------------|------------------------------------------------------|-----------------------------|----------------------------------------------------------------------------------------------------|--------------------------------------------------------------|---------------------------------------------------------------------------------------------|--------------------------------------------------------------|------------------|-------------------------|---------------|---------|
| Buscar P                        | rocesos PACC                                         | í.                          |                                                                                                    |                                                              |                                                                                             |                                                              |                  |                         |               |         |
| Procesos<br>Volver<br>Buscar po | s<br>Todos<br>r proceso                              | luscar ( <u>Búsqueda av</u> | Vista públic<br>Toda perso<br><u>https://h2.</u><br><u>HN&amp;currer</u><br>anzada)                                                                                        | ca del proceso<br>na que desee<br>honducompra<br>tLanguage=e | o que se ha Aprobado<br>acceder a los procesos j<br>as.gob.hn/Public/Tenderi<br><u>s-HN</u> | oublicados, deberá acceder a:<br>ing/ContractNoticeManagemer | tt/Index?SkinNam | <u>e=HN&amp;Page=lo</u> | gin&Country=  |         |
| País 🗧                          | Institución 😑                                        | Nº de proceso 🔶             | Descripción 🔶                                                                                                    | Fase actual                                                  | Fecha de publicación 🖕                                                                      | Fecha de recepción de ofertas                                | Valor estimado   |                         | Estado        |         |
| =                               | MODULO DE<br>CAPACITACION                            | CM-001-GC-2019              | CONTRATACION<br>SERVICIO DE<br>FOTOCOPIADO                                                                                                    | Fase de<br>ofertas                                           | 17/10/2019 09:41 AM (UTC<br>-6 Hores)                                                       | 17/10/2019 11:00 AM (UTC -6 Horad)                           |                  | 55,000 Lempira          | En evaluación | Detaile |
| -                               | MODULO DE<br>CAPACITACION                            | CM-UAP-2019-<br>001         | ARRENDAMIENTO<br>SERVICIO DE<br>FOTOCOPIADOS                                                                                                    | Fase de<br>ofertas                                           | 11/10/2019 01:32 PM (UTC<br>-6 Horas)                                                       | 11/10/2019 05:00 PM (UTC -6 Horse)                           |                  | 55,000 Lempira          | En evaluación | Detalle |
|                                 | Inversión<br>Estratégica de<br>Honduras<br>"Invest-H | CP-DCPV-002-<br>2019        | Contratación de<br>Servicios de<br>Arrendamiento de<br>Vehículos para la<br>Dirección de<br>Conservación del<br>Patrimonio Vial de<br>INVEST-<br>Honduras/MCA-<br>Honduras | Fase de<br>ofertas                                           | 27/05/2019 09:34 AM (UTC<br>6 Horas)                                                        | 31/05/2019 11:59 PM ( <i>UTC -6 Horise</i> )                 |                  |                         | En evaluación | Detaile |
| -                               | Inversión<br>Estratégica de<br>Honduras<br>"Invest-H | CI-BCIE-2116-01-<br>2019    | ESPECIALISTA<br>SOCIAL                                                                                                    | Fase de<br>propuestas                                        | 22/02/2019 09:50 AM (UTC<br>-6 Horas)                                                       | 13/03/2019 05:00 PM (UTC -6 Horas)                           |                  |                         | En evaluación | Detalle |
| 4                               | Invarción                                            | OI POIE 2446 02             |                                                                                                    | Eaco do                                                      | 24/02/2010 02:11 DM area                                                                    | 12/02/2010 05:00 DM 0000 000-00                              |                  |                         | En avaluación | Datalla |
| C                               | NCAE                                                 |                             |                                                                                                    |                                                              |                                                                                             |                                                              |                  |                         |               |         |

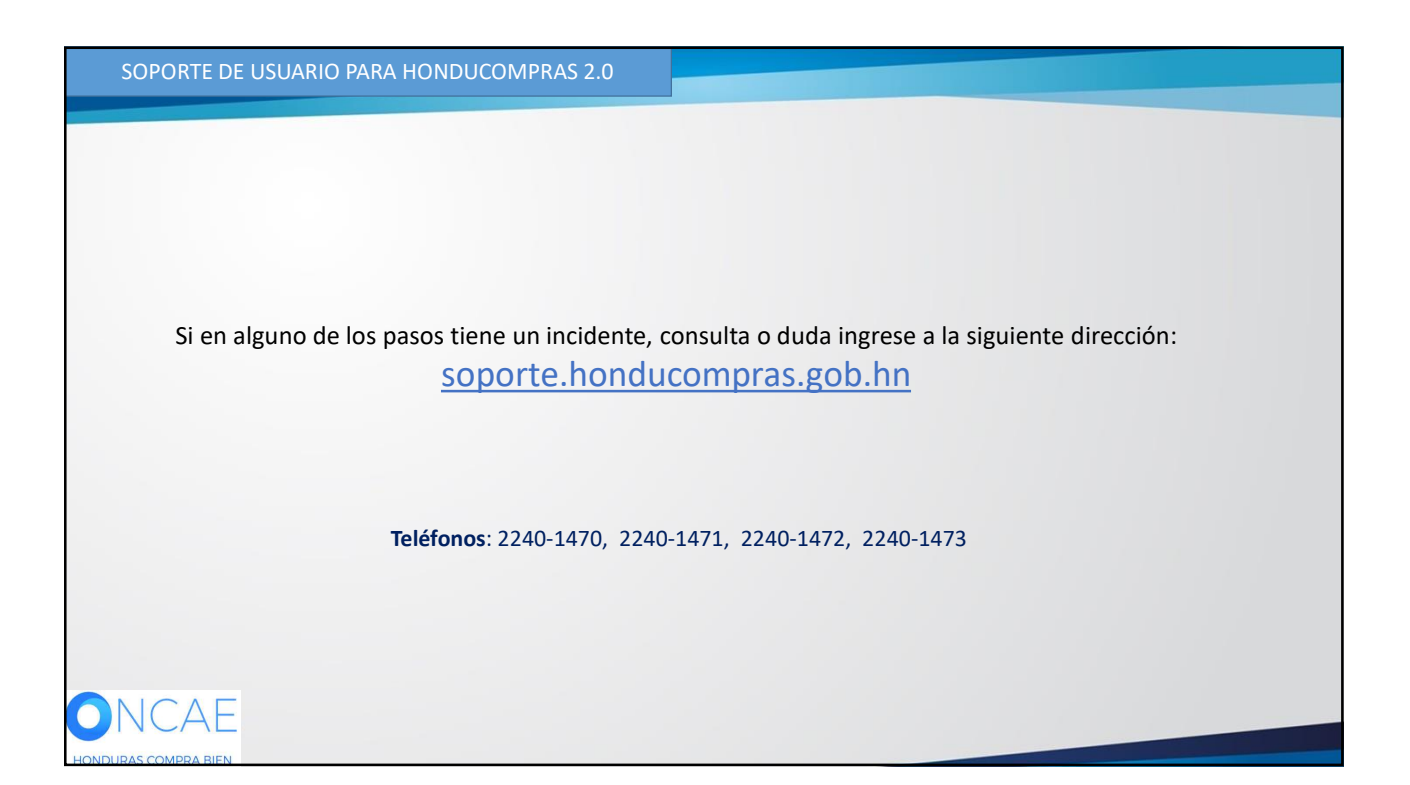

| SOPORT  | E A TRAVES DEL SITIO WEB DE SOPORTE A USUARIOS                                                               |
|---------|----------------------------------------------------------------------------------------------------|
| Ingrese | e la siguiente dirección: soporte.honducompras.gob.hn                                                        |
| Ū       |                                                                                                    |
| Pasos p | para la creación de un nuevo caso/ticket:                                                                    |
| 1. Da   | ar clik en la parte superior de la pantalla en el menú <i>Enviar Solicitud</i> .                             |
| 2. Lle  | enar los datos del usuario del formulario de soporte para creación de un nuevo caso. (Los campos que         |
| tie     | enen * son campos obligatorios)                                                                              |
| 3. Esc  | coger el <i>Tipo de Solicitud</i> deseado.                                                                   |
| 4. Esc  | coger la opción desplegable su Consulta es Relacionado a la opción de HonduCompras 2.0                       |
| 5. En   | Asunto el usuario tendrá que escoger una de las opciones dadas por el sistema.                               |
| 6. A c  | continuación procederá a describir puntualmente su consulta o incidente.                                     |
| 7. Pa   | ra poder dar una mejor respuesta al usuario, se pide que envié las captura de pantallas necesarias <b>en</b> |
| un      | archivo adjunto de su incidente dando clic en <i>Documento</i> .                                             |
| 8. Lu   | ego de cargar el documento le damos clic en <i>Enviar</i> .                                                  |
| 9. Fin  | nalmente recibirá un correo electrónico de confirmación, indicando el Número de caso de su Gestión.          |
|         |                                                                                                    |
|         |                                                                                                    |
|         |                                                                                                    |
|         |                                                                                                    |

HONDURAS COMPRA BIEN

39